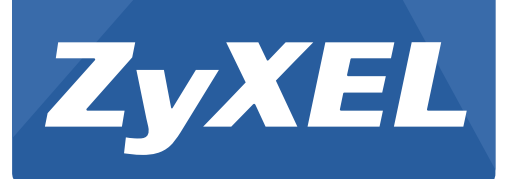

# ARMOR Z1

AC2350 Dual-Band Wireless Gigabit Router

Model: NBG6816

Version 1.00 Edition 1, 06/2015

# **User's Guide**

| Default  | t Login Details                     |
|----------|-------------------------------------|
| LAN IP   | http://192.168.1.1<br>(Pouter Mode) |
| Address  | http://192.168.1.2                  |
|          | (Access Point Mode)                 |
| Password | 1234                                |

#### **IMPORTANT!**

#### **READ CAREFULLY BEFORE USE.**

#### **KEEP THIS GUIDE FOR FUTURE REFERENCE.**

Screenshots and graphics in this book may differ slightly from your product due to differences in your product firmware or your computer operating system. Every effort has been made to ensure that the information in this manual is accurate.

#### **Related Documentation**

• Quick Start Guide

The Quick Start Guide shows how to connect the ARMOR Z1 and access the Web Configurator wizards. It contains information on setting up your network and configuring for Internet access.

# **Contents Overview**

| User's Guide                             |        |
|------------------------------------------|--------|
| Introduction                             |        |
| Introducing the Web Configurator         |        |
| eaZy 123 Wizard                          |        |
| ARMOR Z1 Modes                           |        |
| Easy Mode                                |        |
| Router Mode                              |        |
| Access Point Mode                        | 41     |
|                                          | 10     |
| Tutorials                                |        |
| Tutorials Technical Reference            |        |
| Tutorials Technical Reference Status     |        |
| Tutorials Technical Reference Status WAN |        |
| Tutorials                                |        |
| Tutorials                                |        |
| Tutorials                                |        |
| Tutorials                                |        |
| Tutorials                                | 48<br> |

# **Table of Contents**

| Contents Overview                             | 3  |
|-----------------------------------------------|----|
| Table of Contents                             | 4  |
| Part I: User's Guide                          | 9  |
| Chapter 1<br>Introduction                     | 10 |
| 1.1 Overview                                  | 10 |
| 1.2 Applications                              |    |
| 1.3 Ways to Manage the ARMOR Z1               |    |
| 1.4 Good Habits for Managing the ARMOR Z1     |    |
| 1.5 Resetting the ARMOR Z1                    |    |
| 1.5.1 How to Use the RESET Button             |    |
| 1.6 The WPS Button                            |    |
| 1.7 LEDs                                      | 12 |
| Chapter 2<br>Introducing the Web Configurator | 15 |
| 2.1 Overview                                  | 15 |
| 2.2 Accessing the Web Configurator            |    |
| 2.2.1 Login Screen                            |    |
| 2.2.2 Change Default Password Screen          | 16 |
| Chapter 3<br>eaZy 123 Wizard                  | 18 |
|                                               |    |
| 3.1 Overview                                  |    |
| 3.2 Accessing the eazy 123 wizard             |    |
| 2.2.1 WAN Selection Type: Automatic_DHCD      |    |
| 3.3.2 WAN Selection Type: Automatic - DHCF    |    |
| 3.3.3 WAN Selection Type: Static              |    |
| 3.4 Wireless Network                          |    |
|                                               |    |
| Chapter 4 ARMOR Z1 Modes                      | 26 |
|                                               | 26 |
| 4 1 1 Web Configurator Modes                  |    |

| Chapter 5<br>Easy Mode                                                                                                    | 27 |
|----------------------------------------------------------------------------------------------------|----|
| 5.1 Overview                                                                                                    | 27 |
| 5.2 What You Can Do                                                                                                    |    |
| 5.3 What You Need to Know                                                                                                    | 28 |
| 5.4 Navigation Panel                                                                                                    | 28 |
| 5.5 Network Map                                                                                                    | 28 |
| 5.6 Control Panel                                                                                                    |    |
| 5.6.1 Parental Control                                                                                                    |    |
| 5.6.2 Guest Wi-Fi                                                                                                    |    |
| 5.6.3 Notification                                                                                                    |    |
| 5.6.4 Wi-Fi                                                                                                    |    |
| 5.6.5 LED                                                                                                    |    |
| Chapter 6                                                                                                    |    |
| Router Mode                                                                                                    | 35 |
| 6.1 Overview                                                                                                    |    |
| 6.2 Router Mode Status Screen                                                                                                    |    |
| 6.2.1 Navigation Panel                                                                                                    |    |
| Chapter 7<br>Access Point Mode                                                                                                    | 41 |
| 7.1 Overview                                                                                                    | 41 |
| 7.2 What You Can Do                                                                                                    | 41 |
| 7.3 What You Need to Know                                                                                                    | 41 |
| 7.3.1 Setting your ARMOR Z1 to AP Mode                                                                                                    |    |
| 7.3.2 Accessing the Web Configurator in Access Point Mode                                                                                                    | 42 |
| 7.3.3 Configuring your WLAN and Maintenance Settings                                                                                                    | 43 |
| 7.4 AP Mode Status Screen                                                                                                    | 43 |
| 7.4.1 Navigation Panel                                                                                                    | 45 |
| 7.5 LAN Screen                                                                                                    | 45 |
| Chapter 8<br>Tutorials                                                                                                    | 48 |
|                                                                                                    |    |
| 8. I Overview                                                                                                    |    |
| 8.1 Overview                                                                                                    |    |
| 8.2 Set Up a Wireless Network Using WPS<br>8.2.1 Push Button Configuration (PBC)                                                                                                    |    |
| 8.2 Set Up a Wireless Network Using WPS<br>8.2.1 Push Button Configuration (PBC)                                                                                                    |    |
| <ul> <li>8.1 Overview</li> <li>8.2 Set Up a Wireless Network Using WPS</li> <li>8.2.1 Push Button Configuration (PBC)</li> <li>8.2.2 PIN Configuration</li> <li>8.3 Connect to ARMOR Z1 Wireless Network without WPS</li> </ul>                                        |    |
| <ul> <li>8.1 Overview</li> <li>8.2 Set Up a Wireless Network Using WPS</li> <li>8.2.1 Push Button Configuration (PBC)</li> <li>8.2.2 PIN Configuration</li> <li>8.3 Connect to ARMOR Z1 Wireless Network without WPS</li> <li>8.3.1 Configure Your Notebook</li> </ul> |    |

\_

| 8.4.1 Configuring Security Settings of Guest SSIDs | 55 |
|----------------------------------------------------|----|
| Part II: Technical Reference                       | 58 |
| Chapter 9<br>Status                                | 59 |
|                                                    |    |
| 9.1 Overview                                       |    |
| 9.1.1 What You Can Do                              |    |
| 9.2 Live Network Monitor Screen                    |    |
| 9.3 Common Usage Screen                            | 61 |
| 9.4 Download Traffic Statistics Screen             | 62 |
| 9.5 DHCP Table Screen                              | 63 |
| 9.6 WLAN 2.4G/5G Clients Screen                    | 64 |
| Chapter 10<br>WAN                                  |    |
| 10.1 Overview                                      |    |
| 10.2 What You Can Do                               | 65 |
| 10.3 What You Need To Know                         | 65 |
| 10.3.1 Configuring Your Internet Connection        |    |
| 10.4 Internet Connection Screen                    | 68 |
| 10.4.1 IPoE Encapsulation                          | 68 |
| 10.4.2 PPPoE Encapsulation                         | 73 |
| 10.5 NAT                                           | 77 |
| 10.5.1 General Screen                              | 77 |
| 10.5.2 Port Trigger Screen                         | 79 |
| 10.6 Dynamic DNS Screen                            | 80 |
| Chapter 11                                         |    |
| Wireless LAN                                       | 82 |
| 11.1 Overview                                      | 82 |
| 11.1.1 What You Can Do                             | 83 |
| 11.1.2 What You Should Know                        | 83 |
| 11.2 Wireless Screen                               | 87 |
| 11.3 Wireless Security                             |    |
| 11.3.1 No Security                                 |    |
| 11.3.2 WPA-PSK/WPA2-PSK                            | 90 |
| 11.3.3 WPA/WPA2                                    | 91 |
| 11.4 Guest Wireless Screen                         | 93 |
| 11.4.1 Guest Wireless Edit                         | 93 |
| 11.5 MAC Filter Screen                             | 95 |

| 11.6 Advanced Screen                                          |     |
|---------------------------------------------------------------|-----|
| 11.7 WPS Screen                                               |     |
| 11.8 Scheduling Screen                                        |     |
| Chapter 12                                                    |     |
| LAN                                                           |     |
|                                                               |     |
| 12.1 Overview                                                 |     |
| 12.2 What You Can Do                                          |     |
| 12.3 What You Need To Know                                    |     |
| 12.4 LAN IP Screen                                            |     |
| 12.5 Static DHCP Screen                                       |     |
| 12.6 IPv6 LAN Screen                                          |     |
| Chapter 13                                                    |     |
| Applications                                                  |     |
| 13.1 Overview                                                 |     |
| 13.1.1 What You Can Do                                        |     |
| 13.1.2 What You Need To Know                                  |     |
| 13.1.3 Before You Begin                                       |     |
| 13.2 Parental Control                                         |     |
| 13.2.1 General Screen                                         |     |
| 13.2.2 Notification Screen                                    |     |
| 13.3 Bandwidth Management                                     |     |
| 13.3.1 Bandwidth Screen                                       |     |
| 13.3.2 Priorities Screen                                      |     |
| 13.4 USB Media Sharing Screen                                 |     |
| 13.5 UPnP Screen                                              |     |
| 13.6 File Sharing                                             |     |
| 13.6.1 SAMBA Server Screen                                    |     |
| 13.6.2 FTP Server Screen                                      |     |
| 13.6.3 Example of Accessing Your Shared Files From a Computer |     |
| 13.7 One Connect Screen                                       |     |
| 13.8 Technical Reference                                      |     |
| Chapter 14                                                    |     |
| Security                                                      |     |
|                                                               | 100 |
|                                                               |     |
|                                                               |     |
| 14.1.2 What You Need To Know                                  |     |
| 14.2 IPV4 FIREWall Screen                                     |     |
| 14.3 IPV6 FIREWall Screen                                     |     |
| Chapter 15                                                    |     |
| Maintenance                                                   | 136 |

| 15.1 Overview                                                                                                    |                                                                                                    |
|----------------------------------------------------------------------------------------------------|----------------------------------------------------------------------------------------------------|
| 15.2 What You Can Do                                                                                                    |                                                                                                    |
| 15.3 General Screen                                                                                                    |                                                                                                    |
| 15.4 Password Screen                                                                                                    |                                                                                                    |
| 15.5 Time Screen                                                                                                    | 138                                                                                                   |
| 15.6 Firmware Upgrade Screen                                                                                                    | 140                                                                                                   |
| 15.7 Backup/Restore Screen                                                                                                    | 141                                                                                                   |
| 15.8 Restart Screen                                                                                                    | 142                                                                                                   |
| 15.9 Language Screen                                                                                                    | 142                                                                                                   |
| 15.10 Remote Management Screen                                                                                                    | 143                                                                                                   |
| 15.10.1 Remote Access                                                                                                    | 143                                                                                                   |
| 15.10.2 Wake On LAN                                                                                                    | 145                                                                                                   |
| 15.11 Log Screen                                                                                                    | 146                                                                                                   |
| 15.12 System Operation Mode Overview                                                                                                    | 147                                                                                                   |
| 15.13 Operation Mode Screen                                                                                                    | 148                                                                                                   |
| Troubleshooting                                                                                                    | 150                                                                                                   |
| 16.1 Overview                                                                                                    | 150                                                                                                   |
|                                                                                                    |                                                                                                    |
| 16.2 Power, Hardware Connections, and LEDs                                                                                                    |                                                                                                    |
| 16.2 Power, Hardware Connections, and LEDs<br>16.3 ARMOR Z1 Access and Login                                                                                                    |                                                                                                    |
| 16.2 Power, Hardware Connections, and LEDs                                                                                                    |                                                                                                    |
| 16.2 Power, Hardware Connections, and LEDs<br>16.3 ARMOR Z1 Access and Login<br>16.4 Internet Access<br>16.5 Resetting the ARMOR Z1 to Its Factory Defaults                                                                                                    |                                                                                                    |
| <ul> <li>16.2 Power, Hardware Connections, and LEDs</li> <li>16.3 ARMOR Z1 Access and Login</li> <li>16.4 Internet Access</li> <li>16.5 Resetting the ARMOR Z1 to Its Factory Defaults</li> <li>16.6 Wireless Connections</li> </ul>                                                                                                    | 150<br>                                                                                               |
| <ul> <li>16.1 Overview</li> <li>16.2 Power, Hardware Connections, and LEDs</li> <li>16.3 ARMOR Z1 Access and Login</li> <li>16.4 Internet Access</li> <li>16.5 Resetting the ARMOR Z1 to Its Factory Defaults</li> <li>16.6 Wireless Connections</li> <li>16.7 USB Device Problems</li> </ul>                                                                                                    | 150<br>150<br>151<br>153<br>154<br>154<br>154<br>156                                                  |
| 16.2 Power, Hardware Connections, and LEDs<br>16.3 ARMOR Z1 Access and Login<br>16.4 Internet Access<br>16.5 Resetting the ARMOR Z1 to Its Factory Defaults<br>16.6 Wireless Connections<br>16.7 USB Device Problems<br>Appendix A Pop-up Windows, JavaScript and Java Permissions                                                                                                    | 150<br>                                                                                               |
| 16.2 Power, Hardware Connections, and LEDs<br>16.3 ARMOR Z1 Access and Login<br>16.4 Internet Access<br>16.5 Resetting the ARMOR Z1 to Its Factory Defaults<br>16.6 Wireless Connections<br>16.7 USB Device Problems<br>Appendix A Pop-up Windows, JavaScript and Java Permissions<br>Appendix B Setting Up Your Computer's IP Address                                                                                                    | 150<br>                                                                                               |
| <ul> <li>16.2 Power, Hardware Connections, and LEDs</li> <li>16.3 ARMOR Z1 Access and Login</li> <li>16.4 Internet Access</li> <li>16.5 Resetting the ARMOR Z1 to Its Factory Defaults</li> <li>16.6 Wireless Connections</li> <li>16.7 USB Device Problems</li> </ul> Appendix A Pop-up Windows, JavaScript and Java Permissions Appendix B Setting Up Your Computer's IP Address Appendix C Common Services                                                          | 150<br>150<br>151<br>153<br>154<br>154<br>156<br>157<br>166<br>192                                    |
| <ul> <li>16.2 Power, Hardware Connections, and LEDs</li> <li>16.3 ARMOR Z1 Access and Login</li> <li>16.4 Internet Access</li> <li>16.5 Resetting the ARMOR Z1 to Its Factory Defaults</li> <li>16.6 Wireless Connections</li> <li>16.7 USB Device Problems</li> </ul> Appendix A Pop-up Windows, JavaScript and Java Permissions Appendix B Setting Up Your Computer's IP Address Appendix C Common Services Appendix D Legal Information                             | 150<br>150<br>151<br>153<br>154<br>154<br>156<br>156<br>157<br>166<br>192<br>195                      |
| <ul> <li>16.2 Power, Hardware Connections, and LEDs</li> <li>16.3 ARMOR Z1 Access and Login</li> <li>16.4 Internet Access</li> <li>16.5 Resetting the ARMOR Z1 to Its Factory Defaults</li> <li>16.6 Wireless Connections</li> <li>16.7 USB Device Problems</li> </ul> Appendix A Pop-up Windows, JavaScript and Java Permissions Appendix B Setting Up Your Computer's IP Address Appendix C Common Services Appendix D Legal Information Appendix E Customer Support | 150<br>150<br>151<br>153<br>154<br>154<br>154<br>156<br>156<br>157<br>166<br>192<br>192<br>195<br>202 |

# PART I User's Guide

# Introduction

## 1.1 Overview

This chapter introduces the main features and applications of the ARMOR Z1.

The ARMOR Z1 extends the range of your existing wired network without additional wiring, providing easy network access to mobile users. You can set up a wireless network with other IEEE 802.11a/b/g/n/ac compatible devices. The ARMOR Z1 is able to function both 2.4GHz and 5GHz networks at the same time.

A range of services such as a firewall and content filtering are also available for secure Internet computing.

There are two USB 3.0 ports on the side panel of your ARMOR Z1. You can connect USB (version 2.0 or lower) memory sticks, USB hard drives, or USB devices for file sharing. The ARMOR Z1 automatically detects the USB devices.

# **1.2 Applications**

Your can have the following networks with the ARMOR Z1:

- Wired. You can connect network devices via the Ethernet ports of the ARMOR Z1 so that they can communicate with each other and access the Internet.
- Wireless. Wireless clients can connect to the ARMOR Z1 to access network resources. You can use WPS (Wi-Fi Protected Setup) to create an instant network connection with another WPS-compatible device.
- WAN. Connect to a broadband modem/router for Internet access.

# 1.3 Ways to Manage the ARMOR Z1

Use any of the following methods to manage the ARMOR Z1.

- WPS (Wi-Fi Protected Setup). You can use the WPS button or the WPS section of the Web Configurator to set up a wireless network with your ARMOR Z1.
- Web Configurator. This is recommended for everyday management of the ARMOR Z1 using a (supported) web browser.

# 1.4 Good Habits for Managing the ARMOR Z1

Do the following things regularly to make the ARMOR Z1 more secure and to manage the ARMOR Z1 more effectively.

- Change the password. Use a password that's not easy to guess and that consists of different types of characters, such as numbers and letters.
- Write down the password and put it in a safe place.
- Back up the configuration (and make sure you know how to restore it). Restoring an earlier working configuration may be useful if the device becomes unstable or even crashes. If you forget your password, you will have to reset the ARMOR Z1 to its factory default settings. If you backed up an earlier configuration file, you would not have to totally re-configure the ARMOR Z1. You could simply restore your last configuration.

# 1.5 Resetting the ARMOR Z1

If you forget your password or IP address, or you cannot access the Web Configurator, you will need to use the **RESET** button at the back of the ARMOR Z1 to reload the factory-default configuration file. This means that you will lose all configurations that you had previously saved, the password will be reset to "1234" and the IP address will be reset to "192.168.1.1".

#### **1.5.1 How to Use the RESET Button**

- 1 Make sure the power LED is on.
- 2 Press the **RESET** button for one to four seconds to restart/reboot the ARMOR Z1.
- **3** Press the **RESET** button for longer than five seconds to set the ARMOR Z1 back to its factorydefault configurations.

# 1.6 The WPS Button

Your ARMOR Z1 supports Wi-Fi Protected Setup (WPS), which is an easy way to set up a secure wireless network. WPS is an industry standard specification, defined by the Wi-Fi Alliance.

WPS allows you to quickly set up a wireless network with strong security, without having to configure security settings manually. Each WPS connection works between two devices. Both devices must support WPS (check each device's documentation to make sure).

Depending on the devices you have, you can either press a button (on the device itself, or in its configuration utility) or enter a PIN (a unique Personal Identification Number that allows one device to authenticate the other) in each of the two devices. When WPS is activated on a device, it has two minutes to find another device that also has WPS activated. Then, the two devices connect and set up a secure network by themselves.

You can use the WPS button (  $\bigcirc$  ) on the front panel of the ARMOR Z1 to activate WPS in order to quickly set up a wireless network with strong security.

- 1 Make sure the power LED is on (not blinking).
- 2 Press the WPS button for more than three seconds and release it. Press the WPS button on another WPS-enabled device within range of the ARMOR Z1.
  - Note: You must activate WPS in the ARMOR Z1 and in another wireless device within two minutes of each other.

For more information on using WPS, see Section 8.2 on page 48.

# 1.7 LEDs

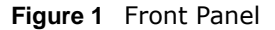

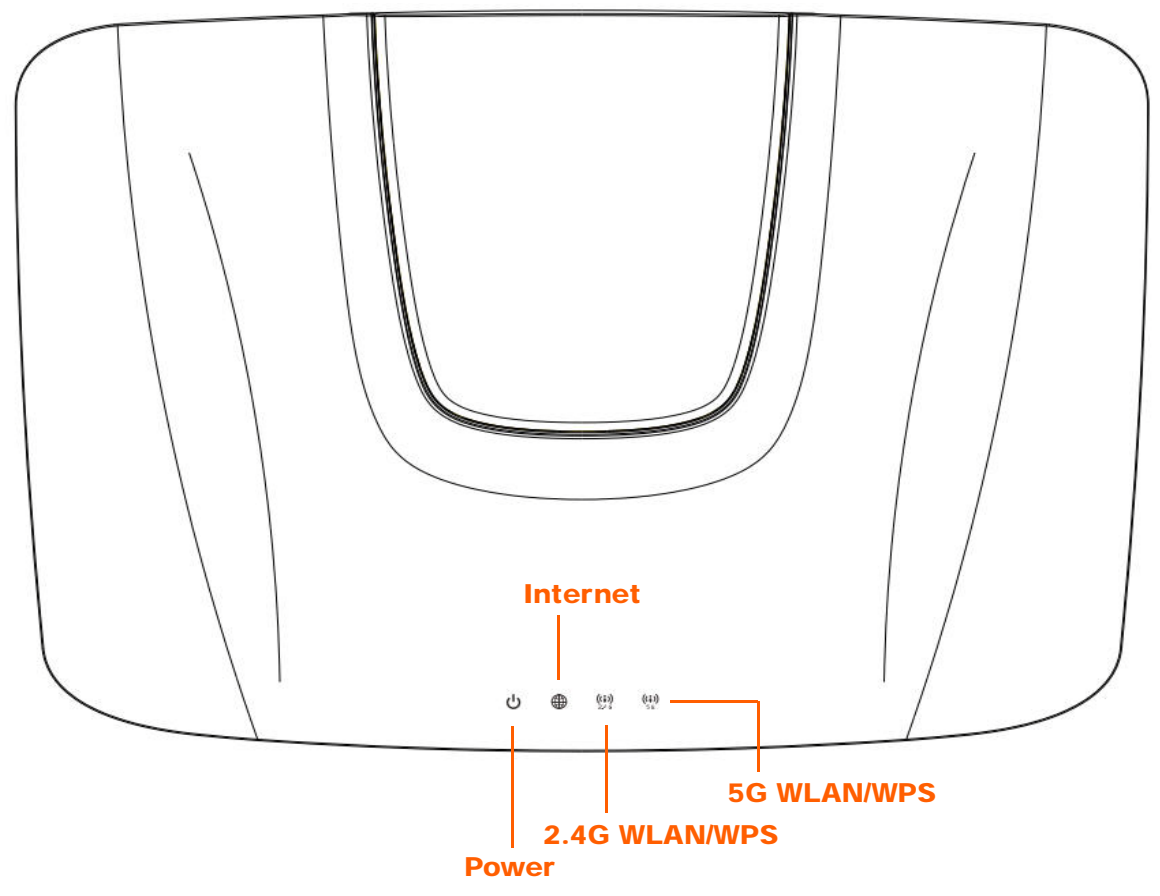

The following table describes the front panel LEDs.

| LED          | COLOR | STATUS   | DESCRIPTION                                                                                                    |
|--------------|-------|----------|----------------------------------------------------------------------------------------------------|
| Power/System | White | On       | The ARMOR Z1 is receiving power and functioning properly.                                                               |
|              |       | Blinking | The ARMOR Z1 is in the process of starting up, default restoring, or My ZyXEL Cloud Server online registration pairing. |
|              | Off   |          | The ARMOR Z1 is not receiving power.                                                                                    |

Table 1 Front Panel LEDs

| LED           | COLOR | STATUS   | DESCRIPTION                                                                                                    |
|---------------|-------|----------|----------------------------------------------------------------------------------------------------|
| Internet      | White | On       | The ARMOR Z1 has an IP connection but no traffic.                                                                                                    |
|               |       |          | Your device has a WAN IP address (either static or assigned by a DHCP server), PPP negotiation was successfully completed (if used) and the connection is up. |
|               |       | Blinking | The ARMOR Z1 is sending or receiving IP traffic.                                                                                                    |
|               | Off   |          | The ARMOR Z1 does not have an IP connection.                                                                                                    |
| 2.4G WLAN/WPS | White | On       | The ARMOR Z1 is ready and the 2.4GHz wireless LAN is on, but is not sending/receiving data through the wireless LAN.                                          |
|               |       | Blinking | The ARMOR Z1 is sending/receiving data through the wireless LAN.                                                                                              |
|               | Off   |          | The wireless LAN is not ready or has failed.                                                                                                    |
|               | Amber | On       | WPS is enabled. The ARMOR Z1 is in the process of firmware upgrading, configuration restoring, or resetting.                                                  |
|               |       | Blinking | The ARMOR Z1 is negotiating a WPS connection with a wireless client.                                                                                          |
| Off           |       |          | WPS is disabled.                                                                                                    |
| 5G WLAN/WPS W | White | On       | The ARMOR Z1 is ready and the 5GHz wireless LAN is on, but is not sending/receiving data through the wireless LAN.                                            |
|               |       | Blinking | The ARMOR Z1 is sending/receiving data through the wireless LAN.                                                                                              |
|               | Off   |          | The wireless LAN is not ready or has failed.                                                                                                    |
|               | Amber | On       | WPS is enabled. The ARMOR Z1 is in the process of firmware upgrading, configuration restoring, or resetting.                                                  |
|               |       | Blinking | The ARMOR Z1 is negotiating a WPS connection with a wireless client.                                                                                          |
|               | Off   | •        | WPS is disabled.                                                                                                    |

 Table 1
 Front Panel LEDs (continued)

Figure 2 Rear Panel

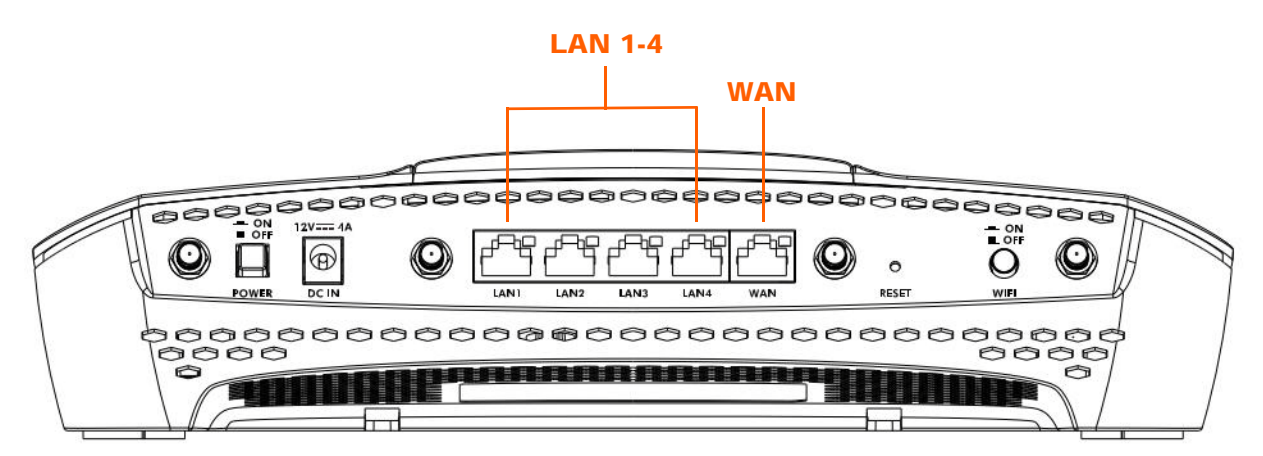

The following table describes the rear panel LEDs.

| LED     | COLOR | STATUS   | DESCRIPTION                                             |
|---------|-------|----------|---------------------------------------------------------|
| LAN 1-4 | Green | On       | The ARMOR Z1's LAN connection is ready.                 |
|         |       | Blinking | The ARMOR Z1 is sending/receiving data through the LAN. |
|         | Off   |          | The LAN connection is not ready, or has failed.         |
| WAN     | Green | On       | The ARMOR Z1's WAN connection is ready.                 |
|         |       | Blinking | The ARMOR Z1 is sending/receiving data through the WAN. |
|         | Off   |          | The WAN connection is not ready, or has failed.         |

 Table 2
 Rear Panel LEDs

# **Introducing the Web Configurator**

# 2.1 Overview

This chapter describes how to access the ARMOR Z1 Web Configurator and provides an overview of its screens.

The Web Configurator is an HTML-based management interface that allows easy setup and management of the ARMOR Z1 via Internet browser. Use a browser that supports HTML5, such as Internet Explorer 9.0 and later versions, Mozilla Firefox 21 and later versions, Safari 6.0 and later versions or Google Chrome 26.0 and later versions. The recommended screen resolution is 1024 by 768 pixels.

In order to use the Web Configurator you need to allow:

- Web browser pop-up windows from your device. Web pop-up blocking is enabled by default in Windows XP SP (Service Pack) 2.
- JavaScript (enabled by default).
- Java permissions (enabled by default).

Refer to the Troubleshooting chapter (Chapter 16 on page 150) to see how to make sure these functions are allowed in Internet Explorer.

# 2.2 Accessing the Web Configurator

- 1 Make sure your ARMOR Z1 hardware is properly connected and prepare your computer or computer network to connect to the ARMOR Z1 (refer to the Quick Start Guide).
- 2 Launch your web browser.
- 3 The ARMOR Z1 is in router mode by default. Type "http://192.168.1.1" as the website address. If the ARMOR Z1 obtains a WAN IP address or a DNS server IP address in the same subnet as the LAN IP address 192.168.1.1, the default LAN IP address will be changed to 10.0.0.1 automatically. See Auto-IP Change on page 67 for more information.

If the ARMOR Z1 is in access point, the IP address is 192.168.1.2. See Chapter 4 on page 26 for more information about the modes of the ARMOR Z1.

Your computer must be in the same subnet in order to access this website address.

#### 2.2.1 Login Screen

Note: If this is the first time you are accessing the Web Configurator, you may be redirected to the eaZy123 wizard. Refer to Chapter 3 on page 18 for the eaZy123 setup screens.

The Web Configurator initially displays the following login screen.

Figure 3 Login screen

| rator |
|-------|
|       |
|       |
|       |

The following table describes the labels in this screen.

#### Table 3 Login screen

| LABEL    | DESCRIPTION                                                            |
|----------|------------------------------------------------------------------------|
| Language | Select the language you want to use to configure the Web Configurator. |
| Password | Type "1234" (default) as the password. Click Login.                    |

#### 2.2.2 Change Default Password Screen

You should see a screen asking you to change your password (highly recommended) as shown next.

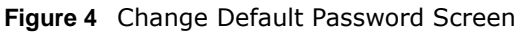

| ZyXEL                                                                                         |         |
|-----------------------------------------------------------------------------------------------|---------|
| ARMOR Z1<br>Model: NBG6816                                                                    |         |
| Change Default Password<br>For security purpose, please enter a new administrator<br>password |         |
| Enter your new password here                                                                  |         |
| Confirm password                                                                              | and the |
| Please write this new password down for future reference                                      |         |
| Change Skip                                                                                   |         |
|                                                                                               |         |

| Table 4 Change Derault rassword Screen |                                                                        |  |
|----------------------------------------|------------------------------------------------------------------------|--|
| LABEL                                  | DESCRIPTION                                                            |  |
| Enter your new<br>password here        | Type a new password.                                                   |  |
| Confirm password                       | Retype the password for confirmation.                                  |  |
| Skip                                   | Click <b>Skip</b> if you do not want to change the password this time. |  |
| Change                                 | Click <b>Change</b> to save your changes back to the ARMOR Z1.         |  |

 Table 4
 Change Default Password Screen

Note: The management session automatically times out when the time period set in the **Administrator Inactivity Timer** field expires (default five minutes; go to Chapter 15 on page 136 to change this). Simply log back into the ARMOR Z1 if this happens.

# eaZy 123 Wizard

# 3.1 Overview

This chapter provides information on the eaZy 123 setup screens in the Web Configurator.

The Web Configurator's eaZy 123 setup wizard helps you configure your device to access the Internet. Refer to your ISP for your Internet account information. Leave a field blank if you don't have that information.

# 3.2 Accessing the eaZy 123 Wizard

Launch your web browser and type "http://192.168.1.1" as the website address. Type "1234" (default) as the password and click **Login**.

Note: The eaZy 123 wizard appears automatically when the ARMOR Z1 is accessed for the first time or when you reset the ARMOR Z1 to its default factory settings. If you didn't configure the wizard screens, you will be redirected to the login page when you connect to the Internet.

If you have already configured the wizard screens and want to open it again, click the **123** icon on the upper right corner of any Web Configurator screen. The eaZy 123 wizard attempts to detect which WAN connection type you are using.

If the eaZy 123 wizard does not detect a connection type, you must select one from the drop-down list box. Check with your ISP to make sure you use the correct type.

Note: If you get an error message, check your hardware connections. Make sure your Internet connection is up and running.

The wizard screen opens.

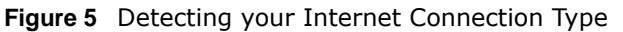

| eaZy 12                                                                                                    | 23 Setup                                                                                                    |                                                                                                    |
|----------------------------------------------------------------------------------------------------|----------------------------------------------------------------------------------------------------|----------------------------------------------------------------------------------------------------|
| We're now connectir                                                                                                    | ng you to the Internet                                                                                                    |                                                                                                    |
| You may need to w                                                                                                    | ait up to 30 seconds                                                                                                    |                                                                                                    |
| ZyXEL Comm                                                                                                    | nunications (C) 2015                                                                                                    |                                                                                                    |
| <b>Jre 6</b> ea7v 123 Setup                                                                                                    |                                                                                                    |                                                                                                    |
| 1 Internet Type                                                                                                    | eaZy 123 Setup                                                                                                    | 3 Apply Settings                                                                                                    |
| AN Selection                                                                                                    | Wirelass Name (SSID):                                                                                                    |                                                                                                    |
| utomatic - DHCP                                                                                                    | ZyXELFD0000                                                                                                    | Apply                                                                                                    |
| Itomatic (DHCP) has been selected.<br>ease ensure the device you connected to<br>our WAN already has a shareable Internet<br>innection. | Wireless Password (WPA2):  Edit 5 GHz wireless network  Your 5 GHz (11ac) wireless name will automatically have ".speed" added to the end. Check "Edit 5 GHz wireless network" if you would like to edit it. | IMPORTANT!<br>Please write down all information<br>that you've input here, so that you<br>can refer to it in the future. When<br>you're ready to apply this setup,<br>click on "Apply" |

# 3.3 Internet Type

The ARMOR Z1 offers three WAN selection types. They are **Automatic - DHCP**, **PPPoE** or **Static**. Configure the Internet type settings on your ARMOR Z1 in the first part. The following screen depends on your Internet connection type. Enter the details provided by your Internet Service Provider (ISP) in the fields (if any).

Check with your ISP to make sure you use the correct type. This wizard screen varies according to the connection type that you select.

#### 3.3.1 WAN Selection Type: Automatic - DHCP

Select the Automatic - DHCP option if your ISP did not assign you a fixed IP address.

| Figure 7 WAN Selection Type: A                           | utomatic - DHCP                                                                                                  |                                                                         |
|----------------------------------------------------------|----------------------------------------------------------------------------------------------------|-------------------------------------------------------------------------|
|                                                          | eaZy 123 Setup                                                                                                   | [ Skip Setup ]                                                          |
| 1 Internet Type                                          | 2 Wireless Network                                                                                               | 3 Apply Settings                                                        |
| WAN Selection                                            | Wireless Name (SSID):                                                                                            | Apply                                                                   |
| Automatic - DHCP 🔹                                       | ZyXELFD0000                                                                                                    |                                                                         |
| Automatic (DHCP) has been selected.                      | Wireless Password (WPA2):                                                                                        | IMPORTANT!                                                              |
| Please ensure the device you connected to                | •••••                                                                                                    | Please write down all information                                       |
| your WAN already has a shareable Internet<br>connection. | Edit 5 GHz wireless network                                                                                      | that you've input here, so that you can refer to it in the future. When |
|                                                          | Your 5 GHz (11ac) wireless name will automatically have<br>".speed" added to the end. Check "Edit 5 GHz wireless | you're ready to apply this setup, click on "Apply"                      |
|                                                          | network" if you would like to edit it.                                                                           |                                                                         |
|                                                          |                                                                                                    |                                                                         |
|                                                          | ZyXEL Communications (C) 2015                                                                                    |                                                                         |

#### 3.3.2 WAN Selection Type: PPPoE

Point-to-Point Protocol over Ethernet (PPPoE) functions as a dial-up connection. PPPoE is an IETF (Internet Engineering Task Force) standard specifying how a host personal computer interacts with a broadband modem (for example DSL, cable, wireless, etc.) to achieve access to high-speed data networks.

For the service provider, PPPoE offers an access and authentication method that works with existing access control systems (for instance, RADIUS).

One of the benefits of PPPoE is the ability to let end users access one of multiple network services, a function known as dynamic service selection. This enables the service provider to easily create and offer new IP services for specific users.

Operationally, PPPoE saves significant effort for both the subscriber and the ISP/carrier, as it requires no specific configuration of the broadband modem at the subscriber's site.

By implementing PPPoE directly on the ARMOR Z1 (rather than individual computers), the computers on the LAN do not need PPPoE software installed, since the ARMOR Z1 does that part of the task. Furthermore, with NAT, all of the LAN's computers will have Internet access.

| Figure 8 | W/ΔΝ | Selection | Type  | PPPoF |
|----------|------|-----------|-------|-------|
| riguie o | WAN  | Selection | Type. | FFFUL |

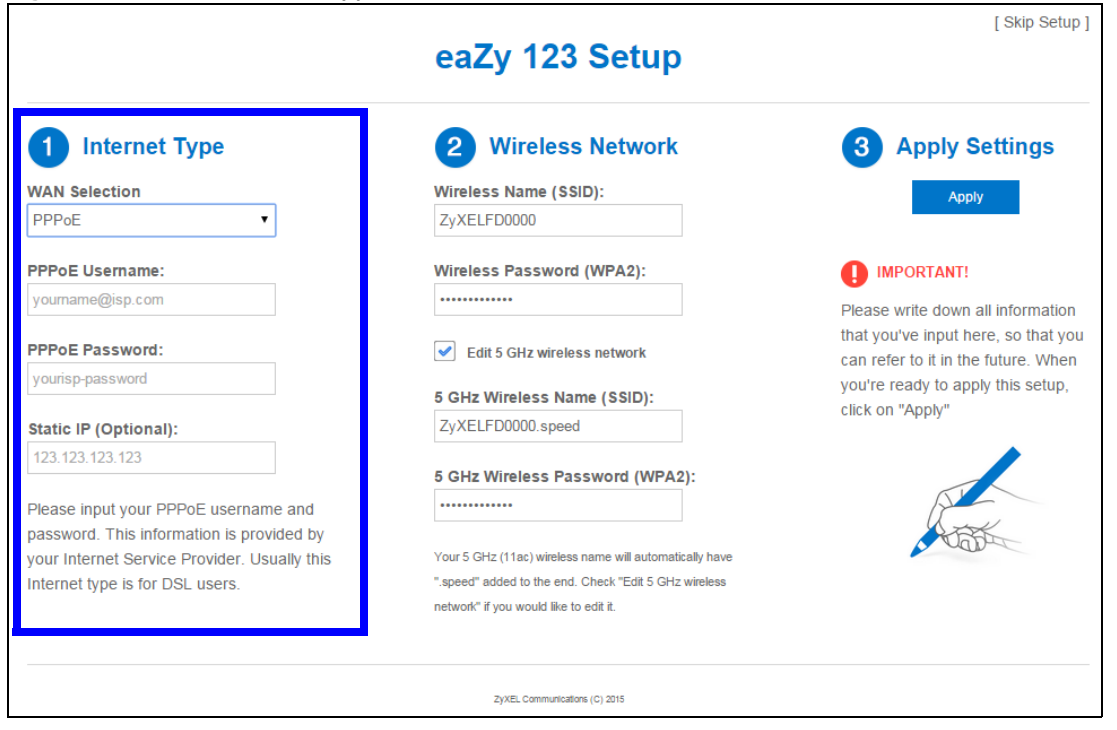

| Table 5 | WAN | Selection | Type:                                   | PPPoE |
|---------|-----|-----------|-----------------------------------------|-------|
| 10010 0 | ••• | 0010001   | .,,,,,,,,,,,,,,,,,,,,,,,,,,,,,,,,,,,,,, |       |

| LABEL                | DESCRIPTION                                                                                      |
|----------------------|--------------------------------------------------------------------------------------------------|
| WAN Selection        | Select the <b>PPPoE</b> (Point-to-Point Protocol over Ethernet) option for a dial-up connection. |
| PPPoE Username       | Type the user name given to you by your ISP.                                                     |
| PPPoE Password       | Type the password associated with the user name above.                                           |
| Static IP (Optional) | Enter the WAN IP address assigned by your ISP.                                                   |

Note: If you get an error message, make sure you have entered the correct information provided by your ISP.

#### 3.3.3 WAN Selection Type: Static

Choose **Static** as the **WAN Selection Type** when the WAN port is used as a regular Ethernet. Click **Next**.

| Figure 9  | WAN | Selection | Type: | Static |
|-----------|-----|-----------|-------|--------|
| i iguic o |     | Sciection | iype. | Static |

|                                                          | eaZy 123 Setup                                          | [ Skip Setup ]                                                             |
|----------------------------------------------------------|---------------------------------------------------------|----------------------------------------------------------------------------|
| 1 Internet Type                                          | 2 Wireless Network                                      | 3 Apply Settings                                                           |
| WAN Selection                                            | Wireless Name (SSID):                                   | Apply                                                                      |
| Static                                                   | ZyXELFD0000                                             |                                                                            |
| IP Address:                                              | Wireless Password (WPA2):                               | IMPORTANT!                                                                 |
| 123.123.123.123                                          |                                                         |                                                                            |
| Subnet mask:<br>255 255 255 0                            | Edit 5 GHz wireless network                             | that you've input here, so that you<br>can refer to it in the future. When |
| 200.200.200.0                                            | 5 GHz Wireless Name (SSID):                             | you're ready to apply this setup,                                          |
| Gateway IP Address (Optional):                           | ZyXELFD0000.speed                                       | click of Apply                                                             |
| 8.8.8.8<br>Please input your static IP information. This | 5 GHz Wireless Password (WPA2):                         |                                                                            |
| Service Provider                                         | Your 5 GHz (11ac) wireless name will automatically have | 1000 C                                                                     |
|                                                          | ".speed" added to the end. Check "Edit 5 GHz wireless   |                                                                            |
|                                                          | network" if you would like to edit it.                  |                                                                            |
|                                                          |                                                         |                                                                            |
|                                                          |                                                         |                                                                            |
|                                                          | ZyXEL Communications (C) 2015                           |                                                                            |

| Table 6 | WAN | Selection | Type: | Static |
|---------|-----|-----------|-------|--------|
|---------|-----|-----------|-------|--------|

| LABEL                            | DESCRIPTION                                                                    |
|----------------------------------|--------------------------------------------------------------------------------|
| WAN Selection                    | Select the <b>Static</b> option when the WAN port is using a fixed IP address. |
| IP Address                       | Enter the IP address provided by your ISP.                                     |
| Subnet Mask                      | Enter the IP subnet mask in this field.                                        |
| Gateway IP Address<br>(Optional) | Enter the gateway IP address in this field.                                    |

Note: If you get an error screen, make sure your Internet connection is working and select the right WAN Selection Type. Contact your ISP if you are not sure of your Internet Connection type.

# 3.4 Wireless Network

Configure the wireless network settings on your ARMOR Z1 in the second part. The default wireless security setting is WPA2-PSK.

#### Figure 10 Wireless Network

|                                                                                   | eaZy 123 Setup                                          | [ Skip Setup ]                                                          |
|-----------------------------------------------------------------------------------|---------------------------------------------------------|-------------------------------------------------------------------------|
| 1 Internet Type                                                                   | 2 Wireless Network                                      | 3 Apply Settings                                                        |
| WAN Selection                                                                     | Wireless Name (SSID):                                   | Apply                                                                   |
| PPPoE •                                                                           | ZyXELFD0000                                             |                                                                         |
| PPPoE Username:                                                                   | Wireless Password (WPA2):                               | IMPORTANT!                                                              |
| yourname@isp.com                                                                  |                                                         | Please write down all information                                       |
| PPPoE Password:                                                                   | Edit 5 GHz wireless network                             | that you've input here, so that you can refer to it in the future. When |
| yourisp-password                                                                  | 5 GHz Wireless Name (SSID):                             | you're ready to apply this setup,                                       |
| Static IP (Optional):                                                             | ZyXELFD0000.speed                                       | click on "Apply"                                                        |
| 123.123.123.123                                                                   | 5 GHz Wireless Password (WPA2):                         |                                                                         |
| Please input your PPPoE username and<br>password. This information is provided by |                                                         | A TOTAL                                                                 |
| your Internet Service Provider. Usually this                                      | Your 5 GHz (11ac) wireless name will automatically have | s abut                                                                  |
| Internet type is for DSL users.                                                   | ".speed" added to the end. Check "Edit 5 GHz wireless   |                                                                         |
|                                                                                   | network" if you would like to edit it.                  |                                                                         |
|                                                                                   |                                                         |                                                                         |
|                                                                                   | ZyXEL Communications (C) 2015                           |                                                                         |

The following table describes the labels in this screen.

| Table 7 | Wireless | Network |
|---------|----------|---------|
|---------|----------|---------|

| LABEL                               | DESCRIPTION                                                                                                    |
|-------------------------------------|----------------------------------------------------------------------------------------------------|
| Wireless Name<br>(SSID)             | Enter a descriptive name for the wireless LAN.                                                                                                    |
|                                     | Note: The setting here applies to 2.4 GHz wireless radios.                                                                                            |
|                                     | If you change this field on the ARMOR Z1, make sure all wireless stations use the same SSID in order to access the network.                           |
| Wireless<br>Password<br>(WPA2)      | Type from 8 to 63 case-sensitive ASCII characters. You can set up the most secure wireless connection by configuring WPA in the wireless LAN screens. |
| Edit 5 GHz<br>wireless              | Select this check box to configure different SSID and wireless security settings for the ARMOR Z1's 5 GHz wireless network.                           |
| network                             | If you do not select this option, the ARMOR Z1 uses the same SSID and Wi-Fi key (you configue above) for the 5 GHZ wireless network.                  |
| 5GHz Wireless                       | Enter a descriptive name for the wireless LAN.                                                                                                    |
| Name (SSID)                         | If you change this field on the ARMOR Z1, make sure all wireless stations use the same SSID in order to access the network.                           |
| 5GHz Wireless<br>Password<br>(WPA2) | Type from 8 to 63 case-sensitive ASCII characters. You can set up the most secure wireless connection by configuring WPA in the wireless LAN screens. |

Click the **Apply** button in the third part to save your settings.

| Figure 11 | Apply | your | Wi-Fi | settings |
|-----------|-------|------|-------|----------|
| <b>J</b>  | FF /  | /    |       | J-       |

| eaZy 123 Setup                                                                                 |                         |  |  |  |
|------------------------------------------------------------------------------------------------|-------------------------|--|--|--|
| Applying your V                                                                                | Vi-Fi settings          |  |  |  |
|                                                                                                |                         |  |  |  |
| If you're using a wireless device to setup you may need to reconnect to your new Wi-Fi network |                         |  |  |  |
| New 2.4 GHz Wi-Fi Network                                                                      | New 5 GHz Wi-Fi Network |  |  |  |
| Wireless Name:                                                                                 | Wireless Name:          |  |  |  |
| ZyXELFD0000                                                                                    | ZyXELFD0000.speed       |  |  |  |
| Wireless Password:                                                                             | Wireless Password:      |  |  |  |
| 3YYKX74YAME4Y                                                                                  | 3YYKX74YAME4Y           |  |  |  |
|                                                                                                |                         |  |  |  |
| ZyXEL Communic                                                                                 | ations (C) 2015         |  |  |  |

Congratulations! Open a web browser, such as Internet Explorer, to visit your favorite website.

Note: If you cannot access the Internet when your computer is connected to one of the ARMOR Z1's LAN ports, check your connections. Then turn the ARMOR Z1 off, wait for a few seconds then turn it back on. If that does not work, log in to the web configurator again and check you have typed all information correctly. See the User's Guide for more suggestions.

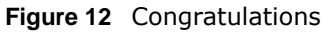

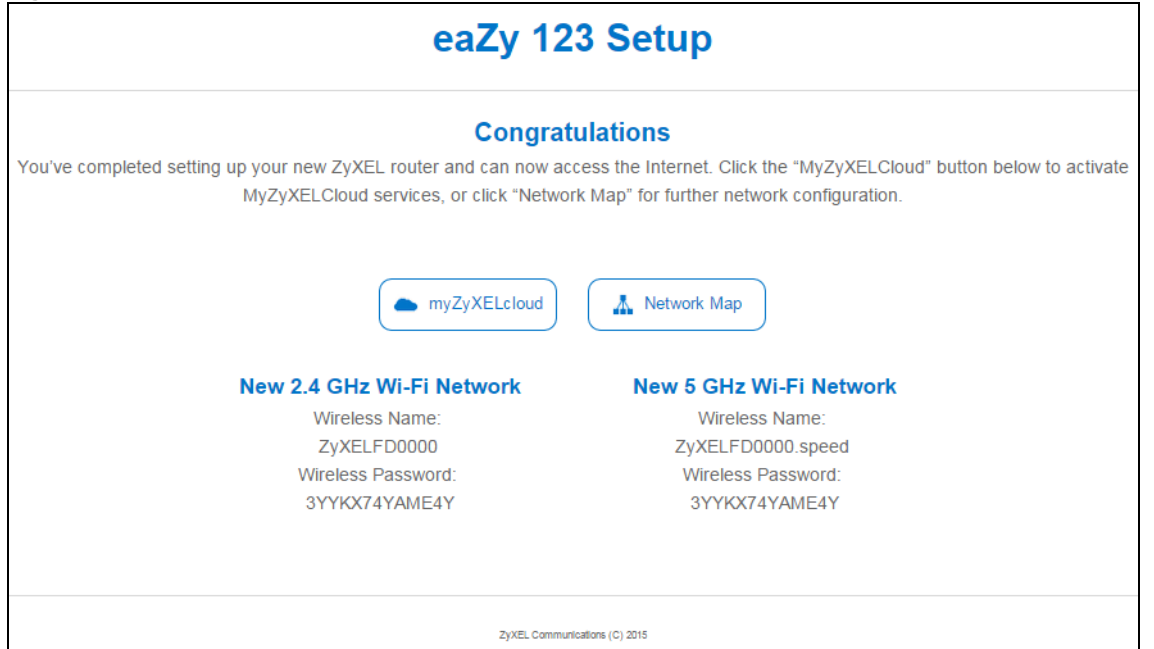

You can click the **My ZyXEL Cloud Service** button to go to https://mycloud.zyxel.com, where you can create an account and register your ARMOR Z1. At the time of writing, you can have free DDNS

service to get a domain name mapped to the ARMOR Z1's dynamic IP address. With DDNS, you can use the domain name to remotely access the ARMOR Z1's Web Configurator through the Internet.

You have successfully set up your ARMOR Z1 to operate on your network and access the Internet.

# **ARMOR Z1 Modes**

# 4.1 Overview

This chapter introduces the different modes available on your ARMOR Z1. First, the term "mode" refers to two things in this User's Guide.

- Web Configurator mode. This refers to the Web Configurator interface you want to use for editing ARMOR Z1 features.
- **Device mode**. This is the operating mode of your ARMOR Z1, or simply how the ARMOR Z1 is being used in the network.

#### 4.1.1 Web Configurator Modes

This refers to the configuration interface of the Web Configurator, which has two modes:

- **Easy**: The Web Configurator shows this mode by default. Refer to Chapter 5 on page 27 for more information on the screens in this mode. This interface may be sufficient for users who just want to use the device.
- Expert: Advanced users can change to this mode to customize all the functions of the ARMOR Z1. Click > Expert after logging into the Web Configurator. The User's Guide Chapter 9 on page 59 through Chapter 15 on page 148 discusses the screens in this mode.

#### 4.1.2 Device Modes

This refers to the operating mode of the ARMOR Z1, which can act as a:

- **Router**: This is the default device mode of the ARMOR Z1. Use this mode to connect the local network to another network, like the Internet. Go to Section 6.2 on page 35 to view the **Status** screen in this mode.
- Access Point: Use this mode if you want to extend your network by allowing network devices to connect to the ARMOR Z1 wirelessly. Go to Section 7.4 on page 43 to view the Status screen in this mode.

For more information on these modes and to change the mode of your ARMOR Z1, refer to Chapter 15 on page 148.

The menu for changing device modes is available in **Expert Mode** only.

Note: Choose your device mode carefully to avoid having to change it later.

When changing to another mode, the IP address of the ARMOR Z1 changes. The running applications and services of the network devices connected to the ARMOR Z1 can be interrupted.

# **Easy Mode**

# 5.1 Overview

The Web Configurator is set to **Easy Mode** by default. You can configure several key features of the ARMOR Z1 in this mode. This mode is useful to users who are not fully familiar with some features that are usually intended for network administrators.

When you log in to the Web Configurator, the following screen opens.

| ZyXEL ARMOR Z | Navigation Panel                                | ! 123 <b>[</b> + |                                               |
|---------------|-------------------------------------------------|------------------|-----------------------------------------------|
|               |                                                 |                  |                                               |
|               | android TWPCZT                                  | Expert           | Go to<br>Status<br>Screen<br>(Expert<br>Mode) |
|               | Parental Control Quest Wi-Fi Notification Wi-Fi | Control Panel    |                                               |

Figure 13 Easy Mode

# 5.2 What You Can Do

You can do the following in this mode:

- Use this **Navigation Panel** to open the eaZy123 wizard or log out the ARMOR Z1 (Section 5.4 on page 28).
- Use the **Network Map** screen to check if your ARMOR Z1 is connected to the Internet (Section 5.5 on page 28).
- Use the **Control Panel** to configure and enable ARMOR Z1 features, including guest Wi-Fi, wireless security, parental control and so on (Section 5.6 on page 30).

# 5.3 What You Need to Know

Between the different device modes, the **Control Panel** (Section 5.6 on page 30) changes depending on which features are applicable to the mode:

- Router Mode: All Control Panel features are available.
- Access Point Mode: Parental Control and Notification are not available.

# 5.4 Navigation Panel

Use this navigation panel to opt out of the Easy mode.

Figure 14 Easy Mode: Navigation Panel

ZyXEL ARMOR Z1

The following table describes the labels in this screen.

| ITEM                  | DESCRIPTION                                                                                                    |
|-----------------------|----------------------------------------------------------------------------------------------------|
|                       | Click this icon to open a screen where you can click <b>Check here</b> to redirect your screen to the firmware upgrade page. |
| Firmware Notification | This icon only displays when new firmware is released.                                                                       |
| 123 123               | Click this icon to open the eaZy123 wizard for the ARMOR Z1.                                                                 |
| C Logout              | Click this to end the Web Configurator session.                                                                              |

123

#### Table 8 Easy Mode: Navigation Panel

#### Figure 15 Easy Mode: Navigation Panel: Firmware Notification

| NBG6816                                                                                                    |
|----------------------------------------------------------------------------------------------------|
| A new firmware for your router is released<br>now.You can update it to increase system<br>stability,get new and improved features,and<br>avoid security risks. |
| Did you check Check here                                                                                                    |
|                                                                                                    |

# 5.5 Network Map

When you log into the Web Configurator, the Network Map is shown as follows.

| Figure 16   | Fasy | Mode:  | Network | Man |
|-------------|------|--------|---------|-----|
| i iguie i o | Lusy | Piouc. | NCLWOIK | nup |

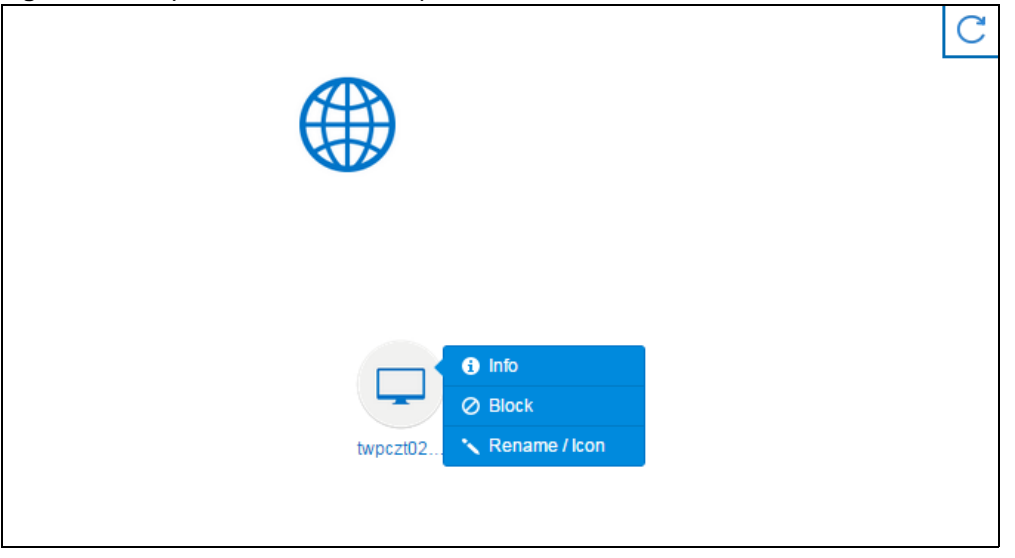

This screen displays whether the ARMOR Z1 connects to the Internet. It also shows the devices connected to the ARMOR Z1, including those connecting wirelessly. Click the **Refresh** button to refresh the network map.

The following table describes the icons in this screen.

| ITEM          | DESCRIPTION                                                                              |
|---------------|------------------------------------------------------------------------------------------|
|               | This icon shows the ARMOR Z1's connection status.                                        |
|               | This icon is grayed out if the user is unable to access the Internet.                    |
| C             | Click this button to refresh the ARMOR Z1's connection status and the network map.       |
| 1 Info        | Click this to view the device's information that is currently connected to the ARMOR Z1. |
| Block         | Click this to block the device from accessing the Internet through the ARMOR Z1.         |
| Rename / Icon | Click this to rename the device or change the device's icon.                             |

Table 9 Easy Mode: Network Map

| Figure I7 Easy Mode: Network Map: III | Figure 17 | Easy Mode: | Network | Map: | Info |
|---------------------------------------|-----------|------------|---------|------|------|
|---------------------------------------|-----------|------------|---------|------|------|

| Info |                   |                   | × |
|------|-------------------|-------------------|---|
|      |                   |                   |   |
|      | Device Name :     | twpczt02102-01    |   |
|      | IP Address :      | 192.168.1.88      |   |
|      | MAC Address :     | C0:3F:D5:BA:9E:B7 |   |
|      | Connection Type : | Desktop           |   |
|      | OS Type :         | Windows 7         |   |

ARMOR Z1 User's Guide

| rigure io | Easy Mode | месмогк мар | Rename / ICO | I         |              |
|-----------|-----------|-------------|--------------|-----------|--------------|
| Rename    | / Icon    |             |              |           | ×            |
|           | Client    | Lattop      | AP           | lcon :    |              |
|           |           |             |              | Name : tw | pczt02102-01 |
|           | NAS       | Power Line  | Repeater     |           |              |
|           |           |             |              | Cancel    | Apply        |

Figure 19 Easy Mode: Notwork Man: Ponamo / Icon

Click Apply to save your changes back to the ARMOR Z1. Click Cancel to reload the previous configuration for this screen.

### 5.6 Control Panel

The features configurable in Easy Mode are shown in the Control Panel.

Figure 19 Easy Mode: Control Panel

| Parental Control | Guest Wi-Fi | Notification | Wi-Fi      | LED |
|------------------|-------------|--------------|------------|-----|
|                  |             |              | <i>`</i> ∭ |     |

Switch **ON** to enable the feature. Otherwise, switch **OFF**. If the feature is turned on, the green light flashes. If it is turned off, the blue light flashes.

Additionally, click the feature to open a screen where you can edit its settings.

The following table describes the labels in this screen.

| ITEM             | DESCRIPTION                                                                                                    |
|------------------|----------------------------------------------------------------------------------------------------|
| Parental Control | Switch <b>ON</b> to enable parental control, and click this to view the parental control rules. Otherwise, switch <b>OFF</b> .                                                                      |
|                  | Refer to Section 5.6.1 on page 31 to see this screen.                                                                                                    |
| Guest Wi-Fi      | Click this to configure wireless and wireless security settings for the guest Wi-Fi network.                                                                                                    |
| Notification     | Switch <b>ON</b> to have the ARMOR Z1 send e-mail notifications when the user(s) is connected to the ARMOR Z1 for Internet access during the specified time periods. Otherwise, switch <b>OFF</b> . |
|                  | Refer to Section 5.6.3 on page 32 to see this screen.                                                                                                    |

Table 10 Easy Mode: Control Panel

| ITEM  | DESCRIPTION                                                                                                    |
|-------|----------------------------------------------------------------------------------------------------|
| Wi-Fi | Click this to configure wireless radio, SSID, security mode and wireless password for the ARMOR Z1's default Wi-Fi network. |
|       | Refer to Section 5.6.4 on page 33 to see this screen.                                                                       |
| LED   | Switch <b>ON</b> to have the ARMOR Z1's LEDs (lights) stay lit/blinking. Otherwise, switch <b>OFF</b> .                     |

 Table 10
 Easy Mode: Control Panel (continued)

#### 5.6.1 Parental Control

Use this screen to view the parental control rules configured on the ARMOR Z1. See Section 13.2 on page 108 for how to enable and configure parental control rules.

Figure 20 Easy Mode: Parental Control

| 'arental Control     |                                  |                                                 |                           |                |
|----------------------|----------------------------------|-------------------------------------------------|---------------------------|----------------|
| arental controls all | iow you to restrict access to ce | rtain websites, and schedule internet usage for | certain times of the day. |                |
| Status               | User Name                        | Schedule                                        | Bonus                     | Remaining time |
| 9                    | Test                             | Block                                           | Bonus                     | 16:4:39        |
| 9                    | example                          | Allow                                           | Bonus                     | None           |

The following table describes the labels in this screen.

| LABEL          | DESCRIPTION                                                                                                    |
|----------------|----------------------------------------------------------------------------------------------------|
| Status         | This indicates whether the rule is active or not.                                                                                                    |
|                | A yellow bulb signifies that this rule is active. A gray bulb signifies that this rule is not active.                                                                                                    |
| User Name      | This shows the name of the user to which this rule applies.                                                                                                    |
| Schedule       | This shows whether the user is allowed to access the Internet (Allow) or not (Block).                                                                                                    |
| Bonus          | If the user is currently not permitted to access the Internet, you can click the <b>Bonus</b> to allow access for a specified period of time. A screen then displays allowing you to set how long (in minutes) the user is allowed to access the Internet. |
|                | This button is grayed out if the user is now able to access the Internet.                                                                                                    |
| Remaining time | This field displays the amount of Internet access time that remains for each user before the ARMOR Z1 blocks the user from accessing the Internet.                                                                                                    |
|                | None means there is no extra Internet access time.                                                                                                    |

#### 5.6.2 Guest Wi-Fi

This screen allows you to configure guest wireless network settings on the ARMOR Z1. Users connected to the guest wireless network can access the Internet via the ARMOR Z1, but not other networks connected to the ARMOR Z1. See Chapter 11 on page 82 for how to enable and set up the guest wireless network.

| Figure 21 | Easy | Mode: | Guest | Wi-Fi |
|-----------|------|-------|-------|-------|
|-----------|------|-------|-------|-------|

| Guest Wi-Fi                                               |                                                                      | ×                                                                                     |
|-----------------------------------------------------------|----------------------------------------------------------------------|---------------------------------------------------------------------------------------|
| You can setup a Guest Wi-<br>by the Guest clients under t | Fi network to share your Internet access with<br>this Guest network. | your guests. Other LAN devices and services in your Host network will not be accessed |
|                                                           | Wireless Radio :                                                     | 2.4G Hz 🔻                                                                             |
|                                                           | Network Name (SSID): :                                               | ZyXEL_SSID3                                                                           |
|                                                           | Security Mode :                                                      | WPA2-PSK •                                                                            |
|                                                           | Password: :                                                          |                                                                                       |
|                                                           | Verify Password: :                                                   |                                                                                       |
|                                                           |                                                                      |                                                                                       |
|                                                           |                                                                      |                                                                                       |
|                                                           |                                                                      |                                                                                       |
|                                                           |                                                                      |                                                                                       |
|                                                           |                                                                      |                                                                                       |
|                                                           |                                                                      | Cancel Apply                                                                          |

|  | Table 12 | Easy | Mode: | Guest | Wi-F |
|--|----------|------|-------|-------|------|
|--|----------|------|-------|-------|------|

| LABEL                  | DESCRIPTION                                                                                                    |
|------------------------|----------------------------------------------------------------------------------------------------|
| Wireless Radio         | Choose whether you want to apply the wireless settings to the <b>2.4G Hz</b> or <b>5G Hz</b> wireless radio.                                                                                                    |
| Network Name<br>(SSID) | The SSID (Service Set IDentity) identifies the Service Set with which a wireless client is associated. Enter a descriptive name (up to 32 printable characters found on a typical English language keyboard) for the guest wireless network. |
| Security Mode          | Select <b>WPA2-PSK</b> to enable data encryption. Or select <b>No Security</b> to allow wireless clients to communicate with the ARMOR Z1 without any data encryption.                                                                       |
| Password               | This field appears when you choose <b>WPA2-PSK</b> as the security mode.<br>Type a pre-shared key from 8 to 63 case-sensitive keyboard characters.                                                                                           |
| Verify Password        | Type the password again to confirm.                                                                                                    |
| Cancel                 | Click <b>Cancel</b> to reload the previous configuration for this screen.                                                                                                    |
| Apply                  | Click <b>Apply</b> to save your changes back to the ARMOR Z1.                                                                                                    |

#### 5.6.3 Notification

Use this screen to view the e-mail notification rules configured on the ARMOR Z1. See Section 13.2.2 on page 112 for how to configure e-mail notification rules and e-mail settings.

| Figure 22 | Easy | Mode: | Notification |
|-----------|------|-------|--------------|
|-----------|------|-------|--------------|

| Notification |           |                  | × |
|--------------|-----------|------------------|---|
| Status       | User Name | le Notification  |   |
| 9            | Test      | aaa@zyxel.com.tw |   |
|              |           |                  |   |

| LABEL        | DESCRIPTION                                                                                                    |
|--------------|----------------------------------------------------------------------------------------------------|
| Notification |                                                                                                    |
| Status       | This indicates whether the rule is active or not.<br>A yellow bulb signifies that this rule is active. A gray bulb signifies that this rule is not<br>active. |
| User Name    | This shows the name of the user to which this rule applies.                                                                                                   |
| Notification | This shows the e-mail address to which the notification is sent.                                                                                              |

Table 13 Easy Mode: Notification

#### 5.6.4 Wi-Fi

Use this screen to configure security for the ARMOR Z1's default wireless LAN. You can enter the SSID and select the wireless security mode in the following screen. See Chapter 14 on page 130 for how to configure wireless network.

Note: You can enable the wireless function of your ARMOR Z1 by first turning on the **WIFI** switch in the back panel.

Figure 23 Easy Mode: Wi-Fi

| -F1                     |                                                   |                                                         |                               |
|-------------------------|---------------------------------------------------|---------------------------------------------------------|-------------------------------|
| ta transmitted wireless | sly without encryption is not secure. Protect you | Ir network by enabling wireless security and choosing a | password that is hard to gues |
|                         |                                                   |                                                         |                               |
|                         | Wireless Radio :                                  | Both <b>v</b>                                           |                               |
|                         | Network Name (SSID): :                            | ZyXEL43D262                                             |                               |
|                         | Security Mode :                                   | WPA2-PSK V                                              |                               |
|                         | Password: :                                       |                                                         |                               |
|                         | Verify Password: :                                |                                                         |                               |
|                         |                                                   |                                                         |                               |
|                         |                                                   |                                                         |                               |
|                         |                                                   |                                                         |                               |
|                         |                                                   |                                                         |                               |
|                         |                                                   |                                                         |                               |
|                         |                                                   | (More the sold)                                         |                               |
|                         |                                                   | Cancel                                                  | Apply                         |

| LABEL                  | DESCRIPTION                                                                                                    |
|------------------------|----------------------------------------------------------------------------------------------------|
| Wireless Radio         | Choose whether you want to apply the wireless security to <b>2.4G Hz</b> , <b>5G Hz</b> or <b>Both</b> wireless radios.                                                                                                    |
| Network Name<br>(SSID) | (Service Set IDentity) The SSID identifies the Service Set with which a wireless station is associated. Wireless stations associating to the access point (AP) must have the same SSID. Enter a descriptive name (up to 32 keyboard characters) for the wireless LAN. |
| Security Mode          | Select <b>WPA2-PSK</b> to enable data encryption. Or Select <b>No Security</b> to allow wireless clients to communicate with the access points without any data encryption.                                                                                           |
| Password               | This field appears when you choose wither <b>WPA2-PSK</b> as the security mode.<br>Type a pre-shared key from 8 to 63 case-sensitive keyboard characters.                                                                                                    |
| Verify Password        | Type the password again to confirm.                                                                                                    |
| Cancel                 | Click <b>Cancel</b> to reload the previous configuration for this screen.                                                                                                    |
| Apply                  | Click <b>Apply</b> to save your changes back to the ARMOR Z1.                                                                                                    |

| Table 14 | Fasy | Mode:  | Wi-Fi |
|----------|------|--------|-------|
|          | LUSY | Piouc. |       |

#### 5.6.5 LED

Switch **ON** to turn on the LEDs (lights) on the ARMOR Z1. Otherwise, switch **OFF**.

6

# **Router Mode**

# 6.1 Overview

The ARMOR Z1 is set to router mode by default. Routers are used to connect the local network to another network (for example, the Internet). In the figure below, the ARMOR Z1 connects the local network (LAN1  $\sim$  LAN4) to the Internet.

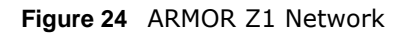

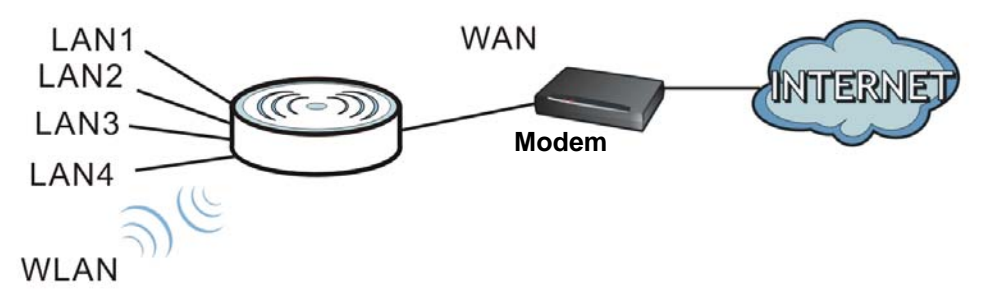

Note: After clicking Login, the Easy Mode appears. Refer to Chapter 5 on page 27 for the Easy Mode screens. Change to Expert Mode to see the screens described in the sections following this.

# 6.2 Router Mode Status Screen

Click Expert > Status > System Status to open the status screen.

| Device Information                               |                                                      | System Status                                             |             |                                      |     |
|--------------------------------------------------|------------------------------------------------------|-----------------------------------------------------------|-------------|--------------------------------------|-----|
| Item                                             | Data                                                 | Item                                                      | Data        | 1                                    |     |
| Host Name:<br>Model Number:<br>Firmware Version: | NBG6816<br>NBG6816<br>V1.00(AAWB.0)b5<br>BOUTEP Mode | System Up Time:<br>Current Date/Time:<br>System Resource: | 0da;<br>201 | y 8hr16min 20sec<br>5-03-06/09:33:03 |     |
| WAN Information                                  | ROOTER Mode                                          | - CPU Usage:                                              |             |                                      | 5%  |
| - MAC Address:                                   | A0:E4:CB:43:D2:63                                    | - Memory Usage:                                           |             |                                      | 329 |
| - IP Address:                                    | 172.16.5.7                                           |                                                           |             |                                      |     |
| - IP Subnet Mask:                                | 255.255.255.0                                        |                                                           |             |                                      |     |
| - Default Gateway:                               | 172.16.5.254                                         |                                                           |             |                                      |     |
| - IPv6 Address:                                  |                                                      |                                                           |             |                                      |     |
| LAN Information:                                 |                                                      | Interface Status                                          |             |                                      |     |
| - MAC Address:                                   | A0:E4:CB:43:D2:62                                    | Interface                                                 | Status      | Pata                                 |     |
| - IP Address:                                    | 192.168.1.1                                          | Interface                                                 | Status      | Rate                                 |     |
| - IP Subnet Mask:                                | 255.255.255.0                                        | WAN                                                       | UP          | 100M                                 |     |
| - DHCP:                                          | Server                                               | LAN1                                                      | Down        |                                      |     |
| - IPv6 Address:                                  |                                                      | LAN2                                                      | UP          | 1000M                                |     |
| WLAN 2.4G Information:                           |                                                      | LAN3                                                      | Down        |                                      |     |
| - WLAN OP Mode:                                  | Access Point Mode                                    | LAN4                                                      | Down        |                                      |     |
| - MAC Address:                                   | A0:E4:CB:43:D2:60                                    | WLAN 2.4G                                                 | UP          | 600M                                 |     |
| - SSID:                                          | ZyXEL43D262                                          | WLAN 5G                                                   | UP          | 1733M                                |     |
| - Channel:                                       | 11                                                   |                                                           |             |                                      |     |
| - Security:                                      | WPA2-PSK                                             |                                                           |             |                                      |     |
| WLAN 5G Information:                             |                                                      | Printer Information                                       |             |                                      |     |
| - WLAN OP Mode:                                  | Access Point Mode                                    | T Tinter Information                                      |             |                                      |     |
| - MAC Address:                                   | A0:E4:CB:43:D2:61                                    | Item                                                      | Data        |                                      |     |
| - SSID:                                          | ZyXEL43D262                                          | Printer Name:                                             |             | None                                 |     |
| - Channel:                                       | 149                                                  | i inter Name.                                             |             | NONC                                 |     |
| - Security:                                      | WPA2-PSK                                             |                                                           |             |                                      |     |
| Firewall                                         | Enable                                               |                                                           |             |                                      |     |

Figure 25 Expert Mode: Status > System Status: Router Mode

The following table describes the labels shown in the **Status** screen.

 Table 15
 Expert Mode: Status > System Status: Router Mode

| LABEL              | DESCRIPTION                                                                                                    |  |
|--------------------|----------------------------------------------------------------------------------------------------|--|
| Device Information |                                                                                                    |  |
| Item               | This column shows the type of data the ARMOR Z1 is recording.                                                                  |  |
| Data               | This column shows the actual data recorded by the ARMOR Z1.                                                                    |  |
| Host Name          | This is the <b>System Name</b> you enter in the <b>Maintenance</b> > <b>General</b> screen. It is for identification purposes. |  |
| Model Number       | This is the model name of your device.                                                                                         |  |
| Firmware Version   | This is the firmware version.                                                                                                  |  |
| Sys OP Mode        | This is the device mode (Section 4.1.2 on page 26) to which the ARMOR Z1 is set - <b>Router Mode</b> .                         |  |
| WAN Information    |                                                                                                    |  |
| MAC Address        | This shows the WAN Ethernet adapter MAC Address of your device.                                                                |  |
| IP Address         | This shows the WAN port's IP address.                                                                                          |  |
| IP Subnet Mask     | This shows the WAN port's subnet mask.                                                                                         |  |
| Default Gateway    | This shows the WAN port's gateway IP address.                                                                                  |  |
| IPv6 Address       | This shows the IPv6 address of the ARMOR Z1 on the WAN.                                                                        |  |
| LABEL                 | DESCRIPTION                                                                                                    |
|-----------------------|----------------------------------------------------------------------------------------------------|
| LAN Information       |                                                                                                    |
| MAC Address           | This shows the LAN Ethernet adapter MAC Address of your device.                                                                                                    |
| IP Address            | This shows the LAN port's IP address.                                                                                                    |
| IP Subnet Mask        | This shows the LAN port's subnet mask.                                                                                                    |
| DHCP                  | This shows the LAN port's DHCP role - Server or Disable.                                                                                                    |
| IPv6 Address          | This shows the IPv6 address of the ARMOR Z1 on the LAN.                                                                                                    |
| WLAN 2.4G Information |                                                                                                    |
| WLAN OP Mode          | This is the device mode (Section 4.1.2 on page 26) to which the ARMOR Z1's wireless LAN is set - Access Point Mode.                                                                                                    |
| MAC Address           | This shows the 2.4GHz wireless adapter MAC Address of your device.                                                                                                    |
| SSID                  | This shows a descriptive name used to identify the ARMOR Z1 in the 2.4GHz wireless LAN.                                                                                                    |
| Channel               | This shows the channel number which you select manually.                                                                                                    |
| Security              | This shows the level of wireless security the ARMOR Z1 is using.                                                                                                    |
| WLAN 5G Information   |                                                                                                    |
| MAC Address           | This shows the 5GHz wireless adapter MAC Address of your device.                                                                                                    |
| SSID                  | This shows a descriptive name used to identify the ARMOR Z1 in the 5GHz wireless LAN.                                                                                                    |
| Channel               | This shows the channel number which you select manually.                                                                                                    |
| Security              | This shows the level of wireless security the ARMOR Z1 is using.                                                                                                    |
| Firewall              | This shows whether the firewall is enabled or not.                                                                                                    |
| System Status         |                                                                                                    |
| System Up Time        | This is the total time the ARMOR Z1 has been on.                                                                                                    |
| Current Date/Time     | This field displays your ARMOR Z1's present date and time.                                                                                                    |
| System Resource       |                                                                                                    |
| - CPU Usage           | This displays what percentage of the ARMOR Z1's processing ability is currently used. When this percentage is close to 100%, the ARMOR Z1 is running at full load, and the throughput is not going to improve anymore. If you want some applications to have more throughput, you should turn off other applications (for example, using bandwidth management.) |
| - Memory Usage        | This shows what percentage of the heap memory the ARMOR Z1 is using.                                                                                                    |
| Interface Status      |                                                                                                    |
| Interface             | This displays the ARMOR Z1 port types. The port types are: WAN, LAN and WLAN.                                                                                                    |
| Status                | For the LAN and WAN ports, this field displays <b>Down</b> (line is down) or <b>Up</b> (line is up or connected).                                                                                                    |
|                       | For the 2.4GHz/5GHz WLAN, it displays ${f Up}$ when the 2.4GHz/5GHz WLAN is enabled or Down when the 2.4G/5G WLAN is disabled.                                                                                                    |
| Rate                  | For the LAN ports, this displays the port speed and duplex setting or is left blank when the line is disconnected.                                                                                                    |
|                       | For the WAN port, it displays the port speed and duplex setting if you're using Ethernet encapsulation. This field displays $N/A$ when the line is disconnected.                                                                                                    |
|                       | For the 2.4GHz/5GHz WLAN, it displays the maximum transmission rate when the 2.4GHz/ 5GHz WLAN is enabled and $N/A$ when the WLAN is disabled.                                                                                                    |

#### Table 15 Expert Mode: Status > System Status: Router Mode (continued)

| LABEL               | DESCRIPTION                                                                                                    |
|---------------------|----------------------------------------------------------------------------------------------------|
| Printer Information |                                                                                                    |
| Printer Name        | <ul> <li>The ARMOR Z1 can act as a print server and allows you to share a USB printer on your LAN.</li> <li>This displays the name of the printer connected to the ARMOR Z1's USB port.</li> <li>Note: You need to manually install the printer driver in your computer and add the printer to your printer list.</li> </ul> |

 Table 15
 Expert Mode: Status > System Status: Router Mode (continued)

#### 6.2.1 Navigation Panel

Use the sub-menus on the navigation panel to configure ARMOR Z1 features.

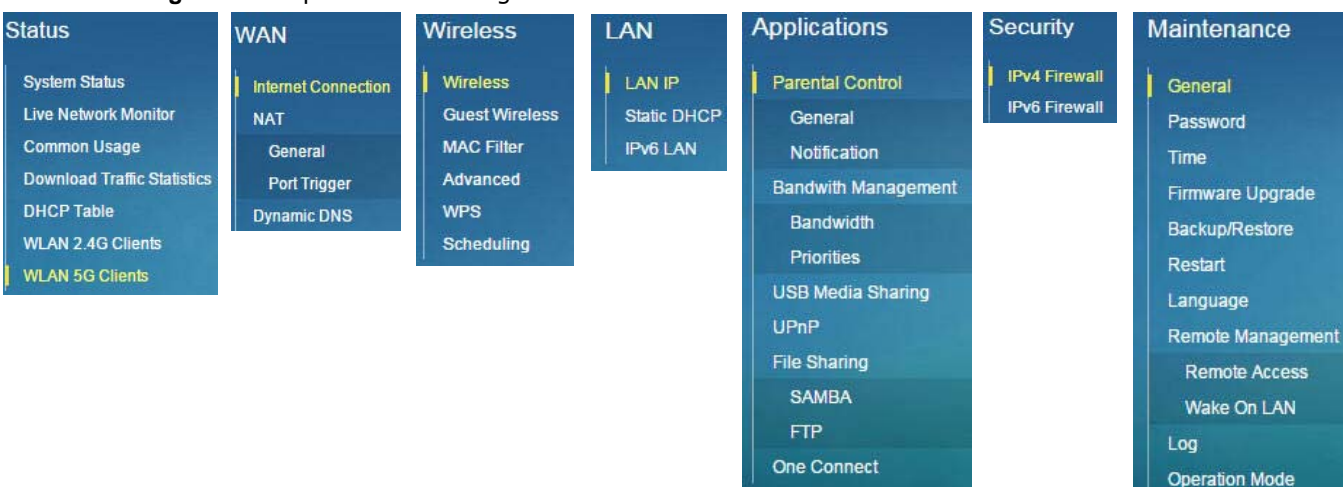

Figure 26 Expert Mode: Navigation Panel: Router Mode

The following table describes the sub-menus.

| LINK                           | ТАВ | FUNCTION                                                                                                    |
|--------------------------------|-----|----------------------------------------------------------------------------------------------------|
| Status                         |     |                                                                                                    |
| System Status                  |     | This screen shows the ARMOR Z1's general device, system and interface status information. Use this screen to access the wizard, and summary statistics tables. |
| Live Network<br>Monitor        |     | This screen shows transmission data rates between the ARMOR Z1 and the Internet or connected devices.                                                          |
| Common Usage                   |     | This screen shows the top five traffic flows transmitting from/to the selected LAN device(s).                                                                  |
| Download Traffic<br>Statistics |     | This screen shows the type and percentage of most download traffic.                                                                                            |
| DHCP Table                     |     | Use this screen to view current DHCP client information.                                                                                                    |
| WLAN 2.4G<br>Clients           |     | Use this screen to view the wireless stations that are currently associated to the ARMOR Z1's 2.4GHz wireless LAN.                                             |
| WLAN 5G Clients                |     | Use this screen to view the wireless stations that are currently associated to the ARMOR Z1's 5GHz wireless LAN.                                               |
| WAN                            | ·   | ·                                                                                                    |

 Table 16
 Expert Mode: Navigation Panel: Router Mode

| LINK                    | TAB          | FUNCTION                                                                                                    |
|-------------------------|--------------|----------------------------------------------------------------------------------------------------|
| Internet<br>Connection  |              | This screen allows you to configure ISP parameters, WAN IP address assignment, DNS servers and the WAN MAC address.                                                                                           |
| NAT                     | General      | Use this screen to enable NAT.                                                                                                    |
|                         |              | Use this screen to configure servers behind the ARMOR Z1 and forward incoming service requests to the server(s) on your local network.                                                                        |
|                         | Port Trigger | Use this screen to change your ARMOR Z1's port triggering settings.                                                                                                    |
| Dynamic DNS             |              | Use this screen to set up dynamic DNS.                                                                                                    |
| Wireless                |              |                                                                                                    |
| Wireless                |              | Use this screen to enable the wireless LAN and configure wireless LAN and wireless security settings.                                                                                                    |
| Guest Wireless          |              | Use this screen to configure multiple BSSs on the ARMOR Z1.                                                                                                    |
| MAC Filter              |              | Use the MAC filter screen to configure the ARMOR Z1 to block access to devices or block the devices from accessing the ARMOR Z1.                                                                              |
| Advanced                |              | This screen allows you to configure advanced wireless settings.                                                                                                    |
| WPS                     |              | Use this screen to configure WPS.                                                                                                    |
| Scheduling              |              | Use this screen to schedule the times the Wireless LAN is enabled.                                                                                                    |
| LAN                     |              |                                                                                                    |
| LAN IP                  |              | Use this screen to configure LAN IP address and subnet mask.                                                                                                    |
|                         |              | Use this screen to configure the IPv6 address for the ARMOR Z1 on the LAN.                                                                                                    |
|                         |              | Use this screen to enable the ARMOR Z1's DHCP server.                                                                                                    |
| Static DHCP             |              | This screen allows you to assign IP addresses on the LAN to specific individual computers based on their MAC addresses.                                                                                       |
| IPv6 LAN                |              | Use this screen to configure the IPv6 address for your ARMOR Z1 on the LAN.                                                                                                    |
| Applications            |              |                                                                                                    |
| Parental Control        | General      | Use this screen to enable parental control, set parental controls rules/<br>schedules and block web sites containing certain keywords in the URL.                                                             |
|                         | Notification | Use this screen to send e-mail notifications, configure e-mail notification rules and e-mail settings.                                                                                                    |
| Bandwidth<br>Management | Bandwidth    | Use this screen to enable StreamBoost.<br>Use this screen to configure the maximum allowable bandwidth and enable<br>automatic update.                                                                        |
|                         | Priorities   | Use this screen to change the priority of the conencted devices.                                                                                                    |
| USB Media<br>Sharing    |              | Use this screen to have the ARMOR Z1 function as a DLNA-compliant media server, that lets DLNA-compliant media clients play video, audio, and photo content files stored on the connected USB storage device. |
| UPnP                    |              | Use this screen to enable UPnP on the ARMOR Z1.                                                                                                    |
| File Sharing            | SAMBA        | Use this screen to enable file sharing through the ARMOR Z1.                                                                                                    |
|                         | FTP          | Use this screen to have the ARMOR Z1 act as a FTP server.                                                                                                    |
| One Connect             |              | Use this screen to enable or disable Wi-Fi auto-configuration.                                                                                                    |
| Security                |              |                                                                                                    |
| IPv4 Firewall           |              | Use this screen to configure IPv4 firewall rules.                                                                                                    |
| IPv6 Firewall           |              | Use this screen to configure IPv6 firewall rules.                                                                                                    |
| Maintenance             |              |                                                                                                    |

#### Table 16 Expert Mode: Navigation Panel: Router Mode (continued)

| LINK                 | ТАВ              | FUNCTION                                                                                                    |
|----------------------|------------------|----------------------------------------------------------------------------------------------------|
| General              |                  | Use this screen to view and change administrative settings such as system and domain names.                                                       |
| Password             |                  | Use this screen to change the password of your ARMOR Z1.                                                                                          |
| Time                 |                  | Use this screen to change your ARMOR Z1's time and date.                                                                                          |
| Firmware<br>Upgrade  |                  | Use this screen to upload firmware to your ARMOR Z1.                                                                                              |
| Backup/Restore       |                  | Use this screen to backup and restore the configuration or reset the factory defaults to your ARMOR Z1.                                           |
| Restart              |                  | This screen allows you to reboot the ARMOR Z1 without turning the power off.                                                                      |
| Language             |                  | This screen allows you to select the language you prefer.                                                                                         |
| Remote<br>Management | Remote<br>Access | Use this screen to configure through which interface(s) and from which IP address(es) users can use Telnet and HTTP/HTTPS to manage the ARMOR Z1. |
|                      | Wake On LAN      | Use this screen to enable Wake on LAN to remotely turn on a device on the local network.                                                          |
| Log                  |                  | Use this screen to view the list of activities recorded by your ARMOR Z1.                                                                         |
| Operation Mode       |                  | This screen allows you to select whether your device acts as a router, or an access point.                                                        |

| Table 16 | Expert Mode: | Navigation | Panel: | Router Mode | (continued) |
|----------|--------------|------------|--------|-------------|-------------|
|          |              |            |        |             | (           |

# **Access Point Mode**

## 7.1 Overview

Use your ARMOR Z1 as an access point (AP) if you already have a router or gateway on your network. In this mode your ARMOR Z1 bridges a wired network (LAN) and wireless LAN (WLAN) in the same subnet. See the figure below for an example.

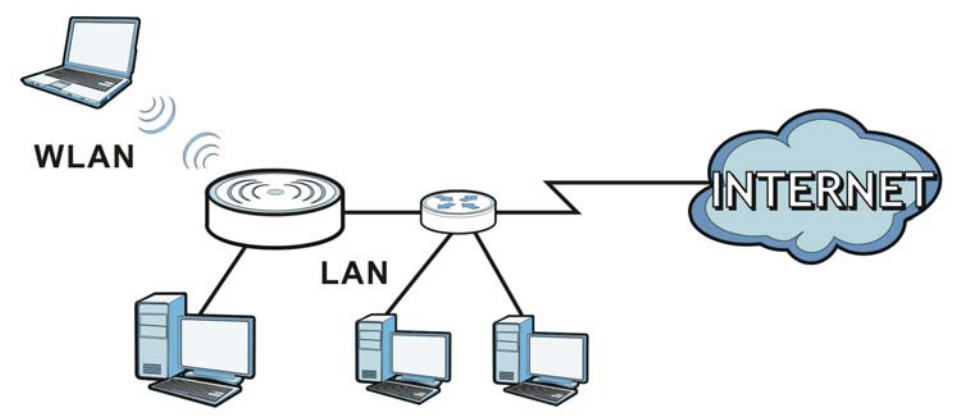

Figure 27 Wireless Internet Access in Access Point Mode

Many screens that are available in **Router Mode** are not available in **Access Point Mode**, such as bandwidth management and firewall.

## 7.2 What You Can Do

- Use the **Status** screen to view read-only information about your ARMOR Z1 (Section 7.4 on page 43).
- Use the LAN screen to set the IP address for your ARMOR Z1 acting as an access point (Section 7.5 on page 45).

## 7.3 What You Need to Know

See Chapter 8 on page 48 for a tutorial on setting up a network with the ARMOR Z1 as an access point.

## 7.3.1 Setting your ARMOR Z1 to AP Mode

- 1 Log into the Web Configurator if you haven't already. See the Quick start Guide for instructions on how to do this.
- 2 To use your ARMOR Z1 as an access point, go to Expert > Maintenance > Operation Mode and select Access Point Mode.

Figure 28 Changing to Access Point mode

| Operation Mode                                                                                                    | Apply            | Cancel       |
|----------------------------------------------------------------------------------------------------|------------------|--------------|
| Configuration Mode                                                                                                    |                  |              |
| O Router Mode                                                                                                    |                  |              |
| Access Point Mode                                                                                                    |                  |              |
| Note:                                                                                                    |                  |              |
| Router: In this mode, the device is supported to connect to internet via ADSL/<br>share the same IP to ISP through WAN Port.                                   | Cable Modem. PCs | in LAN ports |
| Access Point: In this mode, all Ethernet ports are bridged together. The device allows the wireless-equipped<br>computer can communicate with a wired network. |                  |              |

Note: You have to log in to the Web Configurator again when you change modes. As soon as you do, your ARMOR Z1 is already in Access Point mode.

3 When you select Access Point Mode, the following pop-up message window appears.

Figure 29 Pop up for Access Point mode The page at 192.168.1.1 says: \* - Ports are LAN (5 Ethernet LAN ports),WLAN - LAN DHCP server is disabled & unconfigurable - LAN IP is 192.168.1.2 - WAN IP is unreachable OK

Click **OK**. Then click **Apply**. The Web Configurator refreshes once the change to Access Point mode is successful.

## 7.3.2 Accessing the Web Configurator in Access Point Mode

Log in to the Web Configurator in Access Point mode, do the following:

- 1 Connect your computer to the LAN port of the ARMOR Z1.
- 2 The default IP address of the ARMOR Z1 is "192.168.1.2". In this case, your computer must have an IP address in the range between "192.168.1.3" and "192.168.1.254".
- 3 Click Start > Run on your computer in Windows. Type "cmd" in the dialog box. Enter "ipconfig" to show your computer's IP address. If your computer's IP address is not in the correct range then see Appendix B on page 166 for information on changing your computer's IP address.

4 After you've set your computer's IP address, open a web browser such as Internet Explorer and type "192.168.1.2" as the web address in your web browser.

Note: After clicking Login, the Easy Mode appears. Refer to Section on page 27 for the Easy Mode screens. Change to Expert Mode to see the screens described in the sections following this.

#### 7.3.3 Configuring your WLAN and Maintenance Settings

The configuration of wireless and maintenance settings in **Access Point Mode** is the same as for **Router Mode**.

- See Chapter 11 on page 82 for information on the configuring your wireless network.
- See Chapter 15 on page 136 for information on configuring your Maintenance settings.

## 7.4 AP Mode Status Screen

Click Expert > Status to open the Status screen.

#### Figure 30 Expert Mode: Status > System Status: Access Point Mode

| Device Information                                                                                                    |                                                                                                    | System Status                                                                                |                                      |                                   |
|----------------------------------------------------------------------------------------------------|----------------------------------------------------------------------------------------------------|----------------------------------------------------------------------------------------------|--------------------------------------|-----------------------------------|
| Item                                                                                                    | Data                                                                                                    | Item                                                                                         | Data                                 |                                   |
| Host Name:<br>Model Number:<br>Firmware Version:<br>Sys OP Mode:<br>LAN Information:<br>- MAC Address:<br>IB Address:                                       | NBG6816<br>NBG6816<br>V1.00(AAWB.0)b3_20150212<br>AP Mode<br>A0:E4:CB:43:D2:62                           | System Up Time:<br>Current Date/Time:<br>System Resource:<br>- CPU Usage:<br>- Memory Usage: | 0day<br>2015                         | 0hr13min 21sec<br>-02-16/13:26:18 |
| - IP Address.<br>- IP Subnet Mask:<br>- DHCP:<br>- IPv6 Address:<br>WLAN 2.4G Information:                                                                  | 255.255.255.0<br>None                                                                                    | Interface Status                                                                             |                                      |                                   |
| - WLAN OP Mode:                                                                                                    | Access Point Mode                                                                                        | Interface                                                                                    | Status                               | Rate                              |
| - MAC Address.<br>- SSID:<br>- Channel:<br>- Security:<br>WLAN 5G Information:<br>- WLAN OP Mode:<br>- MAC Address:<br>- SSID:<br>- Channel:<br>- Security: | 2yXEL43D262<br>11<br>WPA2-PSK<br>Access Point Mode<br>A0:E4:CB:43:D2:61<br>ZyXEL43D262<br>44<br>WPA2-PSK | LAN1<br>LAN2<br>LAN3<br>LAN4<br>LAN5<br>WLAN 2.4G<br>WLAN 5G                                 | UP<br>Down<br>Down<br>UP<br>UP<br>UP | 1000M<br>100M<br>600M<br>1733M    |
| ng - ang dang da 2000 (2000)                                                                                                    | ಯಾಲ್ ನಿರ್ವಾಲನ ನಿರ್ದಾರಿಗಳು                                                                                | Printer Information                                                                          |                                      |                                   |
|                                                                                                    |                                                                                                    | Item                                                                                         |                                      | Data                              |
|                                                                                                    |                                                                                                    | Driptor Nama:                                                                                |                                      | Nono                              |

The following table describes the labels shown in the **Status** screen.

| LABEL                 | DESCRIPTION                                                                                                    |
|-----------------------|----------------------------------------------------------------------------------------------------|
| Device Information    |                                                                                                    |
| Host Name             | This is the <b>System Name</b> you enter in the <b>Maintenance</b> > <b>General</b> screen. It is for identification purposes.                                                                                                    |
| Model Number          | This is the model name of your device.                                                                                                    |
| Firmware Version      | This is the firmware version and the date created.                                                                                                    |
| Sys OP Mode           | This is the device mode (Section 4.1.2 on page 26) to which the ARMOR Z1 is set - AP Mode.                                                                                                    |
| LAN Information       |                                                                                                    |
| MAC Address           | This shows the LAN Ethernet adapter MAC Address of your device.                                                                                                    |
| IP Address            | This shows the LAN port's IP address.                                                                                                    |
| IP Subnet Mask        | This shows the LAN port's subnet mask.                                                                                                    |
| DHCP                  | This shows the LAN port's DHCP role - Client or None.                                                                                                    |
| IPv6 Address          | This shows the IPv6 address of the ARMOR Z1 on the LAN.                                                                                                    |
| WLAN 2.4G Information |                                                                                                    |
| WLAN OP Mode          | This is the device mode (Section 4.1.2 on page 26) to which the ARMOR Z1's wireless LAN is set - Access Point Mode.                                                                                                    |
| MAC Address           | This shows the 2.4GHz wireless adapter MAC Address of your device.                                                                                                    |
| SSID                  | This shows a descriptive name used to identify the ARMOR Z1 in the 2.4GHz wireless LAN.                                                                                                    |
| Channel               | This shows the channel number which you select manually.                                                                                                    |
| Security              | This shows the level of wireless security the ARMOR Z1 is using.                                                                                                    |
| WLAN 5G Information   |                                                                                                    |
| MAC Address           | This shows the 5GHz wireless adapter MAC Address of your device.                                                                                                    |
| SSID                  | This shows a descriptive name used to identify the ARMOR Z1 in the 5GHz wireless LAN.                                                                                                    |
| Channel               | This shows the channel number which you select manually.                                                                                                    |
| Security              | This shows the level of wireless security the ARMOR Z1 is using.                                                                                                    |
| System Status         |                                                                                                    |
| Item                  | This column shows the type of data the ARMOR Z1 is recording.                                                                                                    |
| Data                  | This column shows the actual data recorded by the ARMOR Z1.                                                                                                    |
| System Up Time        | This is the total time the ARMOR Z1 has been on.                                                                                                    |
| Current Date/Time     | This field displays your ARMOR Z1's present date and time.                                                                                                    |
| System Resource       |                                                                                                    |
| - CPU Usage           | This displays what percentage of the ARMOR Z1's processing ability is currently used. When this percentage is close to 100%, the ARMOR Z1 is running at full load, and the throughput is not going to improve anymore. If you want some applications to have more throughput, you should turn off other applications (for example, using bandwidth management.) |
| - Memory Usage        | This shows what percentage of the heap memory the ARMOR Z1 is using.                                                                                                    |
| Interface Status      |                                                                                                    |
| Interface             | This displays the ARMOR Z1 port types. The port types are: LAN and WLAN.                                                                                                    |
| Status                | For the LAN ports, this field displays <b>Down</b> (line is down) or <b>Up</b> (line is up or connected).                                                                                                    |
|                       | For the 2.4GHz/5GHz WLAN, it displays <b>Up</b> when the 2.4GHz/5GHz WLAN is enabled or <b>Down</b> when the 2.4G/5G WLAN is disabled.                                                                                                    |

 Table 17
 Expert Mode: Status > System Status: Access Point Mode

| LABEL               | DESCRIPTION                                                                                                    |
|---------------------|----------------------------------------------------------------------------------------------------|
| Rate                | For the LAN ports, this displays the port speed and duplex setting or is left blank when the line is disconnected.                                                    |
|                     | For the 2.4GHz/5GHz WLAN, it displays the maximum transmission rate when the 2.4GHz/ 5GHz WLAN is enabled and $N/A$ when the WLAN is disabled.                        |
| Printer Information |                                                                                                    |
| Printer Name        | The ARMOR Z1 can act as a print server and allows you to share a USB printer on your LAN. This displays the name of the printer connected to the ARMOR Z1's USB port. |
|                     | Note: You need to manually install the printer driver in your computer and add the printer to<br>your printer list.                                                   |

 Table 17
 Expert Mode: Status > System Status: Access Point Mode (continued)

#### 7.4.1 Navigation Panel

Use the menu in the navigation panel to configure ARMOR Z1 features in Access Point Mode.

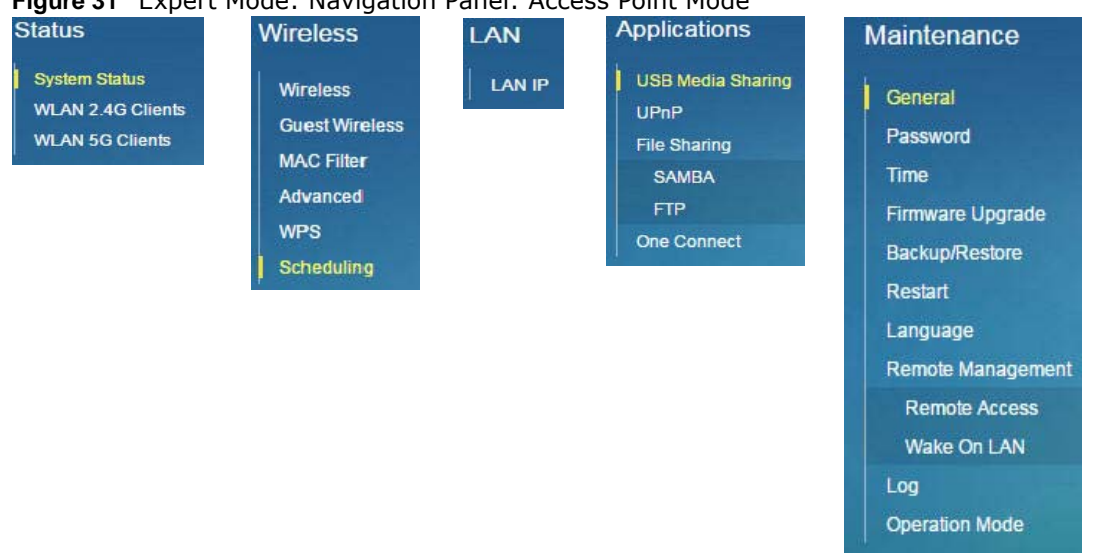

Figure 31 Expert Mode: Navigation Panel: Access Point Mode

Refer to Table 16 on page 38 for descriptions of the labels shown in the navigation panel.

## 7.5 LAN Screen

Use this section to configure your LAN settings while in Access Point Mode.

Click **Expert > LAN** to see the screen below.

Note: If you change the IP address of the ARMOR Z1 in the screen below, you will need to log into the ARMOR Z1 again using the new IP address.

#### Figure 32 LAN > LAN IP

| LAN IP                   |                     | Apply | Cancel |
|--------------------------|---------------------|-------|--------|
| IP Address               |                     |       |        |
| Obtain an IP Address Aut | omatically(DHCP)    |       |        |
| Static IP Address        |                     |       |        |
| IP Address :             | 192.168.1.2         |       |        |
| Subnet Mask :            | 255.255.255.0       |       |        |
| Default Gateway :        |                     |       |        |
| DNS Server               |                     |       |        |
| First DNS Server :       | Obtained From ISP V |       |        |
| Second DNS Server :      | Obtained From ISP V |       |        |
| Third DNS Server :       | Obtained From ISP 🔻 |       |        |

The table below describes the labels in the screen.

Table 18 LAN > LAN IP

| LABEL                                 | DESCRIPTION                                                                                                    |
|---------------------------------------|----------------------------------------------------------------------------------------------------|
| IP Address                            |                                                                                                    |
| Obtain an IP Address<br>Automatically | When you enable this, the ARMOR Z1 gets its IP address from the network's DHCP server (for example, your ISP). Users connected to the ARMOR Z1 can now access the network (i.e., the Internet if the IP address is given by the ISP).                                                                                                    |
|                                       | The Web Configurator may no longer be accessible unless you know the IP address assigned by the DHCP server to the ARMOR Z1. You need to reset the ARMOR Z1 to be able to access the Web Configurator again (see Section 15.7 on page 141 for details on how to reset the ARMOR Z1).                                                                                                    |
|                                       | Also when you select this, you cannot enter an IP address for your ARMOR Z1 in the field below.                                                                                                    |
| Static IP Address                     | Click this if you want to specify the IP address of your ARMOR Z1. Or if your ISP or network administrator gave you a static IP address to access the network or the Internet.                                                                                                    |
| IP Address                            | Type the IP address in dotted decimal notation. The default setting is 192.168.1.2. If you change the IP address you will have to log in again with the new IP address.                                                                                                    |
| Subnet Mask                           | The subnet mask specifies the network number portion of an IP address. Your ARMOR Z1 will automatically calculate the subnet mask based on the IP address that you assign. Unless you are implementing subnetting, use the subnet mask computed by the ARMOR Z1.                                                                                                    |
| Gateway IP Address                    | Enter a <b>Gateway IP Address</b> (if your ISP or network administrator gave you one) in this field.                                                                                                    |
| DNS Server                            |                                                                                                    |
| First DNS Server<br>Second DNS Server | Select <b>Obtained From ISP</b> if your ISP dynamically assigns DNS server information (and the ARMOR Z1's WAN IP address). The field to the right displays the (read-only) DNS server IP address that the ISP assigns.                                                                                                    |
| Third DNS Server                      | Select <b>User-Defined</b> if you have the IP address of a DNS server. Enter the DNS server's IP address in the field to the right. If you chose <b>User-Defined</b> , but leave the IP address set to 0.0.0.0, <b>User-Defined</b> changes to <b>None</b> after you click <b>Apply</b> . If you set a second choice to <b>User-Defined</b> , and enter the same IP address, the second <b>User-Defined</b> changes to <b>None</b> after you click <b>Apply</b> . |
|                                       | Select <b>None</b> if you do not want to configure DNS servers. If you do not configure a DNS server, you must know the IP address of a computer in order to access it.                                                                                                    |

| TADIE TO LAN > LAN IP | (continued)                                                        |
|-----------------------|--------------------------------------------------------------------|
| LABEL                 | DESCRIPTION                                                        |
| Apply                 | Click Apply to save your changes to the ARMOR Z1.                  |
| Cancel                | Click Cancel to reload the previous configuration for this screen. |

 Table 18
 LAN > LAN IP (continued)

# **Tutorials**

## 8.1 Overview

This chapter provides tutorials for setting up your ARMOR Z1.

- Set Up a Wireless Network Using WPS
- Connect to ARMOR Z1 Wireless Network without WPS
- Using Guest SSIDs on the ARMOR Z1

## 8.2 Set Up a Wireless Network Using WPS

This section gives you an example of how to set up wireless network using WPS. This example uses the ARMOR Z1 as the AP and NWD210N as the wireless client which connects to a notebook.

Note: The wireless client must be a WPS-aware device (for example, a WPS USB adapter or PCI card).

There are two WPS methods for creating a secure connection via the web configurator or utility. This tutorial shows you how to do both.

- **Push Button Configuration (PBC)** create a secure wireless network simply by pressing a button. See Section 8.2.1 on page 48. This is the easier method.
- **PIN Configuration** create a secure wireless network simply by entering a wireless client's PIN (Personal Identification Number) in the ARMOR Z1's interface. See Section 8.2.2 on page 49. This is the more secure method, since one device can authenticate the other.

## 8.2.1 Push Button Configuration (PBC)

- 1 Make sure that your ARMOR Z1 is turned on. Make sure the **WIFI** button (at the back panel of the ARMOR Z1) is pushed in, and that the device is placed within range of your notebook.
- 2 Make sure that you have installed the wireless client (this example uses the NWD210N) driver and utility in your notebook.
- 3 In the wireless client utility, find the WPS settings. Enable WPS and press the WPS button (Start or WPS button)
- 4 Log into ARMOR Z1's Web Configurator and press the Push Button in the Expert > Wireless > WPS screen.

- Note: Your ARMOR Z1 has a WPS button located on its front panel, as well as a WPS button in its configuration utility. Both buttons have exactly the same function; you can use one or the other.
- Note: It doesn't matter which button is pressed first. You must press the second button within two minutes of pressing the first one.

The ARMOR Z1 sends the proper configuration settings to the wireless client. This may take up to two minutes. Then the wireless client is able to communicate with the ARMOR Z1 securely.

The following figure shows you an example to set up wireless network and security by pressing a button on both ARMOR Z1 and wireless client (the NWD210N in this example).

Figure 33 Example WPS Process: PBC Method

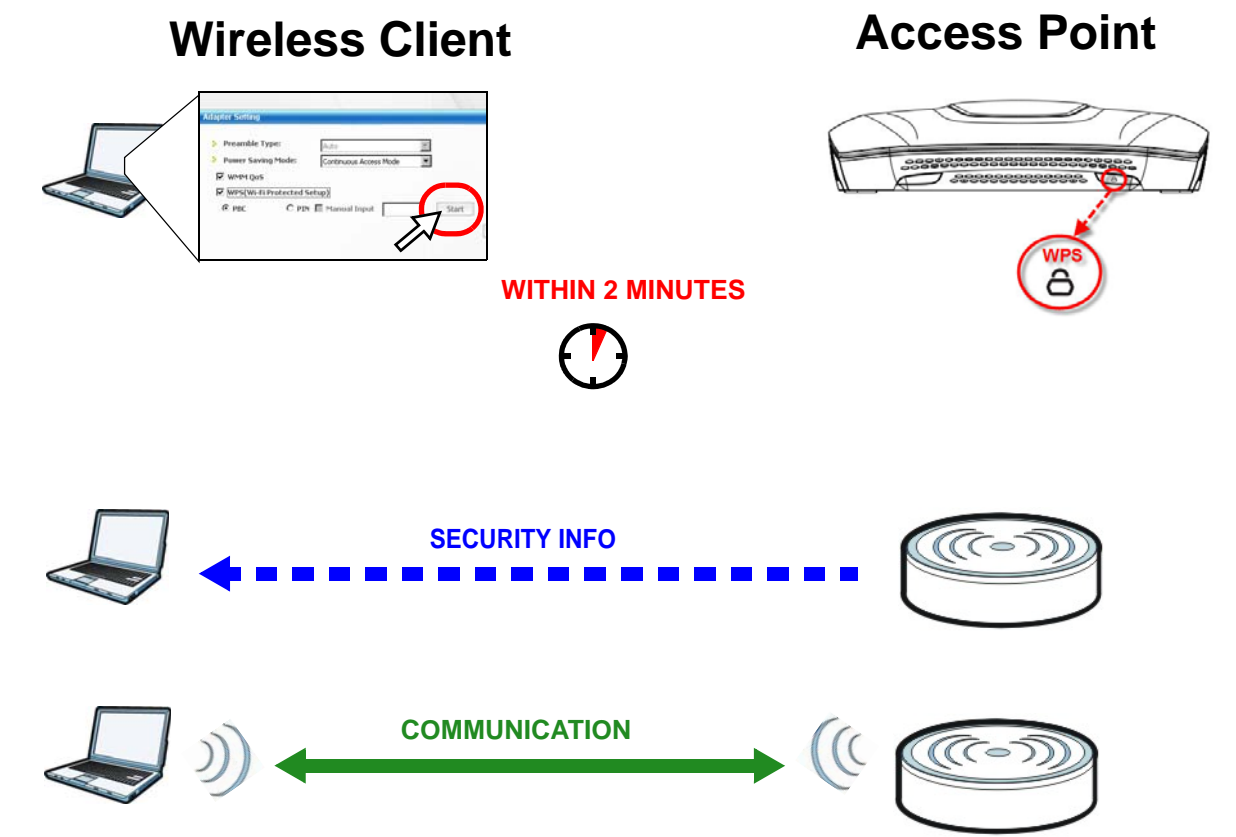

#### 8.2.2 PIN Configuration

When you use the PIN configuration method, you need to use both ARMOR Z1's configuration interface and the client's utilities.

- 1 Launch your wireless client's configuration utility. Go to the WPS settings and select the PIN method to get a PIN number.
- 2 Enter the PIN number to the **PIN** field in the **Expert > Wireless > WPS** screen on the ARMOR Z1.

3 Click Start buttons (or button next to the PIN field) on both the wireless client utility screen and the ARMOR Z1's WPS screen within two minutes.

The ARMOR Z1 authenticates the wireless client and sends the proper configuration settings to the wireless client. This may take up to two minutes. Then the wireless client is able to communicate with the ARMOR Z1 securely.

The following figure shows you the example to set up wireless network and security on ARMOR Z1 and wireless client (ex. NWD210N in this example) by using PIN method.

Figure 34 Example WPS Process: PIN Method

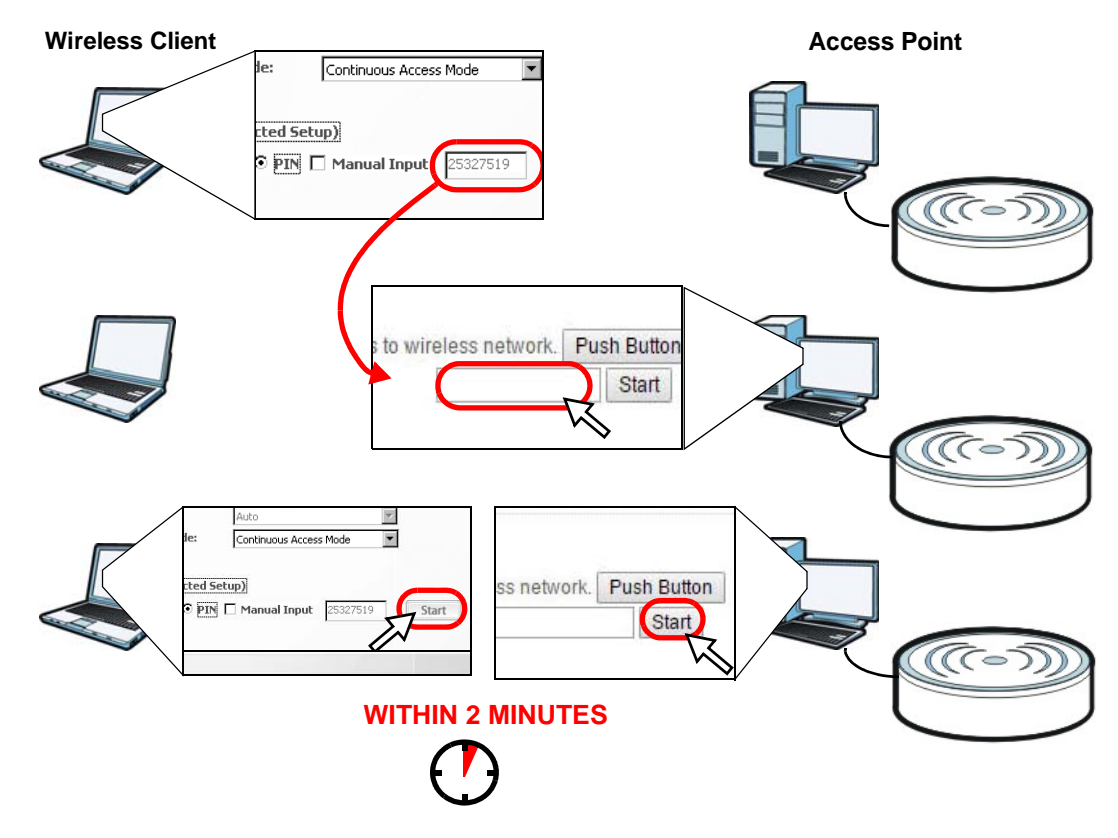

## 8.3 Connect to ARMOR Z1 Wireless Network without WPS

This example shows you how to configure wireless security settings with the following parameters on your ARMOR Z1 and connect your computer to the ARMOR Z1 wireless network.

| Band     | 2.4GHz                                         |
|----------|------------------------------------------------|
| SSID     | SSID_Example3                                  |
| Channel  | 6                                              |
| Security | WPA2-PSK                                       |
|          | (Pre-Shared Key: ThisismyWPA-PSKpre-sharedkey) |

Follow the steps below to configure the wireless settings on your ARMOR Z1.

The instructions require that your hardware is connected (see the Quick Start Guide) and you are logged into the Web Configurator through your LAN connection (see Section 2.2 on page 15).

- 1 Make sure the **WIFI** switch (at the back panel of the ARMOR Z1) is set to **ON**.
- 2 Open the Expert > Wireless > Wireless screen in the AP's Web Configurator.
- **3** Confirm that the wireless LAN is enabled on the ARMOR Z1.
- 4 Select to configure the wireless settings for the 2.4GHz wireless radio.
- 5 Enter SSID\_Example3 as the SSID and select Channel-O6 as the channel. Set security mode to WPA2-PSK and enter ThisismyWPA-PSKpre-sharedkey in the Pre-Shared Key field. Click Apply.

| Wireless 2.4G                            |                              | Apply | Cancel |
|------------------------------------------|------------------------------|-------|--------|
| Wireless Setup                           |                              |       |        |
| Band :                                   | 2.4GHz 🔻                     |       |        |
| Wireless LAN :                           | 🖲 Enable 🔍 Disable           |       |        |
| Name (SSID) :                            | SSID_Example3                |       |        |
| Hide SSID                                |                              |       |        |
| Channel Selection :                      | Channel-6 2437MHz 🔻          |       |        |
| Operating Channel :                      | Channel-6                    |       |        |
| Channel Width :                          | Auto 20/40 MHz 🔻             |       |        |
| 802.11 Mode :                            | 802.11bgn 🔻                  |       |        |
|                                          |                              |       |        |
| Security                                 |                              |       |        |
| Security Mode :                          | WPA2-PSK V                   |       |        |
|                                          |                              |       |        |
| WPA-PSK Compatible                       |                              |       |        |
| Pre-Shared Key                           | ThisismyWPA-PSKpre-sharedkey |       |        |
| Group Key Update Timer                   | 3600 seconds                 |       |        |
| Note: No Security and WPA2-PSK can be co | nfigured when WPS enabled.   |       |        |
|                                          |                              |       |        |
|                                          |                              |       |        |

6 Click Expert > Status to open the Status screen. Verify your wireless and wireless security settings under Device Information and check if the WLAN connection is up under Interface Status.

| Device Information     |                    | System Status       |        |                 |     |
|------------------------|--------------------|---------------------|--------|-----------------|-----|
| Item                   | Data               | Item                | Data   |                 |     |
| Host Name:             | NBG6816            | System Up Time:     | 1day   | 6hr32min 2sec   |     |
| Model Number:          | NBG6816            | Current Date/Time:  | 2015   | -03-10/15:51:54 |     |
| Firmware Version:      | V1.00(AAWB.0)b5    | System Resource:    |        |                 |     |
| Sys OP Mode:           | ROUTER Mode        | - CPU Usage:        |        |                 | 4%  |
| WAN Information        |                    |                     |        | _               |     |
| - MAC Address:         | A0:E4:CB:43:D2:63  | - Memory Usage:     |        |                 | 319 |
| - IP Address:          | 172.16.5.7         |                     |        |                 |     |
| - IP Subnet Mask:      | 255.255.255.0      |                     |        |                 |     |
| - Default Gateway:     | 172.16.5.254       |                     |        |                 |     |
| - IPv6 Address:        |                    | Interface Status    |        |                 |     |
| LAN Information:       |                    | interface status    |        |                 |     |
| - MAC Address:         | A0:E4:CB:43:D2:62  | Interface           | Status | Rate            |     |
| - IP Address:          | 192.168.1.1        | WAN                 | LID    | 100M            |     |
| - IP Subnet Mask:      | 255.255.255.0      | VV/VN               | Down   | TOOW            |     |
| - DHCP:                | Server             | LAND                | DOWI   | 1000M           |     |
| IDv& Addroop:          |                    | LANZ                | Down   | TOODIM          |     |
| WLAN 2.4G Information: |                    | LANA                | Down   |                 |     |
| - WLAN OP Mode:        | Access Point Mode  | WLAN 2.4G           | LIP    | 600M            |     |
| - MAC Address:         | A0:E4:CB:43:D2:60  | WLAN 5G             | Liown  | N/A             |     |
| - SSID:                | SSID_Example3      | HEAT OO             | Down   | 1907            |     |
| - Channel:             | 6                  |                     |        |                 |     |
| - Security:            | WPA-PSK / WPA2-PSK |                     |        |                 |     |
| WLAN 5G Information:   | Assess Delethinde  | Printer Information |        |                 |     |
| - WLAN OP Mode:        | Access Point Mode  | No. 22              |        | Data            |     |
| - MAC Address:         | AU:E4:08:43:02:61  | nem                 |        | Data            |     |
| - SSID:                | ZYXEL43D262        | Printer Name:       |        | None            |     |
| - Criannei:            | 149                |                     |        |                 |     |
| - Security:            | WPA2-PSK           |                     |        |                 |     |

#### 8.3.1 Configure Your Notebook

- Note: In this example, we use the ZyXEL NWD6505 wireless adapter as the wireless client and use the Windows built-in utility (Windows Zero Configuration (WZC)) to connect to the wireless netwok.
- 1 The ARMOR Z1 supports IEEE 802.11a, IEEE 802.11b, IEEE 802.11g, IEEE 802.11n and IEEE 802.11ac wireless clients. Make sure that your notebook or computer's wireless adapter supports one of these standards.
- 2 Wireless adapters come with software sometimes called a "utility" that you install on your computer. See your wireless adapter's User's Guide for information on how to do that.
- 3 After you've installed the driver and attached the NWD6505 to your computer's USB port, rightclick the Wireless Network Connection icon in your computer's system tray, select and click View Available Wireless Networks.

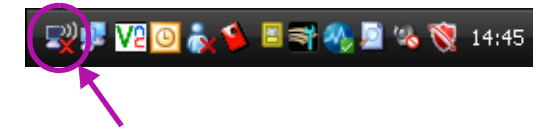

4 The Wireless Network Connection screen displays. Click Refresh network list to view the available wireless APs within range.

5 Select SSID\_Example3 and click Connect.

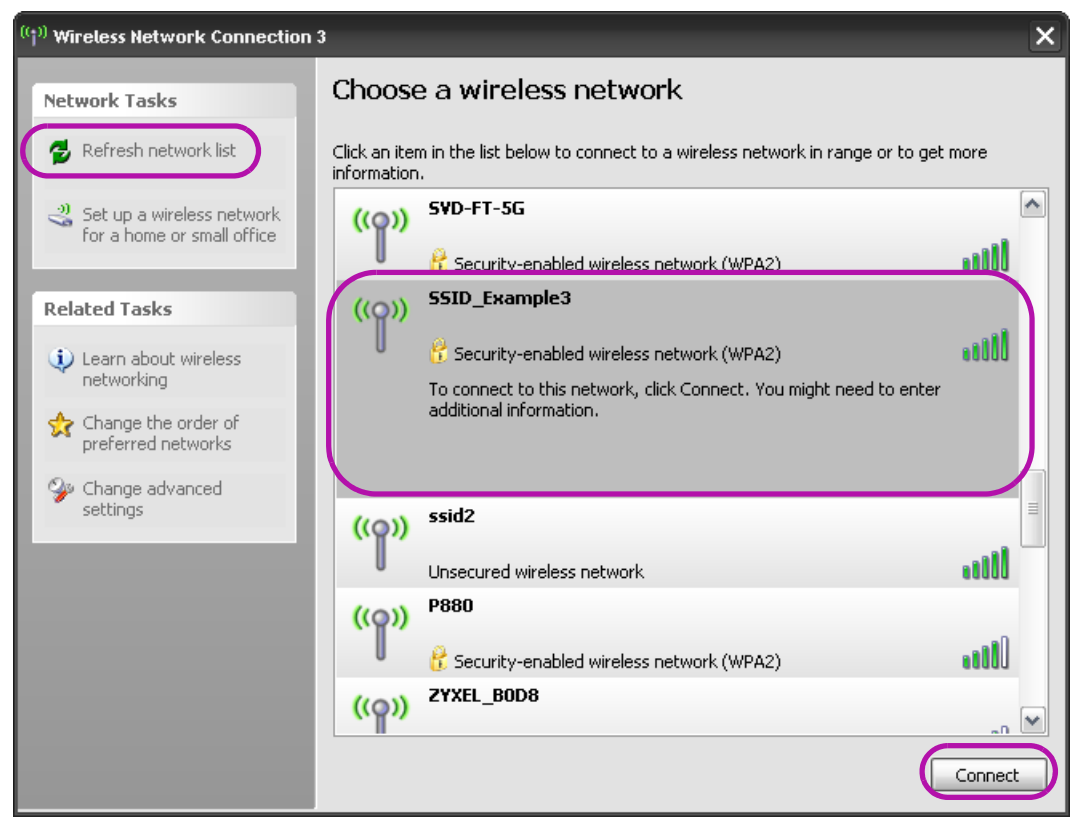

**6** Type the security key in the following screen. Click **Connect**.

| Wireless Network Connection                                                                                                    |                                       |  |  |  |  |
|----------------------------------------------------------------------------------------------------|---------------------------------------|--|--|--|--|
| The network 'SSID_Example3' requires a network key (also called a WEP key or WPA key).<br>A network key helps prevent unknown intruders from connecting to this network. |                                       |  |  |  |  |
| Type the key, and then click (                                                                                                    | Type the key, and then click Connect. |  |  |  |  |
| Network key:                                                                                                    | •••••                                 |  |  |  |  |
| Confirm network key:                                                                                                    | ••••••                                |  |  |  |  |
|                                                                                                    | Connect Cancel                        |  |  |  |  |

7 Check the status of your wireless connection in the screen below.

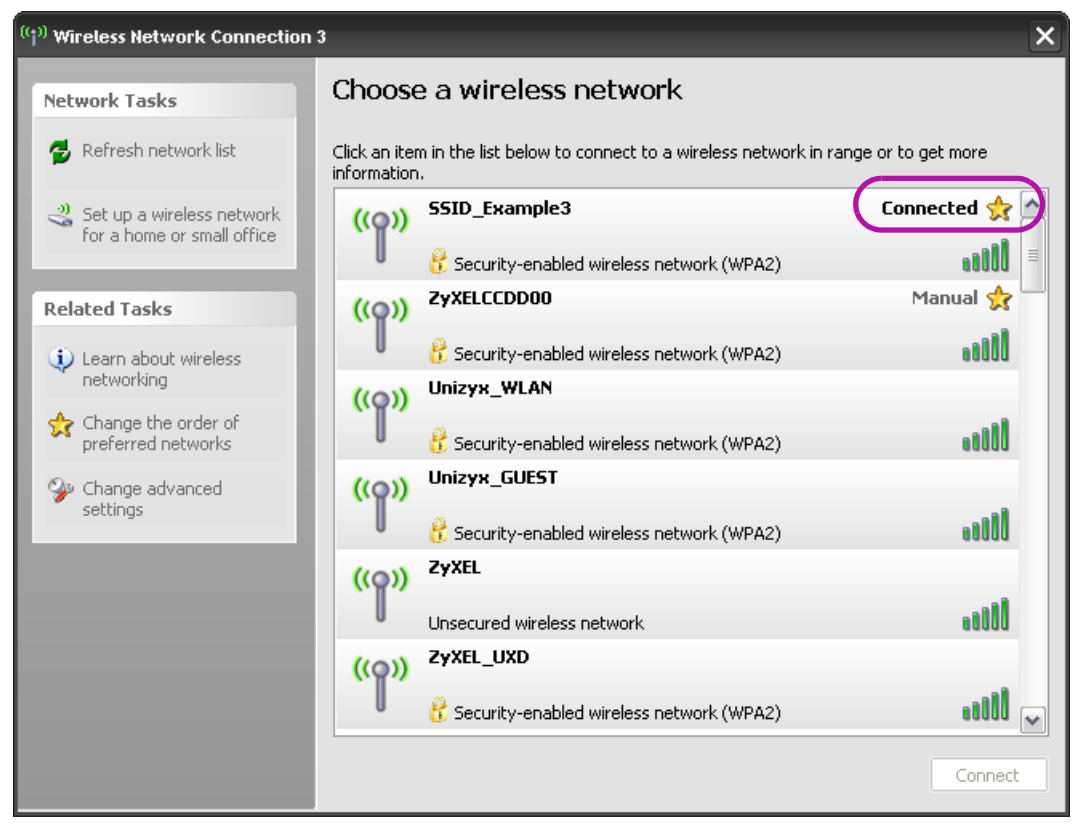

8 If the wireless client keeps trying to connect to or acquiring an IP address from the ARMOR Z1, make sure you entered the correct security key.

If the connection has limited or no connectivity, make sure the DHCP server is enabled on the ARMOR Z1.

If your connection is successful, open your Internet browser and enter <a href="http://www.zyxel.com">http://www.zyxel.com</a> or the URL of any other web site in the address bar. If you are able to access the web site, your wireless connection is successfully configured.

## 8.4 Using Guest SSIDs on the ARMOR Z1

You can configure more than one guest SSID on a ARMOR Z1. See Section 11.4 on page 93.

This allows you to configure multiple independent wireless networks on the ARMOR Z1 as if there were multiple APs (virtual APs). Each guest SSID has its own wireless security type. That is, each SSID on the ARMOR Z1 represents a different access point/wireless network to wireless clients in the network.

Clients can associate only with the SSIDs for which they have the correct security settings. Clients using different SSIDs can access the Internet and the wired network behind the ARMOR Z1 (such as a printer).

For example, you may set up three wireless networks (**A**, **B** and **C**) in your office. **A** is for workers, **B** is for guests and **C** is specific to a VoIP device in the meeting room.

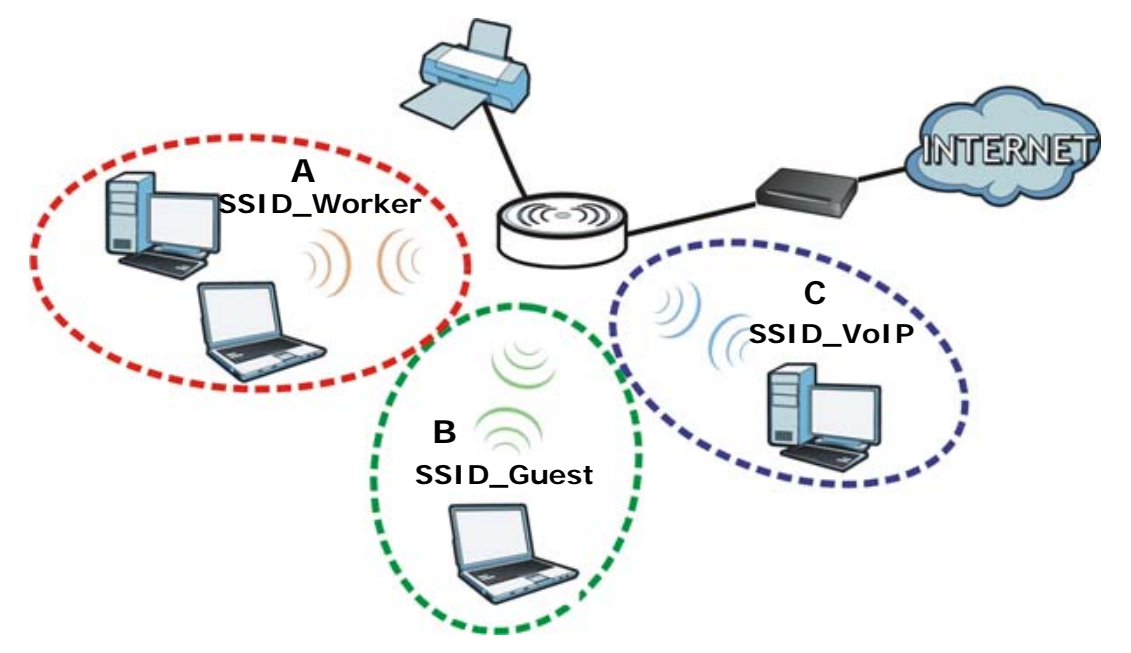

#### 8.4.1 Configuring Security Settings of Guest SSIDs

The ARMOR Z1 is in router mode by default.

This example shows you how to configure the SSIDs with the following parameters on your ARMOR Z1 (in router mode).

| SSID        | SECURITY TYPE  | KEY                         |
|-------------|----------------|-----------------------------|
| SSID_Worker | WPA2-PSK       | DoNotStealMyWirelessNetwork |
|             | WPA Compatible |                             |
| SSID_VoIP   | WPA-PSK        | VoIPOnly12345678            |
| SSID_Guest  | WPA-PSK        | keyexample123               |

- 1 Connect your computer to the LAN port of the ARMOR Z1 using an Ethernet cable.
- 2 The default IP address of the ARMOR Z1 in router mode is "192.168.1.1". In this case, your computer must have an IP address in the range between "192.168.1.2" and "192.168.1.254".
- 3 Click Start > Run on your computer in Windows. Type "cmd" in the dialog box. Enter "ipconfig" to show your computer's IP address. If your computer's IP address is not in the correct range then see Appendix B on page 166 for information on changing your computer's IP address.
- 4 After you've set your computer's IP address, open a web browser such as Internet Explorer and type "http://192.168.1.1" as the web address in your web browser.
- 5 Enter "1234" (default) as the password and click Login.
- **6** Type a new password and retype it to confirm, then click **Apply**. Otherwise, click **Ignore**.

- 7 The Easy Mode appears.
- 8 Go to Expert > Wireless > Guest Wireless. Click the Edit icon of the first entry to configure wireless and security settings for SSID\_Worker.

| uest Wire  | eless 2.4G     |             |             |      |
|------------|----------------|-------------|-------------|------|
| Band : 2.4 | 4GHz 🔻         |             |             |      |
| Guest \    | Wireless Setup |             |             |      |
| #          | Status         | SSID        | Security    | Edit |
| 1          | 9              | ZyXEL_SSID1 | No Security |      |
| 2          | 9              | ZyXEL_SSID2 | No Security | 7    |
| 3          | 9              | ZyXEL_SSID3 | No Security | 2    |

9 Configure the screen as follows. In this example, you enable Intra-BSS Traffic for SSID\_Worker to allow wireless clients in the same wireless network to communicate with each other. Click Apply.

| Guest Wireless 2.4G Edit          |                             | Apply | Cancel |
|-----------------------------------|-----------------------------|-------|--------|
| Wireless Setup                    |                             |       |        |
| Active :<br>Name (SSID) :         | SSID Worker                 |       |        |
|                                   |                             |       |        |
| Intra-BSS Traffic                 |                             |       |        |
| WMM QoS                           |                             |       |        |
| Enable Bandwidth Management for   | 256 (max. bandwidth kbps)   |       |        |
| GUESLWLAN                         |                             |       |        |
| Security                          |                             |       |        |
| Security Mode :                   | WPA2-PSK V                  |       |        |
| WPA-PSK Compatible                |                             |       |        |
| Pre-Shared Key                    | DoNotStealMyWirelessNetwork |       |        |
| Group Key Update Timer            | 3600 seconds                |       |        |
| No Security and WPA2-PSK can be c | onfigured when WPS enabled. |       |        |

10 Click the Edit icon of the second entry to configure wireless and security settings for SSID\_VoIP.

| uest Wire  | less 2.4G      |             |             |      |
|------------|----------------|-------------|-------------|------|
| Band : 2.4 | GHz ▼          |             |             |      |
| Guest \    | Vireless Setup |             |             |      |
| #          | Status         | SSID        | Security    | Edit |
| 1          | 8              | SSID_Worker | WPA2-PSK    | 2    |
| 2          | 8              | ZyXEL_SSID2 | No Security | 2    |
| 3          | 8              | ZyXEL_SSID3 | No Security | 2    |

11 Configure the screen as follows. You do not enable Intra-BSS Traffic for SSID\_VoIP. Click Apply.

| Guest Wireless 2.4G Edit       |                                      | Apply | Cancel |
|--------------------------------|--------------------------------------|-------|--------|
| Wireless Setup                 |                                      |       |        |
| Active :                       |                                      |       |        |
| Name (SSID):                   | SSID_VoIP                            |       |        |
| Hide SSID                      |                                      |       |        |
| Intra-BSS Traffic              |                                      |       |        |
| WMM QoS                        |                                      |       |        |
| Enable Bandwidth Management fo | Guest WLAN 256 (max. bandwidth kbps) |       |        |
| Security                       |                                      |       |        |
| Security Mode :                | WPA-PSK V                            |       |        |
| Pre-Shared Key                 | VolPOnly12345678                     |       |        |
| Group Key Update Timer         | 3600 seconds                         |       |        |
| No Security and WPA2-PSK can b | e configured when WPS enabled.       |       |        |

12 Click the Edit icon of the third entry to configure wireless and security settings for SSID\_Guest.

| Guest Wire | less 2.4G      |             |             |      |
|------------|----------------|-------------|-------------|------|
| Band : 2.4 | GHz 🔻          |             |             |      |
| Guest V    | Vireless Setup |             |             |      |
| #          | Status         | SSID        | Security    | Edit |
| 1          | 8              | SSID_Worker | WPA2-PSK    |      |
| 2          | 9              | SSID_VoIP   | WPA-PSK     | 2    |
| 3          | 8              | ZyXEL_SSID3 | No Security | 2    |

13 Configure the screen as follows. In this example, you enable Intra-BSS Traffic for SSID\_Guest to allow wireless clients in the same wireless network to communicate with each other. Select Enable Guest WLAN to allow clients to access the Internet only. Click Apply.

| Guest Wireless 2.4G Edit                      |                           | Apply | Cancel |
|-----------------------------------------------|---------------------------|-------|--------|
| Wireless Setup                                |                           |       |        |
| Active :                                      |                           |       |        |
| Name (SSID):                                  | SSID_Guest                |       |        |
| Hide SSID                                     |                           |       |        |
| Intra-BSS Traffic                             |                           |       |        |
| WMM QoS                                       |                           |       |        |
| Enable Bandwidth Management for Guest WLAN    | 256 (max. bandwidth kbps) |       |        |
| Security                                      |                           |       |        |
| Security Mode :                               | WPA-PSK Y                 |       |        |
| Pre-Shared Key                                | keyexample123             |       |        |
| Group Key Update Timer                        | 3600 seconds              |       |        |
| No Security and WPA2-PSK can be configured to | vhen WPS enabled.         |       |        |

ARMOR Z1 User's Guide

# PART II Technical Reference

# **Status**

## 9.1 Overview

This chapter discusses read-only information related to the device state of the ARMOR Z1.

#### 9.1.1 What You Can Do

- Use the Live Network Monitor screen to view transmission data rates between the ARMOR Z1 and the Internet or connected devices (Section 9.2 on page 59).
- Use the **Common Usage** screen to view the top five traffic flows transmitting from/to the selected LAN device(s) (Section 9.3 on page 61).
- Use the **Download Traffic Statistics** screen to view the type and percentage of most download traffic (Section 9.4 on page 62).
- Use the **DHCP Table** screen to view the current DHCP client information (Section 9.5 on page 63).
- Use the WLAN 2.4G/5G Clients screen to view the wireless clients that are currently associated to the ARMOR Z1 (Section 9.6 on page 64).

## 9.2 Live Network Monitor Screen

Use this screen to view the current upstream and downstream transmission speeds between the ARMOR Z1 and the Internet and/or between the ARMOR Z1 and the connected device(s) (represented by icons indicating the kind of network device), including those connecting wirelessly.

Click **Expert** > **Status** > **Live Network Monitor**. The following screen displays. You can move your mouse over a device icon to view information about the device, such as the name, IP address, MAC address, device type and connection type.

59

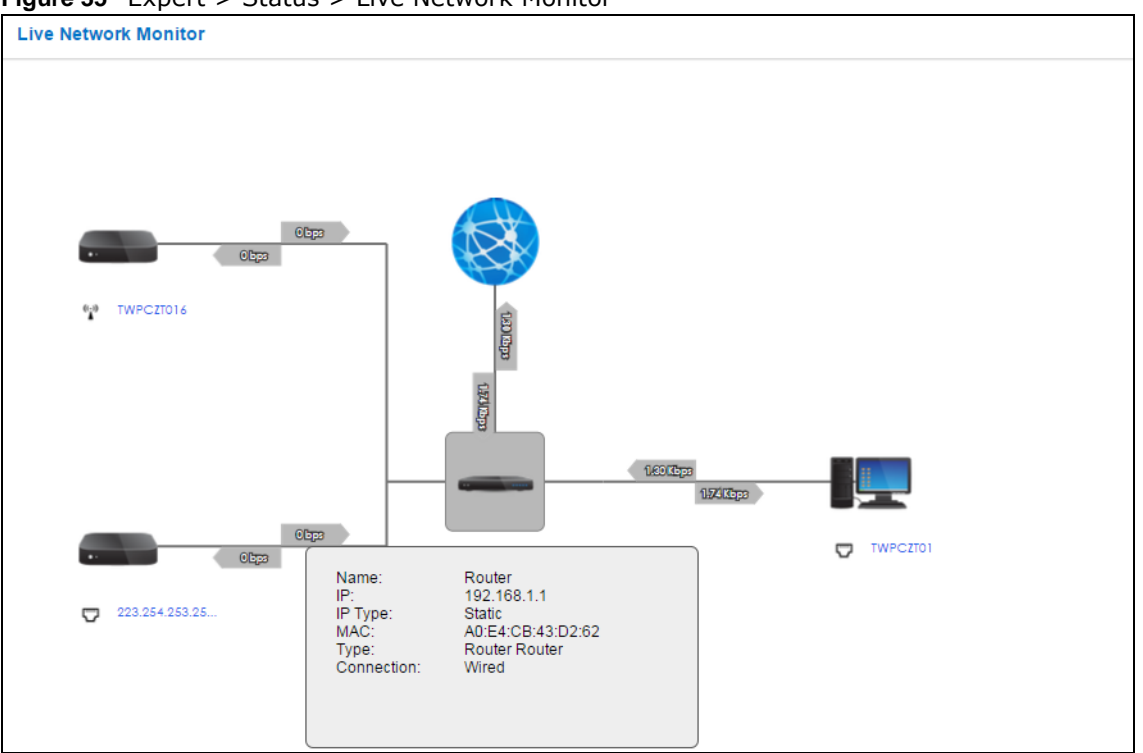

Figure 35 Expert > Status > Live Network Monitor

Click a device icon to go to a screen that displays the upstream/downstream bandwidth as a line graph. If you click the ARMOR Z1's icon, it also shows the transmission rate between the ARMOR Z1 and each connected device. If you click a connected device's icon, you can see the current transmission rate for a traffic type. The green ball indicates the traffic flow is given enough bandwidth.

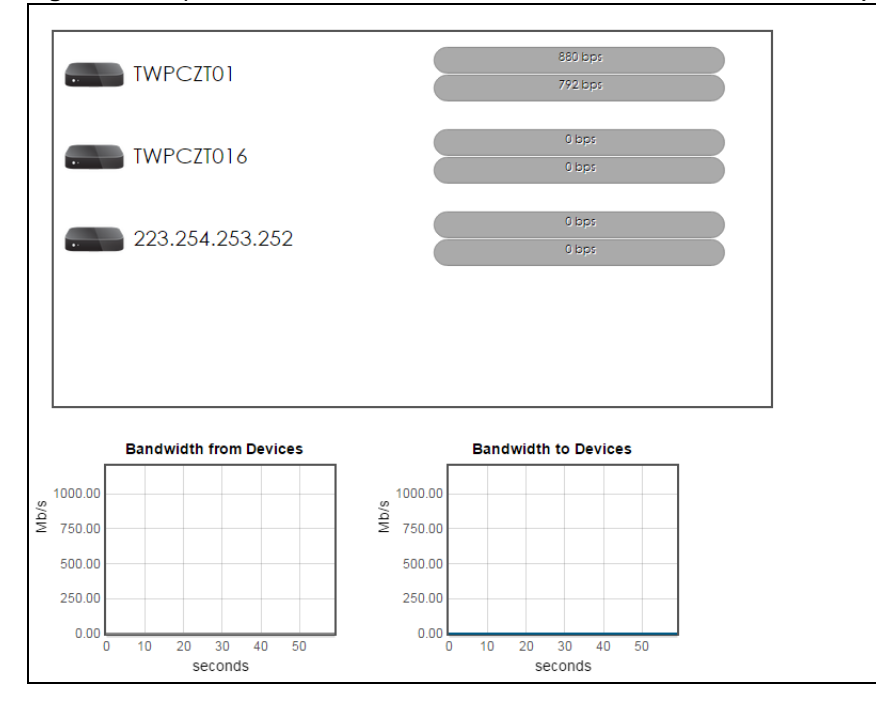

Figure 36 Expert > Status > Live Network Monitor: Traffic Statistics (ARMOR Z1)

ARMOR Z1 User's Guide

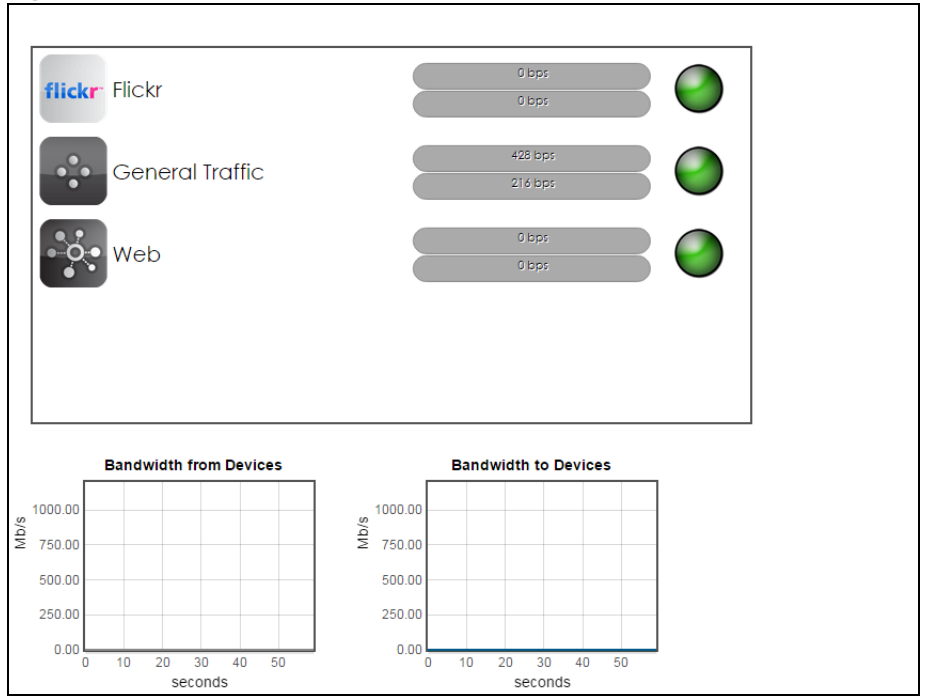

Figure 37 Expert > Status > Live Network Monitor: Traffic Statistics (Connected Device)

## 9.3 Common Usage Screen

Use this screen to view the top five traffic flows transmitting from/to the selected LAN device(s) in the past day, week or month.

Click Expert > Status > Common Usage to open the Common Usage screen.

The y-axis shows the time period over which the traffic flow occurred. The x-axis shows the type of the traffic flow.

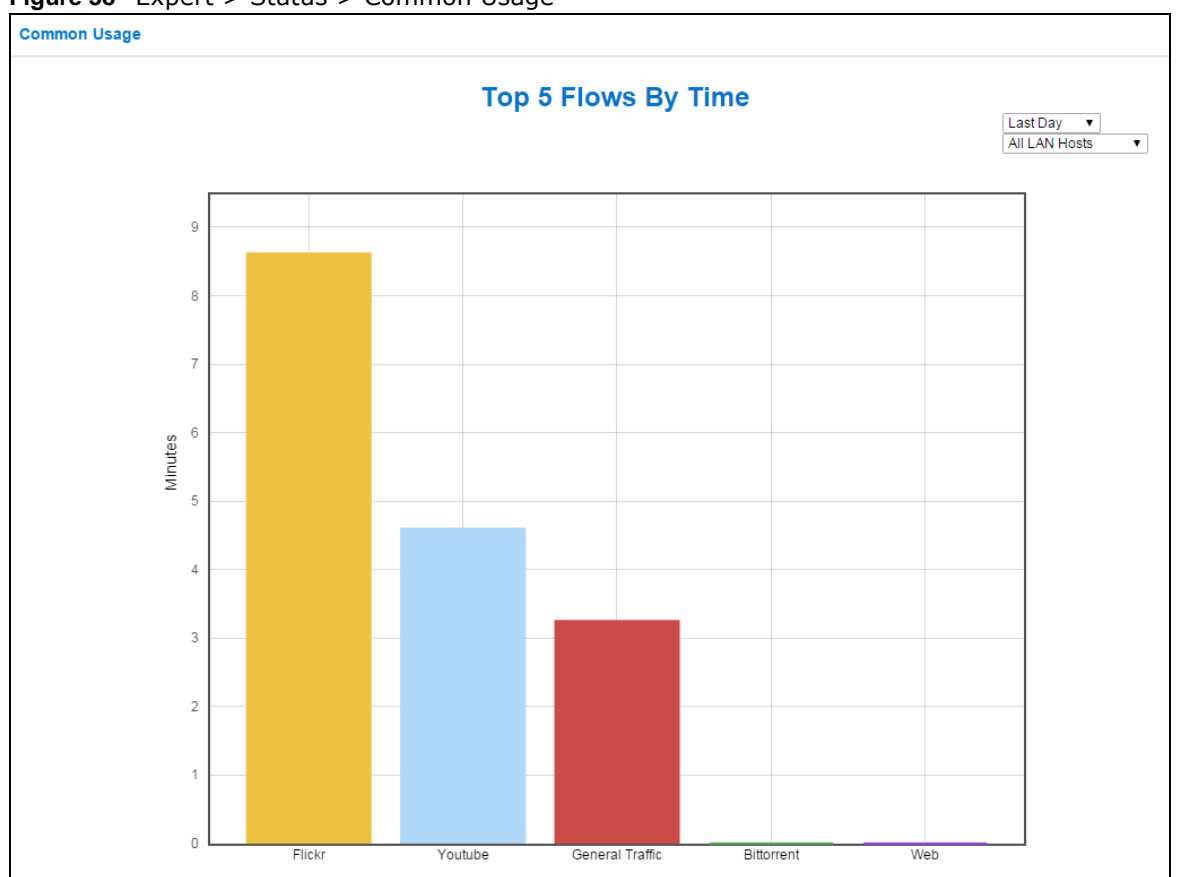

Figure 38 Expert > Status > Common Usage

## 9.4 Download Traffic Statistics Screen

Use this screen to view the type and percentage of most download traffic on the ARMOR Z1.

Click **Expert > Status > Download Traffic Statistics** to open the **Download Traffic Statistics** screen.

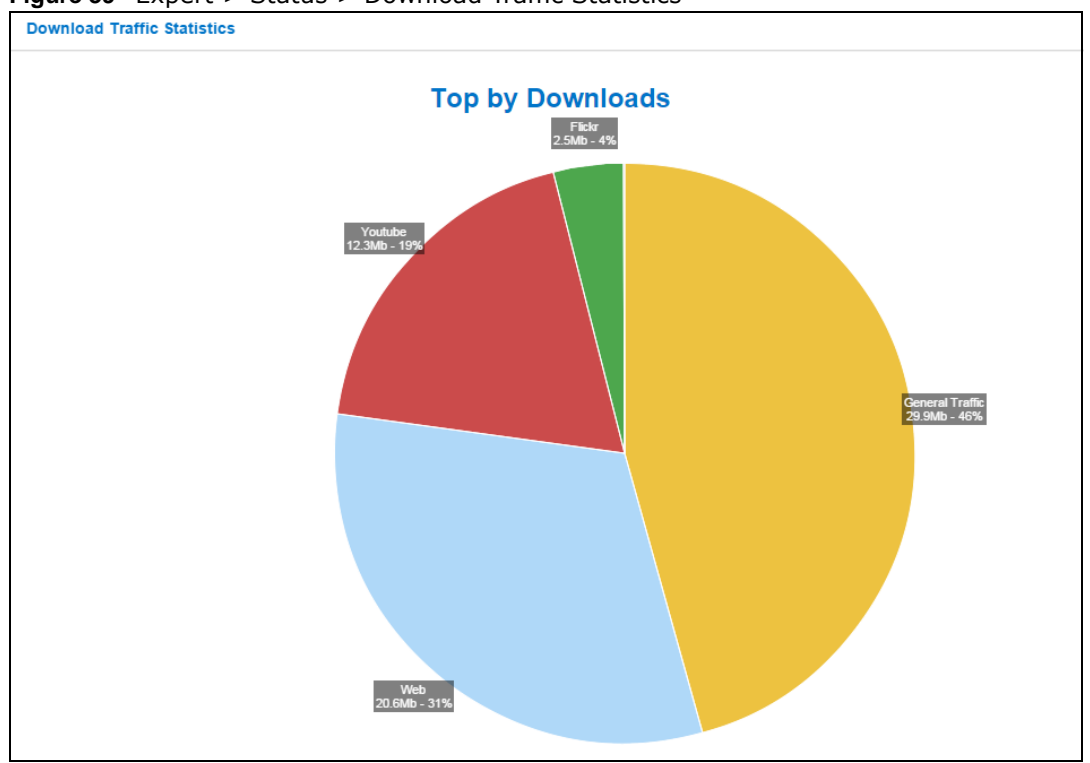

Figure 39 Expert > Status > Download Traffic Statistics

## 9.5 DHCP Table Screen

You can configure the ARMOR Z1's LAN as a DHCP server or disable it. When configured as a server, the ARMOR Z1 assigns IP addresses to the clients. If DHCP service is disabled, you must have another DHCP server on that network, or else the computer must be manually configured.

Use this screen to view current DHCP client information (including MAC Address, and IP Address) of all network clients using the ARMOR Z1's DHCP server.

Click Expert > Status > DHCP Table to open the DHCP Table screen.

| DH | DHCP Table |             |           |              |                   |   | Cancel  |
|----|------------|-------------|-----------|--------------|-------------------|---|---------|
|    |            |             |           |              |                   |   |         |
|    | DHCP C     | lient Table |           |              |                   |   |         |
|    | #          | Status      | Host Name | IP Address   | MAC Address       | F | Reserve |
|    | 1          | 9           | TWPCZT01  | 192.168.1.45 | 00:19:cb:32:be:ac |   |         |
|    |            |             |           |              |                   |   |         |
|    |            |             |           |              |                   |   |         |

Figure 40 Expert > Status > DHCP Table

The following table describes the labels in this screen.

| LABEL       | DESCRIPTION                                                                                                    |
|-------------|----------------------------------------------------------------------------------------------------|
| #           | This is the index number of the host computer.                                                                                                    |
| Status      | This field displays whether the connection to the host computer is up (a yellow bulb) or down (a gray bulb).                                                                                                    |
| Host Name   | This field displays the computer host name.                                                                                                    |
| IP Address  | This field displays the IP address relative to the # field listed above.                                                                                                    |
| MAC Address | This field shows the MAC address of the computer with the name in the Host Name field.                                                                                                    |
|             | Every Ethernet device has a unique MAC (Media Access Control) address which uniquely identifies a device. The MAC address is assigned at the factory and consists of six pairs of hexadecimal characters, for example, 00:A0:C5:00:00:02. |
| Reserve     | Select this if you want to reserve the IP address for this specific MAC address.                                                                                                    |
| Apply       | Click <b>Apply</b> to save your changes back to the ARMOR Z1.                                                                                                    |
| Cancel      | Click <b>Cancel</b> to reload the previous configuration for this screen.                                                                                                    |

 Table 19
 Expert > Status > DHCP Table

## 9.6 WLAN 2.4G/5G Clients Screen

Use this screen to view the wireless stations (clients) that are currently associated to the ARMOR Z1's 2.4GHz or 5GHz wireless network.

Click Expert > Status > WLAN 2.4G Clients or WLAN 5G Clients to open the WLAN 2.4G/5G Clients screen.

Figure 41 Expert > Status > WLAN 2.4G/5G Clients

| VLAN 2.4G Clients |                   |                     |  |
|-------------------|-------------------|---------------------|--|
| Association List  |                   |                     |  |
| #                 | MAC Address       | Association Time    |  |
|                   | 00:19:ch:32:betac | 11:10:34 2015/03/09 |  |

The following table describes the labels in this screen.

| LABEL               | DESCRIPTION                                                                               |
|---------------------|-------------------------------------------------------------------------------------------|
| #                   | This is the index number of an associated wireless client.                                |
| MAC Address         | This field displays the MAC address of an associated wireless client.                     |
| Association<br>Time | This field displays the time a wireless client first associated with the ARMOR Z1's WLAN. |

| Table 20 | Expert > | Status > | > WLAN | 2.4G/5G Clients |
|----------|----------|----------|--------|-----------------|
|----------|----------|----------|--------|-----------------|

# 10

# WAN

## 10.1 Overview

This chapter discusses the ARMOR Z1's **WAN** screens. Use these screens to configure your ARMOR Z1 for Internet access.

A WAN (Wide Area Network) connection is an outside connection to another network or the Internet. It connects your private networks such as a LAN (Local Area Network) and other networks, so that a computer in one location can communicate with computers in other locations.

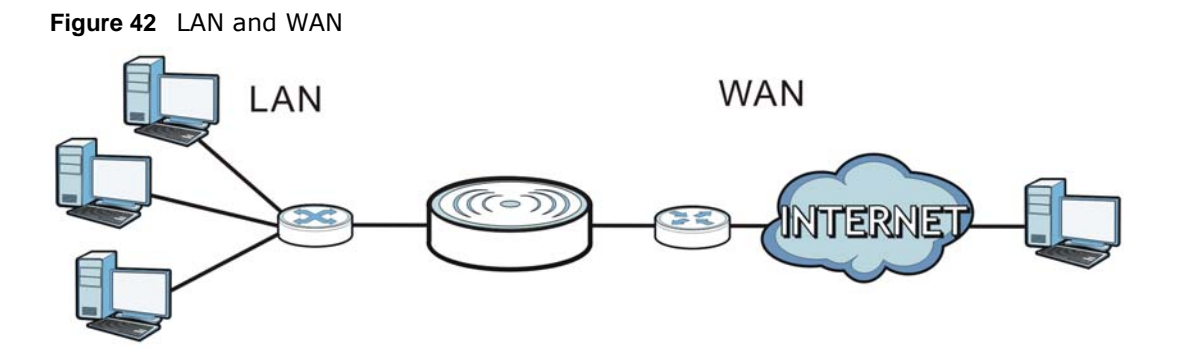

## 10.2 What You Can Do

- Use the Internet Connection screen to enter your ISP information and set how the computer acquires its IP, DNS and WAN MAC addresses (Section 10.4 on page 68).
- Use the **NAT** screens to enable NAT, set a default server and change your ARMOR Z1's port forwarding settings and trigger port settings (Section 10.5 on page 77).
- Use the **Dynamic DNS** screen to change your ARMOR Z1's DDNS settings (Section 10.6 on page 80).

## 10.3 What You Need To Know

The information in this section can help you configure the screens for your WAN connection, as well as enable/disable some advanced features of your ARMOR Z1.

## **10.3.1 Configuring Your Internet Connection**

#### **Encapsulation Method**

Encapsulation is used to include data from an upper layer protocol into a lower layer protocol. To set up a WAN connection to the Internet, you need to use the same encapsulation method used by your ISP (Internet Service Provider). If your ISP offers a dial-up Internet connection using PPPoE (PPP over Ethernet) or PPTP (Point-to-Point Tunneling Protocol), they should also provide a username and password (and service name) for user authentication.

#### WAN IP Address

The WAN IP address is an IP address for the ARMOR Z1, which makes it accessible from an outside network. It is used by the ARMOR Z1 to communicate with other devices in other networks. It can be static (fixed) or dynamically assigned by the ISP each time the ARMOR Z1 tries to access the Internet.

If your ISP assigns you a static WAN IP address, they should also assign you the subnet mask and DNS server IP address(es) (and a gateway IP address if you use the Ethernet or ENET ENCAP encapsulation method).

#### DNS Server Address Assignment

Use Domain Name System (DNS) to map a domain name to its corresponding IP address and vice versa, for instance, the IP address of www.zyxel.com is 204.217.0.2. The DNS server is extremely important because without it, you must know the IP address of a computer before you can access it.

The ARMOR Z1 can get the DNS server addresses in the following ways.

- 1 The ISP tells you the DNS server addresses, usually in the form of an information sheet, when you sign up. If your ISP gives you DNS server addresses, manually enter them in the DNS server fields.
- 2 If your ISP dynamically assigns the DNS server IP addresses (along with the ARMOR Z1's WAN IP address), set the DNS server fields to get the DNS server address from the ISP.

#### WAN MAC Address

The MAC address screen allows users to configure the WAN port's MAC address by either using the factory default or cloning the MAC address from a computer on your LAN. Choose **Factory Default** to select the factory assigned default MAC Address.

Otherwise, click **Clone the computer's MAC address - IP Address** and enter the IP address of the computer on the LAN whose MAC you are cloning. Once it is successfully configured, the address will be copied to configuration file. It is recommended that you clone the MAC address prior to hooking up the WAN Port.

#### Multicast

Traditionally, IP packets are transmitted in one of either two ways - Unicast (1 sender - 1 recipient) or Broadcast (1 sender - everybody on the network). Multicast delivers IP packets to a group of hosts on the network - not everybody and not just 1.

Figure 43 Multicast Example

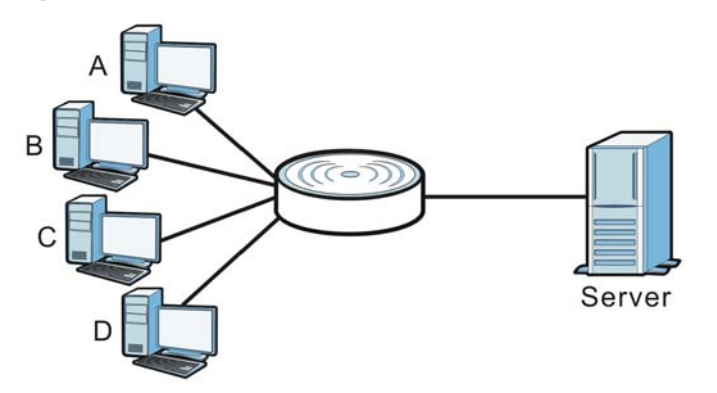

In the multicast example above, systems A and D comprise one multicast group. In multicasting, the server only needs to send one data stream and this is delivered to systems A and D.

IGMP (Internet Group Multicast Protocol) is a network-layer protocol used to establish membership in a multicast group - it is not used to carry user data. The ARMOR Z1 supports both IGMP version 1 (IGMP-v1) and IGMP version 2 (IGMP-v2).

At start up, the ARMOR Z1 queries all directly connected networks to gather group membership. After that, the ARMOR Z1 periodically updates this information. IP multicasting can be enabled/ disabled on the ARMOR Z1 WAN interface in the Web Configurator (**WAN**). Select **None** to disable IP multicasting on these interfaces.

#### **Auto-IP Change**

When the ARMOR Z1 gets a WAN IP address or a DNS server IP address which is in the same subnet as the LAN IP address 192.168.1.1, Auto-IP-Change allows the ARMOR Z1 to change its LAN IP address to 10.0.0.1 automatically. If the ARMOR Z1's original LAN IP address is 10.0.0.1 and the WAN IP address is in the same subnet, such as 10.0.0.3, the ARMOR Z1 switches to use 192.168.1.1 as its LAN IP address.

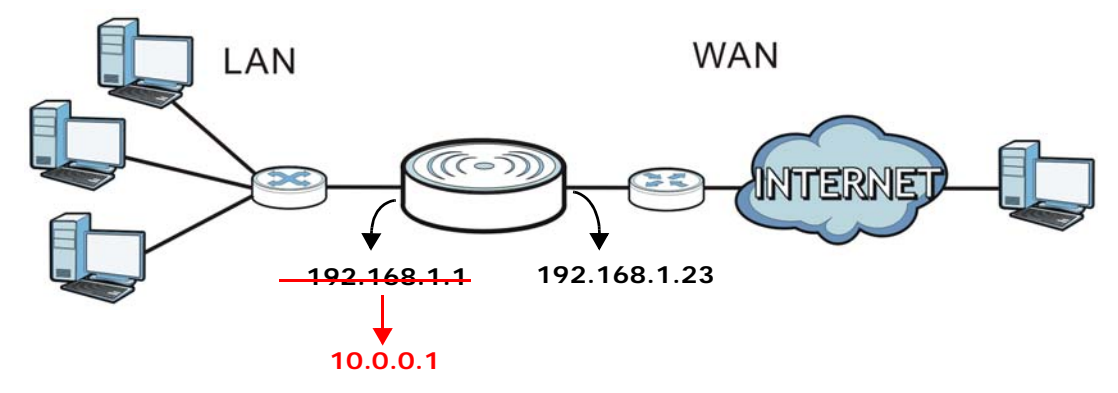

Figure 44 Auto-IP-Change Example

Auto-IP-Change only works under the following conditions:

- The ARMOR Z1 must be in **Router Mode** (see Section 15.12 on page 147 for more information) for Auto-IP-Change to become active.
- The ARMOR Z1 is set to receive a dynamic WAN IP address.

## **10.4 Internet Connection Screen**

Use this screen to change your ARMOR Z1's Internet access settings. Click **Expert** > **WAN** > **Internet Connection**.

## **10.4.1 IPoE Encapsulation**

This screen displays when you select **IPoE** encapsulation.

| ernet Connection                              |                     | Apply | Cance |
|-----------------------------------------------|---------------------|-------|-------|
| SD Decemeters for Internet Assess             |                     |       |       |
| SP Parameters for Internet Access             |                     |       |       |
| Encapsulation :                               |                     |       |       |
| Pv4 / IPv6 :                                  | IPv4 Only 🔻         |       |       |
| P Address                                     |                     |       |       |
| Obtain an IP Address Automatically(DHCP)      |                     |       |       |
| Static IP Address                             |                     |       |       |
| P Address :                                   |                     |       |       |
| Subnet Mask :                                 |                     |       |       |
| Default Gateway :                             |                     |       |       |
| NTU Size :                                    | 1500                |       |       |
| DNS Server                                    |                     |       |       |
| First DNS Server :                            | Obtained From ISP 🔻 |       |       |
| Second DNS Server :                           | Obtained From ISP V |       |       |
|                                               |                     |       |       |
| Third Divo Server .                           |                     |       |       |
| VAN MAC Address                               |                     |       |       |
| Factory default                               |                     |       |       |
| Clone the computer's MAC address - IP Address |                     |       |       |
| Set WAN MAC Address                           |                     |       |       |
| Pv6 Tunneling                                 |                     |       |       |
| Pv6 Tunneling :                               | 6RD V               |       |       |
| Automatically configured by DHCPC             |                     |       |       |
| Manually Configured                           |                     |       |       |
| Border Relay IPv4 Address:                    |                     |       |       |
| Service Provider IPv6 Prefix                  |                     |       |       |
| Contico Providor IDv6 Profix Jonath           | 22 22-64            |       |       |
|                                               | 32 32~04            |       |       |
| Pv4 mask length:                              | 0 0~32              |       |       |
| Pv6 DNS Server                                |                     |       |       |
| First DNS Server :                            |                     |       |       |
| Second DNS Server :                           |                     |       |       |
| Third DNS Server :                            |                     |       |       |
|                                               |                     |       |       |
| wulliaget Setup                               | IGMP/14/2           |       |       |
| wulucasi Setup :                              |                     |       |       |
|                                               |                     |       |       |
| Auto-Subnet Configuration                     |                     |       |       |

| Figure 45 | Expert > | WAN > | Internet | Connection: | IPoF   | Encapsulation | (IPv4   | Only)   |  |
|-----------|----------|-------|----------|-------------|--------|---------------|---------|---------|--|
|           |          |       | Internet | Connection. | 11 0 L |               | (11 ) - | Unity / |  |

The following table describes the labels in this screen.

 Table 21
 Network > WAN > Internet Connection: IPoE Encapsulation

| LABEL                                                                                                    | DESCRIPTION                                                                                                    |  |  |  |  |
|----------------------------------------------------------------------------------------------------|----------------------------------------------------------------------------------------------------|--|--|--|--|
| ISP Parameters for Internet Access                                                                                                    |                                                                                                    |  |  |  |  |
| Encapsulation                                                                                                    | You must choose the IPoE option when the WAN port is used as a regular Ethernet.                                                                                                    |  |  |  |  |
| IPv4 / IPv6                                                                                                    | Select IPv4 Only if you want the ARMOR Z1 to run IPv4 only.                                                                                                    |  |  |  |  |
|                                                                                                    | Select <b>Dual Stack</b> to allow the ARMOR Z1 to run IPv4 and IPv6 at the same time.                                                                                                    |  |  |  |  |
|                                                                                                    | Select IPv6 Only if you want the ARMOR Z1 to run IPv6 only.                                                                                                    |  |  |  |  |
| IP Address                                                                                                    |                                                                                                    |  |  |  |  |
| Obtain an IP<br>Address<br>Automatically<br>(DHCP)                                                                                                    | Select this option If your ISP did not assign you a fixed IP address. This is the default selection.                                                                                                    |  |  |  |  |
| Static IP Address                                                                                                    | Select this option If the ISP assigned a fixed IP address.                                                                                                    |  |  |  |  |
| IP Address                                                                                                    | Enter your WAN IP address in this field if you selected Static IP Address.                                                                                                    |  |  |  |  |
| Subnet Mask                                                                                                    | Enter the Subnet Mask in this field.                                                                                                    |  |  |  |  |
| Default Gateway                                                                                                    | Enter a gateway IP address (if your ISP gave you one) in this field.                                                                                                    |  |  |  |  |
| MTU Size                                                                                                    | Enter the MTU (Maximum Transmission Unit) size for each packet. If a larger packet arrives, the ARMOR Z1 divides it into smaller fragments.                                                                             |  |  |  |  |
| DNS Server                                                                                                    |                                                                                                    |  |  |  |  |
| First DNS Server<br>Second DNS Server                                                                                                    | Select <b>Obtained From ISP</b> if your ISP dynamically assigns DNS server information (and the ARMOR Z1's WAN IP address). The field to the right displays the (read-only) DNS server IP address that the ISP assigns. |  |  |  |  |
| Third DNS Server                                                                                                    | Select <b>User-Defined</b> if you have the IP address of a DNS server. Enter the DNS server's IP address in the field to the right.                                                                                     |  |  |  |  |
|                                                                                                    | Select <b>None</b> if you do not want to configure DNS servers. If you do not configure a DNS server, you must know the IP address of a computer in order to access it.                                                 |  |  |  |  |
| WAN MAC Address                                                                                                    |                                                                                                    |  |  |  |  |
| Once the WAN MAC a will not change unles                                                                                                    | ddress is successfully configured, the address will be copied to the configuration file. It s you change the setting or upload a different configuration file.                                                          |  |  |  |  |
| Factory default                                                                                                    | Select this option to have the WAN interface use the factory assigned default MAC address. By default, the ARMOR Z1 uses the factory assigned MAC address to identify itself.                                           |  |  |  |  |
| Clone the<br>computer's MAC<br>address - IP<br>Address                                                                                                    | Select this option to have the WAN interface use a different MAC address by cloning the MAC address of another device or computer. Enter the IP address of the device or computer whose MAC you are cloning.            |  |  |  |  |
| Set WAN MAC<br>Address                                                                                                    | Select this option to have the WAN interface use a manually specified MAC address.<br>Enter the MAC address in the fields.                                                                                              |  |  |  |  |
| IPv6 Tunneling                                                                                                    |                                                                                                    |  |  |  |  |
| Use IPv6 tunneling when the local network uses IPv6 and the ISP has an IPv4 network. When the ARMOR Z1 has an IPv4 WAN address and you set <b>IPv4/IPv6</b> mode to <b>IPv4 Only</b> , you can enable IPv6 tunneling to encapsulate IPv6 packets in IPv4 packets to cross the ISP's IPv4 network. |                                                                                                    |  |  |  |  |

| LABEL          | DESCRIPTION                                                                                                    |
|----------------|----------------------------------------------------------------------------------------------------|
| IPv6 Tunneling | Select <b>None</b> to not allow IPv6 packets to cross IPv4 networks.                                                                                                    |
|                | Select <b>6RD</b> to enable 6RD. IPv6 Rapid Deployment (6RD) is an IPv6 transitioning process for stateless tunneling of IPv6 over IPv4. Enable 6RD to allow tunneling across an ISP's IPv4 only access network.                           |
|                | Select <b>6to4</b> to transmit IPv6 packets over an IPv4 network. A 6to4 relay router is required to route 6to4 packets to a native IPv6 network.                                                                                          |
|                | Select <b>6in4</b> if the ARMOR Z1 has a public IPv4 address and you want to transmit your IPv6 packets to one and only one remote site whose LAN network is also an IPv6 network. You must know the WAN IP address of the remote gateway. |
| 6RD            |                                                                                                    |

#### Table 21 Network > WAN > Internet Connection: IPoE Encapsulation (continued)

The ARMOR Z1 generates a global IPv6 prefix from its IPv4 WAN address and tunnels IPv6 traffic to the ISP's Border Relay router to connect to the native IPv6 Internet. The local network can also use IPv4 services. The ARMOR Z1 uses its configured IPv4 WAN IP to route IPv4 traffic to the IPv4 Internet.

This is available only when you select IPv4 Only in the IPv4/IPv6 field.

| Automatically<br>configured by<br>DHCPC | Select this to have the ARMOR Z1 detect the relay server's IP address automatically through DHCP.                                                                       |
|-----------------------------------------|----------------------------------------------------------------------------------------------------|
| Manually Configured                     | Select this if you have the IPv4 address of the relay server.                                                                                                    |
| Border Relay IPv4<br>Address            | Specify the relay server's IPv4 address.                                                                                                    |
| Service Provider<br>IPv6 Prefix         | Enter an IPv6 prefix for tunneling IPv6 traffic to the ISP's Border Relay router and connecting to the native IPv6 Internet.                                            |
| Service Provider<br>IPv6 Prefix length  | Enter the IPv6 prefix length.<br>An IPv6 prefix length specifies how many most significant bits (starting from the left) in<br>the address compose the network address. |
| IPv4 mask length                        | Enter the subnet mask number $(1 \sim 32)$ for the IPv4 network.                                                                                                    |

6to4

The ARMOR Z1 should get a public IPv4 address for the WAN. The ARMOR Z1 adds an IPv4 IP header to an IPv6 packet when transmitting the packet to the Internet. In reverse, the ARMOR Z1 removes the IPv4 header from an IPv6 packet when receiving it from the Internet.

This is available only when you select IPv4 Only in the IPv4/IPv6 field.

| Relay Server IPv4 | Enter the IPv4 address of a 6to4 relay server which helps forward packets between |
|-------------------|-----------------------------------------------------------------------------------|
| Address           | 6to4 networks and native IPv6 networks.                                           |

6in4

The ARMOR Z1 encapsulates IPv6 packets within IPv4 packets across the Internet. You must know the WAN IP address of the remote gateway device. This mode is normally used for a site-to-site application such as two branch offices.

| ,                      |                                                                                       |
|------------------------|---------------------------------------------------------------------------------------|
| Remote IPv4<br>Address | Enter the IPv4 address of the remote gateway to which this interface tunnels traffic. |
| Remote IPv6<br>Address | Enter the IPv6 address of the remote gateway to which this interface tunnels traffic. |
| Local IPv6 Address     | Enter the IPv6 address assigned by your ISP.                                          |
| IPv6 Prefix            | Enter the IPv6 prefix for this interface if you want to use a static IP address.      |

| LABEL                                                                                                    | DESCRIPTION                                                                                                    |  |
|----------------------------------------------------------------------------------------------------|----------------------------------------------------------------------------------------------------|--|
| IPv6 DNS Server                                                                                                    |                                                                                                    |  |
| This is available only when you select <b>IPv4 Only</b> in the <b>IPv4/IPv6</b> field and set <b>IPv6 Tunneling</b> to <b>6RD</b> , <b>6in4</b> or <b>6to4</b> . |                                                                                                    |  |
| First DNS Server                                                                                                    | Specify the DNS server IPv6 address assigned by the ISP.                                                                                                    |  |
| Second DNS Server                                                                                                    |                                                                                                    |  |
| Third DNS Server                                                                                                    |                                                                                                    |  |
| IPv6 Address                                                                                                    |                                                                                                    |  |
| This section is NOT available when you select IPv4 Only in the IPv4/IPv6 field.                                                                                  |                                                                                                    |  |
| Obtain an IP                                                                                                    | Select this option if you want to obtain an IPv6 address from a DHCPv6 server.                                                                                                    |  |
| Address<br>Automatically(DHCP<br>)                                                                                                    | <ul> <li>Select <b>DUID-LL (Default)</b> to have the ARMOR Z1 use DUID-LL (DUID Based on Link-layer Address) for identification when exchanging DHCPv6 messages.</li> <li>Select <b>DUID-LLT</b> to have the ARMOR Z1 use DUID-LLT (DUID Based on Link-layer Address Plus Time) for identification when exchanging DHCPv6 messages.</li> </ul> |  |
| Static IP Address                                                                                                    | Select this option if you have a fixed IPv6 address assigned by your ISP.                                                                                                    |  |
| IPv6 Address                                                                                                    | Enter the IPv6 address assigned by your ISP.                                                                                                    |  |
| Prefix length                                                                                                    | Enter the address prefix length to specify how many most significant bits in an IPv6 address compose the network address.                                                                                                    |  |
| IPv6 Default<br>Gateway                                                                                                    | Enter the IPv6 address of the next-hop gateway. The gateway helps forward packets to their destinations.                                                                                                    |  |
| Link Local Only                                                                                                    | Select this option to use the link-local address which uniquely identifies a device on the local network (the LAN).                                                                                                    |  |
| IPv6 DNS Server                                                                                                    |                                                                                                    |  |
| This is available only                                                                                                    | when you select <b>Dual Stack</b> or IPv6 Only in the IPv4/IPv6 field.                                                                                                    |  |
| First DNS Server                                                                                                    | Select <b>Obtained From ISP</b> to have the ARMOR Z1 get the IPv6 DNS server addresses from the ISP automatically.                                                                                                    |  |
| Third DNS Server                                                                                                    | Select <b>User-Defined</b> and enter the IPv6 DNS server address assigned by the ISP to have the ARMOR Z1 use the IPv6 DNS server addresses you configure manually.                                                                                                    |  |
|                                                                                                    | Select <b>None</b> if you do not want to configure DNS servers. If you do not configure a DNS server, you must know the IPv6 address of a computer in order to access it.                                                                                                    |  |
| Multicast Setup                                                                                                    |                                                                                                    |  |
| Multicast Setup                                                                                                    | Select $IGMPv1/v2$ to enable multicasting. This applies to traffic routed from the WAN to the LAN.                                                                                                    |  |
|                                                                                                    | Select <b>None</b> to disable this feature. This may cause incoming traffic to be dropped or sent to all connected network devices.                                                                                                    |  |
| Auto-Subnet Configuration                                                                                                    |                                                                                                    |  |
| Enable Auto-IP-<br>Change Mode                                                                                                    | Select this option to have the ARMOR Z1 change its LAN IP address to 10.0.0.1 or 192.168.1.1 accordingly when the ARMOR Z1 gets a dynamic WAN IP address in the same subnet as the LAN IP address 192.168.1.1 or 10.0.0.1.                                                                                                    |  |
|                                                                                                    | Select this option to have the ARMOR Z1 change its LAN IP address to 10.0.0.1 or 192.168.1.1 accordingly when the ARMOR Z1 gets a DNS server IP address in the same subnet as the LAN IP address 192.168.1.1 or 10.0.0.1.                                                                                                    |  |
|                                                                                                    | The NAT, DHCP server and firewall functions on the ARMOR Z1 are still available in this mode.                                                                                                    |  |
| Apply                                                                                                    | Click <b>Apply</b> to save your changes back to the ARMOR Z1.                                                                                                    |  |
| Cancel                                                                                                    | Click Cancel to begin configuring this screen afresh.                                                                                                    |  |

#### Table 21 Network > WAN > Internet Connection: IPoE Encapsulation (continued)
### **10.4.2 PPPoE Encapsulation**

The ARMOR Z1 supports PPPoE (Point-to-Point Protocol over Ethernet). PPPoE is an IETF standard (RFC 2516) specifying how a personal computer (PC) interacts with a broadband modem (DSL, cable, wireless, etc.) connection. The **PPP over Ethernet** option is for a dial-up connection using PPPoE.

For the service provider, PPPoE offers an access and authentication method that works with existing access control systems (for example Radius).

One of the benefits of PPPoE is the ability to let you access one of multiple network services, a function known as dynamic service selection. This enables the service provider to easily create and offer new IP services for individuals.

Operationally, PPPoE saves significant effort for both you and the ISP or carrier, as it requires no specific configuration of the broadband modem at the customer site.

By implementing PPPoE directly on the ARMOR Z1 (rather than individual computers), the computers on the LAN do not need PPPoE software installed, since the ARMOR Z1 does that part of the task. Furthermore, with NAT, all of the LANs' computers will have access.

This screen displays when you select **PPPoE** encapsulation.

| Figure 46 | Network > | WAN > | Internet Connection | : PPPoE | Encapsulation | (IPv4 | Only) |
|-----------|-----------|-------|---------------------|---------|---------------|-------|-------|
|-----------|-----------|-------|---------------------|---------|---------------|-------|-------|

|                                               |                | Apply | Canc |
|-----------------------------------------------|----------------|-------|------|
| SP Parameters for Internet Access             |                |       |      |
|                                               | PPPoE V        |       |      |
| Pv4 / IPv6 ·                                  | IPv4 Only      |       |      |
|                                               |                |       |      |
| PPP Information                               |                |       |      |
| PPP Username :                                |                |       |      |
| PPP Password :                                |                |       |      |
| MTU Size :                                    | 1454           |       |      |
| PPP Auto Connect :                            |                |       |      |
| DLE Timeout [second] :                        | 300            |       |      |
| PPPoE Service Name :                          |                |       |      |
|                                               |                |       |      |
| NAN IP Address Assignment                     |                |       |      |
| Get automatically from ISP                    |                |       |      |
| Use Fixed IP Address                          |                |       |      |
| DNS Server                                    |                |       |      |
| First DNS Server :                            | User-Defined 🔻 |       |      |
| Second DNS Server :                           | User-Defined V |       |      |
| Third DNS Server                              | User-Defined V |       |      |
|                                               |                |       |      |
| WAN MAC Address                               |                |       |      |
| Factory default                               |                |       |      |
| Clone the computer's MAC address - IP Address |                |       |      |
| Set WAN MAC Address                           |                |       |      |
| Pv6 Tunnelina                                 |                |       |      |
| Pv6 Tunneling :                               | 6in4 <b>T</b>  |       |      |
| Remote IPv4 Address:                          |                |       |      |
| Remote IPv6 Address:                          |                |       |      |
| ocal IPv6 Address:                            |                |       |      |
|                                               |                |       |      |
| PVO Pretix:                                   |                |       |      |
| Pv6 DNS Server                                |                |       |      |
| First DNS Server :                            |                |       |      |
| Second DNS Server :                           |                |       |      |
| Fhird DNS Server :                            |                |       |      |
|                                               |                |       |      |
|                                               |                |       |      |
| Multicast Setup                               |                |       |      |

 Table 22
 Network > WAN > Internet Connection: PPPoE Encapsulation

| LABEL                                                                                                    | DESCRIPTION                                                                                                    |  |  |  |  |
|----------------------------------------------------------------------------------------------------|----------------------------------------------------------------------------------------------------|--|--|--|--|
| ISP Parameters for Internet Access                                                                                                    |                                                                                                    |  |  |  |  |
| Encapsulation                                                                                                    | Select <b>PPPoE</b> if you connect to your Internet via dial-up.                                                                                                    |  |  |  |  |
| IPv4 / IPv6                                                                                                    | Select IPv4 Only if you want the ARMOR Z1 to run IPv4 only.                                                                                                    |  |  |  |  |
|                                                                                                    | Select <b>Dual Stack</b> to allow the ARMOR Z1 to run IPv4 and IPv6 at the same time.                                                                                                    |  |  |  |  |
|                                                                                                    | Select IPv6 Only if you want the ARMOR Z1 to run IPv6 only.                                                                                                    |  |  |  |  |
| PPP Information                                                                                                    |                                                                                                    |  |  |  |  |
| PPP Username                                                                                                    | Type the user name given to you by your ISP.                                                                                                    |  |  |  |  |
| PPP Password                                                                                                    | Type the password associated with the user name above.                                                                                                    |  |  |  |  |
| MTU Size                                                                                                    | Enter the Maximum Transmission Unit (MTU) or the largest packet size per frame that your ARMOR Z1 can receive and process.                                                                                              |  |  |  |  |
| PPP Auto Connect                                                                                                    | Select this option if you do not want the connection to time out.                                                                                                    |  |  |  |  |
| IDLE Timeout<br>(second)                                                                                                    | This value specifies the time in minutes that elapses before the router automatically disconnects from the PPPoE server.                                                                                                |  |  |  |  |
| PPPoE Service<br>Name                                                                                                    | Enter the PPPoE service name specified in the ISP account.                                                                                                    |  |  |  |  |
| WAN IP Address Ass                                                                                                    | ignment                                                                                                    |  |  |  |  |
| Get automatically from ISP                                                                                                    | Select this option If your ISP did not assign you a fixed IP address. This is the default selection.                                                                                                    |  |  |  |  |
| Use Fixed IP<br>Address                                                                                                    | Select this option and enter your WAN IP address if the ISP assigned a fixed IP address.                                                                                                    |  |  |  |  |
| DNS Server                                                                                                    |                                                                                                    |  |  |  |  |
| First DNS Server<br>Second DNS                                                                                                    | Select <b>Obtained From ISP</b> if your ISP dynamically assigns DNS server information (and the ARMOR Z1's WAN IP address). The field to the right displays the (read-only) DNS server IP address that the ISP assigns. |  |  |  |  |
| Server<br>Third DNS Server                                                                                                    | Select <b>User-Defined</b> if you have the IP address of a DNS server. Enter the DNS server's IP address in the field to the right.                                                                                     |  |  |  |  |
|                                                                                                    | Select <b>None</b> if you do not want to configure DNS servers. If you do not configure a DNS server, you must know the IP address of a computer in order to access it.                                                 |  |  |  |  |
| WAN MAC Address                                                                                                    |                                                                                                    |  |  |  |  |
| The MAC address se address, copying the                                                                                                    | ction allows users to configure the WAN port's MAC address by using the ARMOR Z1's MAC e MAC address from a computer on your LAN or manually entering a MAC address.                                                    |  |  |  |  |
| Factory default                                                                                                    | Select Factory default to use the factory assigned default MAC Address.                                                                                                    |  |  |  |  |
| Clone the<br>computer's MAC<br>address - IP<br>Address                                                                                                    | Select <b>Clone the computer's MAC address - IP Address</b> and enter the IP address of the computer on the LAN whose MAC you are cloning.                                                                              |  |  |  |  |
| Set WAN MAC<br>Address                                                                                                    | Select this option and enter the MAC address you want to use.                                                                                                    |  |  |  |  |
| IPv6 Tunneling                                                                                                    |                                                                                                    |  |  |  |  |
| Use IPv6 tunneling when the local network uses IPv6 and the ISP has an IPv4 network. When the ARMOR Z1 has an IPv4 WAN address and you set <b>IPv4/IPv6</b> mode to <b>IPv4 Only</b> , you can enable IPv6 tunneling to encapsulate IPv6 packets in IPv4 packets to cross the ISP's IPv4 network. |                                                                                                    |  |  |  |  |

| LABEL          | DESCRIPTION                                                                                                    |
|----------------|----------------------------------------------------------------------------------------------------|
| IPv6 Tunneling | Select <b>None</b> to not allow IPv6 packets to cross IPv4 networks.                                                                                                    |
|                | Select <b>6RD</b> to enable 6RD. IPv6 Rapid Deployment (6RD) is an IPv6 transitioning process for stateless tunneling of IPv6 over IPv4. Enable 6RD to allow tunneling across an ISP's IPv4 only access network.                           |
|                | Select <b>6to4</b> to transmit IPv6 packets over an IPv4 network. A 6to4 relay router is required to route 6to4 packets to a native IPv6 network.                                                                                          |
|                | Select <b>6in4</b> if the ARMOR Z1 has a public IPv4 address and you want to transmit your IPv6 packets to one and only one remote site whose LAN network is also an IPv6 network. You must know the WAN IP address of the remote gateway. |
| 6DD            | •                                                                                                    |

#### **Table 22** Network > WAN > Internet Connection: PPPoE Encapsulation (continued)

#### 6RD

The ARMOR Z1 generates a global IPv6 prefix from its IPv4 WAN address and tunnels IPv6 traffic to the ISP's Border Relay router to connect to the native IPv6 Internet. The local network can also use IPv4 services. The ARMOR Z1 uses its configured IPv4 WAN IP to route IPv4 traffic to the IPv4 Internet.

|--|

| Automatically<br>configured by<br>DHCPC | Select this to have the ARMOR Z1 detect the relay server's IP address automatically through DHCP.                                                                       |
|-----------------------------------------|----------------------------------------------------------------------------------------------------|
| Manually<br>Configured                  | Select this if you have the IPv4 address of the relay server.                                                                                                    |
| Border Relay IPv4<br>Address            | Specify the relay server's IPv4 address.                                                                                                    |
| Service Provider<br>IPv6 Prefix         | Enter an IPv6 prefix for tunneling IPv6 traffic to the ISP's Border Relay router and connecting to the native IPv6 Internet.                                            |
| Service Provider<br>IPv6 Prefix length  | Enter the IPv6 prefix length.<br>An IPv6 prefix length specifies how many most significant bits (starting from the left) in<br>the address compose the network address. |
| IPv4 mask length                        | Enter the subnet mask number (1~32) for the IPv4 network.                                                                                                    |

6to4

The ARMOR Z1 should get a public IPv4 address for the WAN. The ARMOR Z1 adds an IPv4 IP header to an IPv6 packet when transmitting the packet to the Internet. In reverse, the ARMOR Z1 removes the IPv4 header from an IPv6 packet when receiving it from the Internet.

This is available only when you select **IPv4 Only** in the **IPv4/IPv6** field.

| Relay Server IPv4 | Enter the IPv4 address of a 6to4 relay server which helps forward packets between 6to4 |
|-------------------|----------------------------------------------------------------------------------------|
| Address           | networks and native IPv6 networks.                                                     |
|                   |                                                                                        |

6in4

The ARMOR Z1 encapsulates IPv6 packets within IPv4 packets across the Internet. You must know the WAN IP address of the remote gateway device. This mode is normally used for a site-to-site application such as two branch offices.

This is available only when you select **IPv4 Only** in the **IPv4/IPv6** field.

| Remote IPv4<br>Address | Enter the IPv4 address of the remote gateway to which this interface tunnels traffic. |
|------------------------|---------------------------------------------------------------------------------------|
| Remote IPv6<br>Address | Enter the IPv6 address of the remote gateway to which this interface tunnels traffic. |
| Local IPv6 Address     | Enter the IPv6 address assigned by your ISP.                                          |
| IPv6 Prefix            | Enter the IPv6 prefix for this interface if you want to use a static IP address.      |

| LABEL                                               | DESCRIPTION                                                                                                    |  |  |  |  |
|-----------------------------------------------------|----------------------------------------------------------------------------------------------------|--|--|--|--|
| IPv6 DNS Server                                     |                                                                                                    |  |  |  |  |
| This is available only <b>6in4</b> or <b>6to4</b> . | y when you select IPv4 Only in the IPv4/IPv6 field and set IPv6 Tunneling to 6RD,                                                                                                    |  |  |  |  |
| First DNS Server                                    | Specify the DNS server IPv6 address assigned by the ISP.                                                                                                    |  |  |  |  |
| Second DNS<br>Server                                |                                                                                                    |  |  |  |  |
| Third DNS Server                                    |                                                                                                    |  |  |  |  |
| IPv6 DNS Server                                     |                                                                                                    |  |  |  |  |
| This is available only                              | y when you select Dual Stack or IPv6 Only in the IPv4/IPv6 field.                                                                                                    |  |  |  |  |
| First DNS Server                                    | Select <b>Obtained From ISP</b> to have the ARMOR Z1 get the IPv6 DNS server addresses from the ISP automatically.                                                                                                    |  |  |  |  |
| Server                                              | Select <b>User-Defined</b> and enter the IPv6 DNS server address assigned by the ISP to have the ARMOR Z1 use the IPv6 DNS server addresses you configure manually.                                                        |  |  |  |  |
| Third DNS Server                                    | Select <b>None</b> if you do not want to configure DNS servers. If you do not configure a DNS server, you must know the IPv6 address of a computer in order to access it.                                                  |  |  |  |  |
| Multicast Setup                                     | Multicast Setup                                                                                                    |  |  |  |  |
| Multicast Setup                                     | Select <b>IGMPv1/v2</b> to enable multicasting. This applies to traffic routed from the WAN to the LAN.                                                                                                    |  |  |  |  |
|                                                     | Select <b>None</b> to disable this feature. This may cause incoming traffic to be dropped or sent to all connected network devices.                                                                                        |  |  |  |  |
| Auto-Subnet Configuration                           |                                                                                                    |  |  |  |  |
| Enable Auto-IP-<br>Change Mode                      | Select this option to have the ARMOR Z1 change its LAN IP address to 10.0.0.1 or 192.168.1.1 accordingly when the ARMOR Z1 gets a dynamic WAN IP address in the same subnet as the LAN IP address 192.168.1.1 or 10.0.0.1. |  |  |  |  |
|                                                     | The NAT, DHCP server and firewall functions on the ARMOR Z1 are still available in this mode.                                                                                                    |  |  |  |  |
| Apply                                               | Click Apply to save your changes back to the ARMOR Z1.                                                                                                    |  |  |  |  |
| Cancel                                              | Click Cancel to begin configuring this screen afresh.                                                                                                    |  |  |  |  |

| Table 2 | 2 Network | > WAN $>$ Internet Connection: PPPoE Encapsulation (continued) |
|---------|-----------|----------------------------------------------------------------|

# 10.5 NAT

Use this screen to change your ARMOR Z1's NAT (Network Address Translation) settings. Click **Expert > WAN > NAT**.

## 10.5.1 General Screen

Use this screen to enable NAT, set a default server and configure your ARMOR Z1's port forwarding settings to forward incoming service requests to the server(s) on your local network. Click Expert > WAN > NAT > General.

| eneral                     |                      |       |                 |                   |                   |    | C    |
|----------------------------|----------------------|-------|-----------------|-------------------|-------------------|----|------|
| Network Add                | ress Translation(N   | AT) : | ● Enable ○ Disa | ble               |                   |    |      |
| Default Serv               | ver Setup            |       |                 |                   |                   |    |      |
| Default:                   | Server :             |       | 192.168.1.1     |                   |                   |    |      |
| Change                     | To Server :          |       |                 |                   |                   |    |      |
| Port Forwar<br>Service Nam | r <b>ding</b><br>e : |       | WWW             | 1                 |                   |    |      |
| Service Protocol :         |                      |       | TCP_UDP •       | ]                 |                   |    |      |
| Server IP Add              | dress :              |       |                 | ]                 |                   |    |      |
| Port :                     |                      |       | 80              | (Ex: 10-20,30,40) |                   |    |      |
| Add                        |                      |       |                 |                   |                   |    |      |
| #                          | Status               | Name  | Protocol        | Port              | Server IP Address | Мо | dify |
| 1                          | 0                    | SIP   | TCP UDP         | 5060              | 192,168,1,99      | 2  | m    |

Figure 47 Expert > WAN > NAT > General

Table 23Expert > WAN > NAT > General

| LABEL                                | DESCRIPTION                                                                                                    |
|--------------------------------------|----------------------------------------------------------------------------------------------------|
| General                              |                                                                                                    |
| Network Address<br>Translation (NAT) | Network Address Translation (NAT) allows the translation of an Internet protocol address used within one network (for example a private IP address used in a local network) to a different IP address known within another network (for example a public IP address used on the Internet).         |
|                                      | Select Enable to activate NAT. Select Disable to turn it off.                                                                                                    |
| Default Server Setu                  | p                                                                                                    |
| Default Server                       | You can decide whether you want to use the default server or specify a server manually.<br>In addition to the servers for specified services, NAT supports a default server. A default<br>server receives packets from ports that are not specified in the port forwarding summary<br>table below. |
|                                      | Select this to use the default server.                                                                                                    |
| Change To Server                     | Select this and manually enter the server's IP address.                                                                                                    |
| Port Forwarding                      |                                                                                                    |
| Service Name                         | Select a pre-defined service from the drop-down list box. The pre-defined service port number(s) and protocol will be displayed in the port forwarding summary table. Otherwise, select <b>User define</b> to manually enter the <b>Port</b> number(s) and select the <b>Service Protocol</b> .    |
| Service Protocol                     | Select the transport layer protocol supported by this virtual server. Choices are TCP, UDP, or TCP_UDP.                                                                                                    |
|                                      | If you have chosen a pre-defined service in the <b>Service Name</b> field, the protocol will be configured automatically.                                                                                                    |
| Server IP Address                    | Enter the inside IP address of the virtual server here.                                                                                                    |

| LABEL             | DESCRIPTION                                                                                                    |
|-------------------|----------------------------------------------------------------------------------------------------|
| Port              | This shows the port number(s) that identifies the service if you select a pre-defined service. If you select <b>User define</b> in the <b>Service Name</b> field, enter the port number(s) manually. |
| Add               | Click Add to add the rule in the port forwarding summary table below.                                                                                                    |
| #                 | This is the number of an individual port forwarding server entry.                                                                                                    |
| Status            | This icon is turned on when the rule is enabled.                                                                                                    |
| Name              | This field displays a name to identify this rule.                                                                                                    |
| Protocol          | This is the transport layer protocol used for the service.                                                                                                    |
| Port              | This field displays the port number(s).                                                                                                    |
| Server IP Address | This field displays the inside IP address of the server.                                                                                                    |
| Modify            | Click the Edit icon to open the edit screen where you can modify an existing rule.                                                                                                    |
|                   | Click the <b>Delete</b> icon to remove a rule.                                                                                                    |
| Apply             | Click <b>Apply</b> to save your changes back to the ARMOR Z1.                                                                                                    |
| Cancel            | Click Cancel to begin configuring this screen afresh.                                                                                                    |

**Table 23**Expert > WAN > NAT > General (continued)

### 10.5.2 Port Trigger Screen

To change your ARMOR Z1's trigger port settings, click **Expert > WAN > NAT > Port Trigger**. The screen appears as shown.

Note: Only one LAN computer can use a trigger port (range) at a time.

| I Igule to Expert > WAN > NAT > FOIL HIgge | Figure 48 | Expert > | WAN > | NAT > | • Port | Trigger |
|--------------------------------------------|-----------|----------|-------|-------|--------|---------|
|--------------------------------------------|-----------|----------|-------|-------|--------|---------|

| Trigger   |               |               |          |              | Apply | Canc |
|-----------|---------------|---------------|----------|--------------|-------|------|
| pplicatio | n Rules Summa | гу            |          |              |       |      |
| Port Trig | ger Rules     |               |          |              |       |      |
| #         | Name          | incoming Port | End Port | trigger Port | End   | Port |
| 1         |               | 0             | 0        | 0            | 0     |      |
| 2         |               | 0             | 0        | 0            | 0     |      |
| 3         |               | 0             | 0        | 0            | 0     |      |
| 4         |               | 0             | 0        | 0            | 0     |      |
| 5         |               | 0             | 0        | 0            | 0     |      |
| 6         |               | 0             | 0        | 0            | 0     |      |
| 7         |               | 0             | 0        | 0            | 0     |      |
| 8         |               | 0             | 0        | 0            | 0     |      |
| 9         |               | 0             | 0        | 0            | 0     |      |
| 10        |               | 0             | 0        | 0            | 0     |      |
| 11        |               | 0             | 0        | 0            | 0     |      |
| 12        |               |               | 0        | 0            | 0     |      |

The following table describes the labels in this screen.

| LABEL              | DESCRIPTION                                                                                                    |
|--------------------|----------------------------------------------------------------------------------------------------|
| Port Trigger Rules |                                                                                                    |
| #                  | This is the rule index number (read-only).                                                                                                    |
| Name               | Type a unique name (up to 15 characters) for identification purposes. All characters are permitted - including spaces.                                                                                                    |
| Incoming Port      | Incoming is a port (or a range of ports) that a server on the WAN uses when it sends out a particular service. The ARMOR Z1 forwards the traffic with this port (or range of ports) to the client computer on the LAN that requested the service. |
|                    | Type a port number or the starting port number in a range of port numbers.                                                                                                    |
| End Port           | Type a port number or the ending port number in a range of port numbers.                                                                                                    |
| Trigger Port       | The trigger port is a port (or a range of ports) that causes (or triggers) the ARMOR Z1 to record the IP address of the LAN computer that sent the traffic to a server on the WAN.                                                                |
|                    | Type a port number or the starting port number in a range of port numbers.                                                                                                    |
| End Port           | Type a port number or the ending port number in a range of port numbers.                                                                                                    |
| Apply              | Click <b>Apply</b> to save your changes back to the ARMOR Z1.                                                                                                    |
| Cancel             | Click Cancel to begin configuring this screen afresh.                                                                                                    |

Table 24Expert > WAN > NAT > Port Trigger

# 10.6 Dynamic DNS Screen

To change your ARMOR Z1's DDNS, click **Expert > WAN > Dynamic DNS**. The screen appears as shown.

Figure 49 Expert > WAN > Dynamic DNS

| Dynamic DNS                      |                                                       | Apply                       | Cancel  |
|----------------------------------|-------------------------------------------------------|-----------------------------|---------|
| Dynamic DNS Setup                |                                                       |                             |         |
| DNS maps a domain name to a      | corresponding IP address and vice versa. Similarly, D | ynamic DNS (DDNS) maps      | а       |
| domain name to a dynamic IP a    | ddress. With DDNS, you can use a domain name to ac    | cess your ZyXEL device ar   | nd home |
| network regardless of the device | e's current (dynamic) IP address. The ZyXEL device m  | ust have a public WAN IP a  | ddress  |
| to use Dynamic DNS.              |                                                       |                             |         |
| Register at https://mycloud.zyxe | .com/ and get a free accessible-from-anywhere netwo   | rk name as well as other Zy | /XEL    |
| services.                        |                                                       |                             |         |
| Dynamic DNS :                    | Enable      Disable                                   |                             |         |
| Service Provider :               | www.No-ip.com 🔻                                       |                             |         |
| Host Name :                      |                                                       |                             |         |
| Username :                       |                                                       |                             |         |
| Designed                         |                                                       |                             |         |

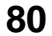

| LABEL             | DESCRIPTION                                                                                                    |
|-------------------|----------------------------------------------------------------------------------------------------|
| Dynamic DNS Setup |                                                                                                    |
| Dynamic DNS       | Select Enable to use dynamic DNS. Select Disable to turn this feature off.                                              |
| Service Provider  | Select the name of your Dynamic DNS service provider.                                                                   |
| Host Name         | Enter a host names in the field provided. You can specify up to two host names in the field separated by a comma (","). |
| Username          | Enter your user name.                                                                                                   |
| Password          | Enter the password assigned to you.                                                                                     |
| Apply             | Click <b>Apply</b> to save your changes back to the ARMOR Z1.                                                           |
| Cancel            | Click Cancel to begin configuring this screen afresh.                                                                   |

Table 25Expert > WAN > Dynamic DNS

# **Wireless LAN**

# 11.1 Overview

This chapter discusses how to configure the wireless network settings in your ARMOR Z1. The ARMOR Z1 is able to function both 2.4GHz and 5GHz network at the same time. You can have different wireless and wireless security settings for 2.4GHz and 5GHz wireless LANs. Click **Expert** > **Wireless** to configure **wireless LAN 2.4G** or **wireless LAN 5G**.

See the appendices for more detailed information about wireless networks.

The following figure provides an example of a wireless network.

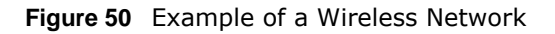

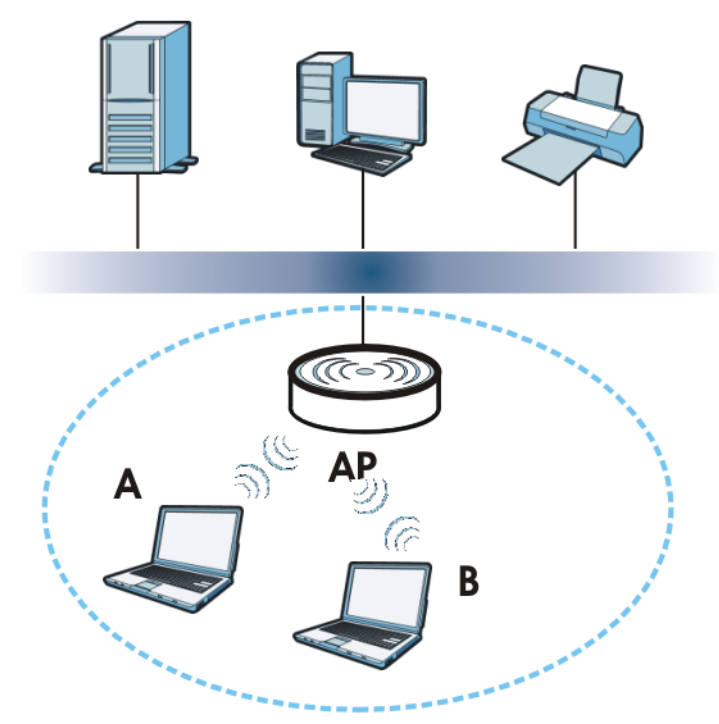

The wireless network is the part in the blue circle. In this wireless network, devices **A** and **B** are called wireless clients. The wireless clients use the access point (AP) to interact with other devices (such as the printer) or with the Internet. Your ARMOR Z1 is the AP.

### 11.1.1 What You Can Do

- Use the **Wireless** screen to enable or disable the 2.4GHz or 5GHz wireless LAN, set up wireless security between the ARMOR Z1 and the wireless clients, and make other basic configuration changes (Section 11.2 on page 87).
- Use the **Guest Wireless** screen to set up multiple wireless networks on your ARMOR Z1 (Section 11.4 on page 93).
- Use the **MAC Filter** screen to allow or deny wireless stations based on their MAC addresses from connecting to the ARMOR Z1 (Section 11.5 on page 95).
- Use the **Advanced** screen to allow intra-BSS networking and set the RTS/CTS Threshold (Section 11.6 on page 96).
- Use the **WPS** screen to quickly set up a wireless network with strong security, without having to configure security settings manually (Section 11.7 on page 97).
- Use the **Scheduling** screen to set the times your wireless LAN is turned on and off (Section 11.8 on page 99).

### 11.1.2 What You Should Know

Every wireless network must follow these basic guidelines.

• Every wireless client in the same wireless network must use the same SSID.

The SSID is the name of the wireless network. It stands for Service Set IDentity.

• If two wireless networks overlap, they should use different channels.

Like radio stations or television channels, each wireless network uses a specific channel, or frequency, to send and receive information.

• Every wireless client in the same wireless network must use security compatible with the AP. Security stops unauthorized devices from using the wireless network. It can also protect the information that is sent in the wireless network.

#### **Wireless Security Overview**

The following sections introduce different types of wireless security you can set up in the wireless network.

#### SSID

Normally, the AP acts like a beacon and regularly broadcasts the SSID in the area. You can hide the SSID instead, in which case the AP does not broadcast the SSID. In addition, you should change the default SSID to something that is difficult to guess.

This type of security is fairly weak, however, because there are ways for unauthorized devices to get the SSID. In addition, unauthorized devices can still see the information that is sent in the wireless network.

#### MAC Address Filter

Every wireless client has a unique identification number, called a MAC address.<sup>1</sup> A MAC address is usually written using twelve hexadecimal characters<sup>2</sup>; for example, 00A0C5000002 or 00:A0:C5:00:00:02. To get the MAC address for each wireless client, see the appropriate User's Guide or other documentation.

You can use the MAC address filter to tell the AP which wireless clients are allowed or not allowed to use the wireless network. If a wireless client is allowed to use the wireless network, it still has to have the correct settings (SSID, channel, and security). If a wireless client is not allowed to use the wireless network, it does not matter if it has the correct settings.

This type of security does not protect the information that is sent in the wireless network. Furthermore, there are ways for unauthorized devices to get the MAC address of an authorized wireless client. Then, they can use that MAC address to use the wireless network.

#### User Authentication

You can make every user log in to the wireless network before they can use it. This is called user authentication. However, every wireless client in the wireless network has to support IEEE 802.1x to do this.

For wireless networks, there are two typical places to store the user names and passwords for each user.

- In the AP: this feature is called a local user database or a local database.
- In a RADIUS server: this is a server used in businesses more than in homes.

If your AP does not provide a local user database and if you do not have a RADIUS server, you cannot set up user names and passwords for your users.

Unauthorized devices can still see the information that is sent in the wireless network, even if they cannot use the wireless network. Furthermore, there are ways for unauthorized wireless users to get a valid user name and password. Then, they can use that user name and password to use the wireless network.

Local user databases also have an additional limitation that is explained in the next section.

#### Encryption

Wireless networks can use encryption to protect the information that is sent in the wireless network. Encryption is like a secret code. If you do not know the secret code, you cannot understand the message.

The types of encryption you can choose depend on the type of user authentication. (See page 84 for information about this.)

|           | NO AUTHENTICATION | RADIUS SERVER |
|-----------|-------------------|---------------|
| Weakest   | No Security       | WPA           |
| \$        | WPA-PSK           |               |
| Strongest | WPA2-PSK          | WPA2          |

**Table 26** Types of Encryption for Each Type of Authentication

<sup>1.</sup> Some wireless devices, such as scanners, can detect wireless networks but cannot use wireless networks. These kinds of wireless devices might not have MAC addresses.

<sup>2.</sup> Hexadecimal characters are 0, 1, 2, 3, 4, 5, 6, 7, 8, 9, A, B, C, D, E, and F.

For example, if the wireless network has a RADIUS server, you can choose **WPA** or **WPA2**. If users do not log in to the wireless network, you can choose no encryption, **WPA-PSK**, or **WPA2-PSK**.

Usually, you should set up the strongest encryption that every wireless client in the wireless network supports. For example, suppose the AP does not have a local user database, and you do not have a RADIUS server. Therefore, there is no user authentication. Suppose the wireless network has two wireless clients. Device A only supports WPA, and device B supports WPA and WPA2. Therefore, you should set up **WPA** or **WPA-PSK** in the wireless network.

- Note: It is recommended that wireless networks use **WPA-PSK**, **WPA**, or stronger encryption. IEEE 802.1x and WEP encryption are better than none at all, but it is still possible for unauthorized devices to figure out the original information pretty quickly.
- Note: It is not possible to use **WPA-PSK**, **WPA** or stronger encryption with a local user database. In this case, it is better to set up stronger encryption with no authentication than to set up weaker encryption with the local user database.

When you select **WPA2** or **WPA2-PSK** in your ARMOR Z1, you can also select an option (**WPA**/ **WPA-PSK Compatible**) to support WPA/WPA-PSK as well. In this case, if some wireless clients support WPA and some support WPA2, you should set up **WPA2-PSK** or **WPA2** (depending on the type of wireless network login) and select the **WPA/WPA-PSK Compatible** option in the ARMOR Z1.

Many types of encryption use a key to protect the information in the wireless network. The longer the key, the stronger the encryption. Every wireless client in the wireless network must have the same key.

#### Guest WLAN

Guest WLAN allows you to set up a wireless network where users can access to Internet via the ARMOR Z1 (Z), but not other networks connected to the Z. In the following figure, a guest user can access the Internet from the guest wireless network A via Z but not the home or company network N.

Note: The home or company network  ${\bf N}$  and Guest WLAN network are independent networks.

Note: Only Router mode supports guest WLAN.

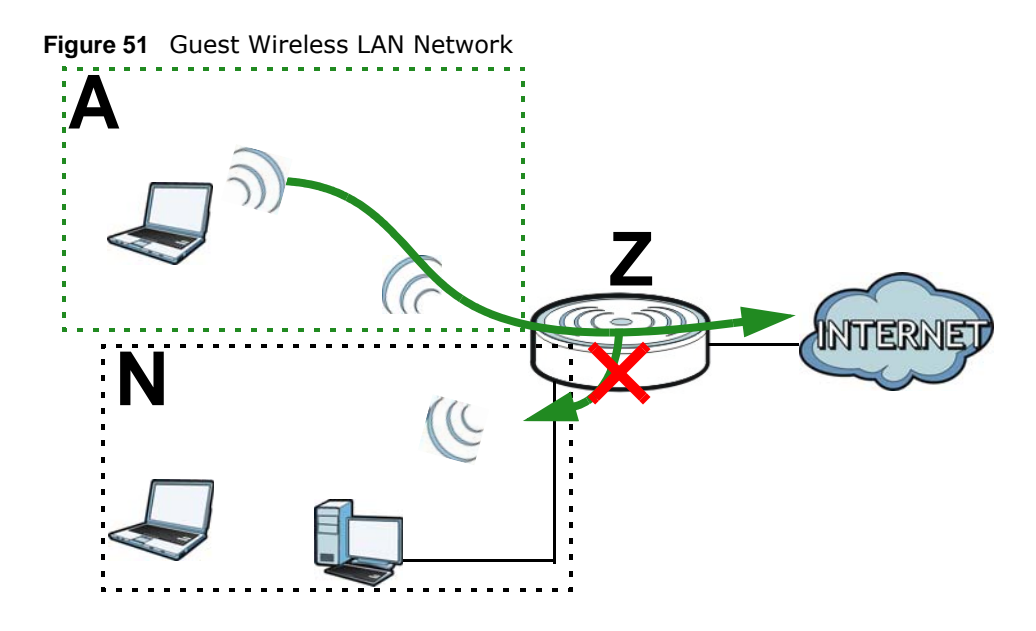

#### **Guest WLAN Bandwidth**

The Guest WLAN Bandwidth function allows you to restrict the maximum bandwidth for the guest wireless network. Additionally, you can also define bandwidth for your home or office network. An example is shown next to define maximum bandwidth for your networks (**A** is Guest WLAN and **N** is home or company network.)

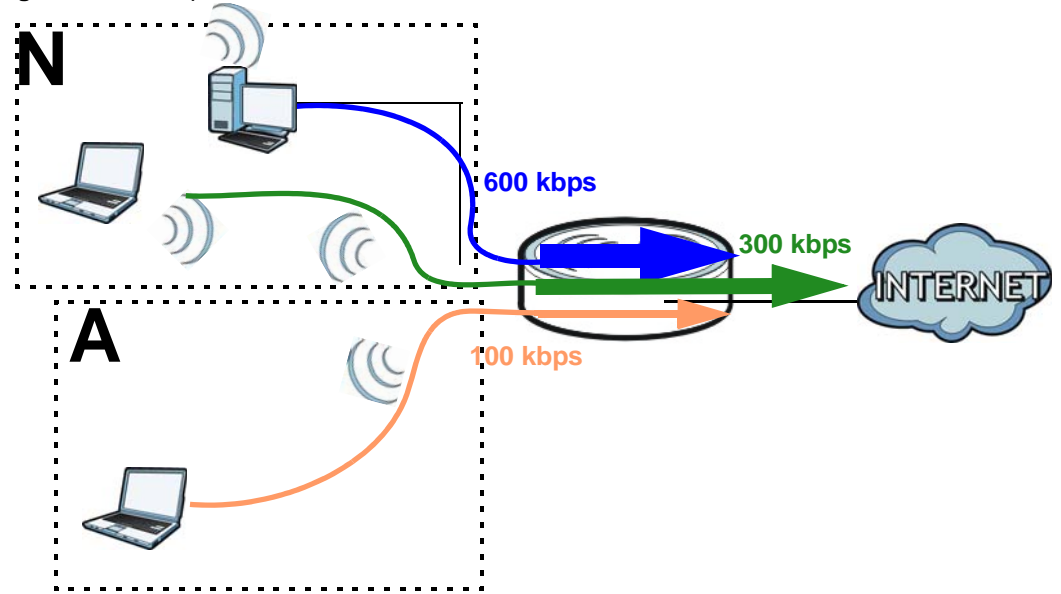

Figure 52 Example: Bandwidth for Different Networks

#### WPS

WiFi Protected Setup (WPS) is an industry standard specification, defined by the WiFi Alliance. WPS allows you to quickly set up a wireless network with strong security, without having to configure security settings manually. Depending on the devices in your network, you can either press a button (on the device itself, or in its configuration utility) or enter a PIN (Personal Identification

Number) in the devices. Then, they connect and set up a secure network by themselves. See how to set up a secure wireless network using WPS in the Section 8.2 on page 48.

## **11.2 Wireless Screen**

Use this screen to configure the SSID and wireless security of the ARMOR Z1's default wireless LAN.

Note: If you are configuring the ARMOR Z1 from a computer connected to the wireless LAN and you change the ARMOR Z1's SSID, channel or security settings, you will lose your wireless connection when you press **Apply** to confirm. You must then change the wireless settings of your computer to match the ARMOR Z1's new settings.

#### Click Expert > Wireless.

#### Figure 53 Expert > Wireless

| Wireless 2.4G              |                                         | Apply | Cancel |
|----------------------------|-----------------------------------------|-------|--------|
| Wireless Setup             |                                         |       |        |
| Band :                     | 2.4GHz 🔻                                |       |        |
| Wireless LAN :             | 🖲 Enable 🔘 Disable                      |       |        |
| Name (SSID) :              | ZyXEL43D27E                             |       |        |
| Hide SSID                  |                                         |       |        |
| Channel Selection :        | Channel-11 2462MHz 🔻                    |       |        |
| Operating Channel :        | Channel-11                              |       |        |
| Channel Width :            | Auto 20/40 MHz 🔻                        |       |        |
| 802.11 Mode :              | 802.11bgn •                             |       |        |
| Security                   |                                         |       |        |
| Security Mode :            | WPA2-PSK V                              |       |        |
| WPA-PSK Compatible         |                                         |       |        |
| Pre-Shared Key             | 12345678                                |       |        |
| Group Key Update Timer     | 3600 seconds                            |       |        |
| Note: No Security and WPA2 | PSK can be configured when WPS enabled. |       |        |

The following table describes the general wireless LAN labels in this screen.

| Table 27 | Expert > | Wireless |
|----------|----------|----------|
|----------|----------|----------|

| LABEL          | DESCRIPTION                                                                                                    |
|----------------|----------------------------------------------------------------------------------------------------|
| Wireless Setup |                                                                                                    |
| Band           | Select the frequency band to set whether you want to apply the wireless and security settings to the default <b>2.4GHz</b> or <b>5GHz</b> wireless LAN. |
| Wireless LAN   | Select <b>Enable</b> to activate the 2.4GHz and/or 5GHz wireless LAN. Select <b>Disable</b> to turn it off.                                             |
|                | You can enable or disable both 2.4GHz and 5GHz wireless LANs by using the <b>WIFI</b> button located on the back panel of the ARMOR Z1.                 |

| LABEL                | DESCRIPTION                                                                                                    |
|----------------------|----------------------------------------------------------------------------------------------------|
| Name (SSID)          | The SSID (Service Set IDentity) identifies the Service Set with which a wireless client is associated. Enter a descriptive name (up to 32 printable characters found on a typical English language keyboard) for the wireless LAN.                                     |
| Hide SSID            | Select this check box to hide the SSID in the outgoing beacon frame so a station cannot obtain the SSID through scanning using a site survey tool.                                                                                                    |
| Channel Selection    | Select a channel from the drop-down list box. The options vary depending on the frequency band and the country you are in.                                                                                                    |
|                      | This option is only available if Auto Channel Selection is disabled.                                                                                                    |
| Operating<br>Channel | This displays the channel the ARMOR Z1 is currently using.                                                                                                    |
| Channel Width        | Select the wireless channel width used by ARMOR Z1.                                                                                                    |
|                      | A standard 20MHz channel offers transfer speeds of up to 144Mbps (2.4GHz) or 217Mbps (5GHZ) whereas a 40MHz channel uses two standard channels and offers speeds of up to 300Mbps (2.4GHz) or 450Mbps (5GHZ).                                                          |
|                      | Because not all devices support 40 MHz channels, select Auto 20/40MHz to allow the ARMOR Z1 to adjust the channel bandwidth automatically.                                                                                                    |
|                      | <b>40MHz</b> (channel bonding or dual channel) bonds two adjacent radio channels to increase throughput. The wireless clients must also support 40 MHz. It is often better to use the 20 MHz setting in a location where the environment hinders the wireless signal.  |
|                      | Select <b>20MHz</b> if you want to lessen radio interference with other wireless devices in your neighborhood or the wireless clients do not support channel bonding.                                                                                                  |
| 802.11 Mode          | If you set <b>Band</b> to <b>2.4GHz</b> , you can select from the following:                                                                                                    |
|                      | <ul> <li>802.11b: allows either IEEE 802.11b or IEEE 802.11g compliant WLAN devices to<br/>associate with the ARMOR Z1. In this mode, all wireless devices can only transmit at<br/>the data rates supported by IEEE 802.11b.</li> </ul>                               |
|                      | • <b>802.11g</b> : allows IEEE 802.11g compliant WLAN devices to associate with the Device. IEEE 802.11b compliant WLAN devices can associate with the ARMOR Z1 only when they use the short preamble type.                                                            |
|                      | <ul> <li>802.11bg: allows either IEEE 802.11b or IEEE 802.11g compliant WLAN devices to<br/>associate with the ARMOR Z1. The ARMOR Z1 adjusts the transmission rate<br/>automatically according to the wireless standard supported by the wireless devices.</li> </ul> |
|                      | • 802.11n: allows IEEE 802.11n compliant WLAN devices to associate with the ARMOR Z1. This can increase transmission rates, although IEEE 802.11b or IEEE 802.11g clients will not be able to connect to the ARMOR Z1.                                                 |
|                      | <ul> <li>802.11gn: allows either IEEE 802.11g or IEEE 802.11n compliant WLAN devices to<br/>associate with the ARMOR Z1. The transmission rate of your ARMOR Z1 might be<br/>reduced.</li> </ul>                                                                       |
|                      | • <b>802.11 bgn</b> : allows IEEE802.11b, IEEE802.11g and IEEE802.11n compliant WLAN devices to associate with the ARMOR Z1. The transmission rate of your ARMOR Z1 might be reduced.                                                                                  |
|                      | If you set <b>Band</b> to <b>5GHz</b> , you can select from the following:                                                                                                    |
|                      | • <b>802.11a</b> : allows only IEEE 802.11a compliant WLAN devices to associate with the ARMOR Z1.                                                                                                    |
|                      | • 802.11a/an: allows both IEEE802.11n and IEEE802.11a compliant WLAN devices to associate with the ARMOR Z1. The transmission rate of your ARMOR Z1 might be reduced.                                                                                                  |
|                      | <ul> <li>802.11a/an/ac: allows IEEE802.11n, IEEE802.11a and IEEE 802.11c compliant<br/>WLAN devices to associate with the ARMOR Z1.</li> </ul>                                                                                                    |
| Security             |                                                                                                    |

Table 27Expert > Wireless (continued)

| LABEL         | DESCRIPTION                                                                                                    |
|---------------|----------------------------------------------------------------------------------------------------|
| Security Mode | <ul> <li>Select WPA2-PSK to add security on this wireless network. The wireless clients which want to associate to this network must have same wireless security settings as this device. After you select to use a security, additional options appears in this screen. See Section 11.3 on page 89 for detailed information on different security modes. Or you can select No Security to allow any client to associate this network without authentication.</li> <li>Note: If the WPS function is enabled (default), only No Security and WPA2-PSK are available in this field.</li> </ul> |
| Apply         | Click <b>Apply</b> to save your changes back to the ARMOR Z1.                                                                                                    |
| Cancel        | Click <b>Cancel</b> to reload the previous configuration for this screen.                                                                                                    |

**Table 27**Expert > Wireless (continued)

See the rest of this chapter for information on the other labels in this screen.

# **11.3 Wireless Security**

The screen varies depending on what you select in the **Security Mode** field.

### 11.3.1 No Security

Select **No Security** to allow wireless clients to communicate with the access points without any data encryption.

Note: If you do not enable any wireless security on your ARMOR Z1, your network is accessible to any wireless networking device that is within range.

Figure 54 Expert > Wireless > Security Mode: No Security

| Vireless 2.4G             |                                           | Apply | Cancel |
|---------------------------|-------------------------------------------|-------|--------|
| Wireless Setup            |                                           |       |        |
| Band :                    | 2.4GHz •                                  |       |        |
| Wireless LAN :            | Enable O Disable                          |       |        |
| Name (SSID) :             | ZyXEL43D27E                               |       |        |
| Hide SSID                 |                                           |       |        |
| Channel Selection :       | Channel-11 2462MHz V                      |       |        |
| Operating Channel :       | Channel-11                                |       |        |
| Channel Width :           | Auto 20/40 MHz 🔻                          |       |        |
| 802.11 Mode :             | 802.11bgn V                               |       |        |
| Security                  |                                           |       |        |
| Security Mode :           | No Security                               |       |        |
| Note: No Security and WPA | 2-PSK can be configured when WPS enabled. |       |        |

The following table describes the labels in this screen.

| Table 28 | Expert > | Wireless  | > | Security | Mode:   | No | Security |
|----------|----------|-----------|---|----------|---------|----|----------|
|          | Experc 2 | 111101000 | - | Security | i iouci |    | Security |

| LABEL         | DESCRIPTION                                                        |
|---------------|--------------------------------------------------------------------|
| Security Mode | Choose No Security from the drop-down list box.                    |
| Apply         | Click <b>Apply</b> to save your changes back to the ARMOR Z1.      |
| Cancel        | Click Cancel to reload the previous configuration for this screen. |

### 11.3.2 WPA-PSK/WPA2-PSK

Select WPA-PSK or WPA2-PSK from the Security Mode list.

Note: WPA-PSK is not available if you enable WPS before you configure WPA-PSK in the **Expert > Wireless > Wireless** screen.

Figure 55 Expert > Wireless > Security Mode: WPA-PSK/WPA2-PSK

| Wireless 2.4G                |                                        | Apply | Cancel |
|------------------------------|----------------------------------------|-------|--------|
| Wireless Setup               |                                        |       |        |
| Band :                       | 2.4GHz 🔻                               |       |        |
| Wireless LAN :               | 🖲 Enable 🔘 Disable                     |       |        |
| Name (SSID) :                | ZyXEL43D27E                            |       |        |
| Hide SSID                    |                                        |       |        |
| Channel Selection :          | Channel-11 2462MHz 🔹                   |       |        |
| Operating Channel :          | Channel-11                             |       |        |
| Channel Width :              | Auto 20/40 MHz 🔻                       |       |        |
| 802.11 Mode :                | 802.11bgn 🔻                            |       |        |
| Security                     |                                        |       |        |
| Security Mode :              | WPA2-PSK V                             |       |        |
| WPA-PSK Compatible           |                                        |       |        |
| Pre-Shared Key               | 12345678                               |       |        |
| Group Key Update Timer       | 3600 seconds                           |       |        |
| Note: No Security and WPA2-P | SK can be configured when WPS enabled. |       |        |

**Table 29**Expert > Wireless > Security Mode: WPA-PSK/WPA2-PSK

| LABEL                 | DESCRIPTION                                                                                                    |
|-----------------------|----------------------------------------------------------------------------------------------------|
| Security Mode         | Select WPA-PSK or WPA2-PSK to enable data encryption.                                                                                                    |
| WPA-PSK<br>Compatible | This field appears when you choose <b>WPA2-PSK</b> as the <b>Security Mode</b> .<br>Check this field to allow wireless devices using <b>WPA-PSK</b> security mode to connect to your ARMOR Z1. |
| Pre-Shared Key        | <b>WPA-PSK/WPA2-PSK</b> uses a simple common password for authentication.                                                                                                    |
|                       | Type a pre-shared key from 8 to 63 case-sensitive keyboard characters.                                                                                                    |

| LABEL                     | DESCRIPTION                                                                                             |
|---------------------------|----------------------------------------------------------------------------------------------------|
| Group Key Update<br>Timer | The <b>Group Key Update Timer</b> is the rate at which the AP sends a new group key out to all clients. |
|                           | The default is <b>3600</b> seconds (60 minutes).                                                        |
| Apply                     | Click <b>Apply</b> to save your changes back to the ARMOR Z1.                                           |
| Cancel                    | Click Cancel to reload the previous configuration for this screen.                                      |

Table 29Expert > Wireless > Security Mode: WPA-PSK/WPA2-PSK (continued)

### 11.3.3 WPA/WPA2

Select WPA or WPA2 from the Security Mode list.

Note: WPA or WPA2 is not available if you enable WPS before you configure WPA or WPA2 in the **Expert** > **Wireless** > **Wireless** screen.

**Figure 56** Expert > Wireless > Security Mode: WPA/WPA2

| Wireless 2:4G              |                                       | Apply | Cancel |
|----------------------------|---------------------------------------|-------|--------|
| Wireless Setup             |                                       |       |        |
| Band :                     | 2.4GHz 🔻                              |       |        |
| Wireless LAN :             | Enable Disable                        |       |        |
| Name (SSID):               | ZyXEL43D262                           |       |        |
| Hide SSID                  |                                       |       |        |
| Channel Selection :        | Channel-11 2462MHz 🔻                  |       |        |
| Operating Channel :        | Channel-11                            |       |        |
| Channel Width :            | Auto 20/40 MHz 🔻                      |       |        |
| 802.11 Mode :              | 802.11bgn 🔻                           |       |        |
| Security                   |                                       |       |        |
| Security Mode :            | WPA2 V                                |       |        |
| WPA Compatible             |                                       |       |        |
| Group Key Update Timer     | 3600 seconds                          |       |        |
| PMK Cache Period           | 10 minutes                            |       |        |
| Pre-Authentication         | Enable      Disable                   |       |        |
| Authentication Server      |                                       |       |        |
| IP Address                 | 192.168.2.3                           |       |        |
| Port Number                | 1812                                  |       |        |
| Shared Secret              | 12345678                              |       |        |
| Session Timeout(0 or 60~)  | 0 seconds                             |       |        |
| Note: No Security and WPA2 | PSK can be configured when WPS enable | d.    |        |

| Table 30 | Expert > | Wireless  | > | Security | Mode:   | WPA/WPA2 |
|----------|----------|-----------|---|----------|---------|----------|
|          | Experc 2 | 111101000 | - | Security | i louci | ••••     |

| LABEL                     | DESCRIPTION                                                                                                    |
|---------------------------|----------------------------------------------------------------------------------------------------|
| Security Mode             | Select WPA or WPA2 to enable data encryption.                                                                                                    |
| WPA Compatible            | This check box is available only when you select <b>WPA2-PSK</b> or <b>WPA2</b> in the <b>Security Mode</b> field.                                                                                                    |
|                           | Select the check box to have both WPA2 and WPA wireless clients be able to communicate with the ARMOR Z1 even when the ARMOR Z1 is using WPA2-PSK or WPA2.                                                                                                    |
| Group Key Update<br>Timer | The <b>Group Key Update Timer</b> is the rate at which the AP (if using <b>WPA-PSK/WPA2-PSK</b> key management) or RADIUS server (if using <b>WPA/WPA2</b> key management) sends a new group key out to all clients. The re-keying process is the WPA/WPA2 equivalent of automatically changing the WEP key for an AP and all stations in a WLAN on a periodic basis. Setting of the <b>Group Key Update Timer</b> is also supported in <b>WPA-PSK/WPA2-PSK</b> mode.                     |
| PMK Cache Period          | This field is available only when you select WPA2.                                                                                                    |
|                           | Specify how often wireless clients have to resend usernames and passwords in order to stay connected. Enter a time interval between 10 and 999999 minutes.                                                                                                    |
|                           | Note: If wireless client authentication is done using a RADIUS server, the reauthentication timer on the RADIUS server has priority.                                                                                                    |
| Pre-Authentication        | This field is available only when you select WPA2.                                                                                                    |
|                           | Pre-authentication enables fast roaming by allowing the wireless client (already connecting to an AP) to perform IEEE 802.1x authentication with another AP before connecting to it. Select <b>Enable</b> to turn on preauthentication in WAP2. Otherwise, select <b>Disable</b> .                                                                                                    |
| Authentication Server     |                                                                                                    |
| IP Address                | Enter the IP address of the external authentication server in dotted decimal notation.                                                                                                    |
| Port Number               | Enter the port number of the external authentication server.                                                                                                    |
|                           | You need not change this value unless your network administrator instructs you to do so with additional information.                                                                                                    |
| Shared Secret             | Enter a password (up to 127 alphanumeric characters) as the key to be shared between the external authentication server and the ARMOR Z1.                                                                                                    |
|                           | The key must be the same on the external authentication server and your ARMOR Z1. The key is not sent over the network.                                                                                                    |
| Session Timeout           | The ARMOR Z1 automatically disconnects a wireless client from the wireless and wired networks after a period of inactivity. The wireless client needs to send the username and password again before it can use the wireless and wired networks again. Some wireless clients may prompt users for a username and password; other clients may use saved login credentials. In either case, there is usually a short delay while the wireless client logs in to the wireless network again. |
|                           | Enter the time in seconds from 0 to 999999.                                                                                                    |
| Apply                     | Click <b>Apply</b> to save your changes back to the ARMOR Z1.                                                                                                    |
| Cancel                    | Click <b>Cancel</b> to reload the previous configuration for this screen.                                                                                                    |

# **11.4 Guest Wireless Screen**

This screen allows you to enable and configure multiple guest wireless network settings on the ARMOR Z1.

You can configure up to four SSIDs to enable multiple BSSs (Basic Service Sets) on the ARMOR Z1. This allows you to use one access point to provide several BSSs simultaneously. You can then assign varying security types to different SSIDs. Wireless clients can use different SSIDs to associate with the same access point.

Click **Expert > Wireless > Guest Wireless**. The following screen displays.

| Guest Wir | eless 2.4G     |             |             |      |
|-----------|----------------|-------------|-------------|------|
| Band : 2. | 4GHz ▼         |             |             |      |
| Guest     | Wireless Setup |             |             |      |
| #         | Status         | SSID        | Security    | Edit |
| 1         | 9              | ZyXEL_SSID1 | WPA2-PSK    | 2    |
| 2         | 9              | SSID_VoIP   | WPA-PSK     | 2    |
| 3         | 8              | ZyXEL_SSID3 | No Security | 2    |

The following table describes the labels in this screen.

| LABEL    | DESCRIPTION                                                                                                    |
|----------|----------------------------------------------------------------------------------------------------|
| Band     | Use 2.4GHz or 5GHz to set up the ARMOR Z1's guest Wi-Fi network.                                                                                                    |
| #        | This is the index number of each SSID profile.                                                                                                    |
| Status   | This shows whether the SSID profile is active (a yellow bulb) or not (a gray bulb).                                                                                                    |
| SSID     | An SSID profile is the set of parameters relating to one of the ARMOR Z1's BSSs. The SSID (Service Set IDentifier) identifies the Service Set with which a wireless device is associated.                  |
|          | This field displays the name of the wireless profile on the network. When a wireless client scans for an AP to associate with, this is the name that is broadcast and seen in the wireless client utility. |
| Security | This field indicates the security mode of the SSID profile.                                                                                                    |
| Edit     | Click the <b>Edit</b> icon to configure the SSID profile.                                                                                                    |

**Table 31**Expert > Wireless > Guest Wireless

### 11.4.1 Guest Wireless Edit

Use this screen to edit an SSID profile. Click the **Edit** icon next to an SSID in the **Guest Wireless** screen. The following screen displays.

| Fiaure 58   | Expert > | Wireless > | Guest Wireless > | Guest Wireless Setup: | Edit |
|-------------|----------|------------|------------------|-----------------------|------|
| i igui c oo |          |            |                  |                       | Lui  |

| uest Wireless 2.4G Edit                    |             |                       | Apply | Cancel |
|--------------------------------------------|-------------|-----------------------|-------|--------|
| Wireless Setup                             |             |                       |       |        |
| Active :                                   |             |                       |       |        |
| Name (SSID):                               | ZyXEL_SSID  | 1                     |       |        |
| Hide SSID                                  |             |                       |       |        |
| ✓ Intra-BSS Traffic Blocking               |             |                       |       |        |
| WMM QoS                                    |             |                       |       |        |
| Enable Bandwidth Management for Guest WLAN | 256         | (max. bandwidth kbps) |       |        |
| Security                                   |             |                       |       |        |
| Security Mode :                            | No Security | <b>T</b>              |       |        |

The following table describes the labels in this screen.

| LABEL                                               | DESCRIPTION                                                                                                    |
|-----------------------------------------------------|----------------------------------------------------------------------------------------------------|
| Active                                              | Select this to activate the SSID profile.                                                                                                    |
| Name (SSID)                                         | The SSID (Service Set IDentity) identifies the Service Set with which a wireless client is associated. Enter a descriptive name (up to 32 printable characters found on a typical English language keyboard) for the wireless LAN.                                                                                                    |
| Hide SSID                                           | Select this check box to hide the SSID in the outgoing beacon frame so a station cannot obtain the SSID through scanning using a site survey tool.                                                                                                    |
| Intra-BSS Traffic<br>Blocking                       | A Basic Service Set (BSS) exists when all communications between wireless clients or between a wireless client and a wired network client go through one access point (AP).                                                                                                    |
|                                                     | Intra-BSS traffic is traffic between wireless clients in the BSS. When Intra-BSS is enabled, wireless clients can access the wired network and communicate with each other. When Intra-BSS is disabled, wireless clients can still access the wired network but cannot communicate with each other.                                                                                                    |
| WMM QoS                                             | Check this to have the ARMOR Z1 automatically give a service a priority level according to the ToS value in the IP header of packets it sends.                                                                                                    |
|                                                     | WMM QoS (Wifi MultiMedia Quality of Service) gives high priority to voice and video, which makes them run more smoothly.                                                                                                    |
| Enable<br>Bandwidth<br>Management for<br>Guest WLAN | Select this to turn on bandwidth management for the Guest Wi-Fi network.                                                                                                    |
| Maximum<br>Bandwidth                                | Enter a number to specify maximum bandwidth the Guest Wi-Fi network can use.                                                                                                    |
| Security Mode                                       | <ul> <li>Select WPA-PSK or WPA2-PSK to add security on this wireless network. The wireless clients which want to associate to this network must have same wireless security settings as this device. After you select to use a security, additional options appears in this screen. See Section 11.3 on page 89 for detailed information on different security modes. Or you can select No Security to allow any client to associate this network without authentication.</li> <li>Note: If the WPS function is enabled (default), only No Security and WPA2-PSK are available in this field.</li> </ul> |
| Apply                                               | Click <b>Apply</b> to save your changes back to the ARMOR Z1.                                                                                                    |
| Cancel                                              | Click <b>Cancel</b> to reload the previous configuration for this screen.                                                                                                    |

| Table 32         Expert > Wireless > Guest Wireless > Guest Wireless Setu | p: Edit |
|---------------------------------------------------------------------------|---------|
|---------------------------------------------------------------------------|---------|

ARMOR Z1 User's Guide

# 11.5 MAC Filter Screen

The MAC filter screen allows you to configure the ARMOR Z1 to give exclusive access to devices (**Allow**) or exclude devices from accessing the ARMOR Z1 (**Deny**). Every Ethernet device has a unique MAC (Media Access Control) address. The MAC address is assigned at the factory and consists of six pairs of hexadecimal characters, for example, 00:A0:C5:00:00:02. You need to know the MAC address of the devices to configure this screen.

To change your ARMOR Z1's MAC filter settings, click **Expert** > **Wireless** > **MAC Filter**. The screen appears as shown.

| MAC Filter 2.4G      |                   |              |        | Apply             | Cancel |
|----------------------|-------------------|--------------|--------|-------------------|--------|
| Band :               | 8                 | 2.4GHz ▼     |        |                   |        |
| SSID Select :        | Z                 | ZyXEL43D27E  |        |                   |        |
| MAC Address Filter : |                   | 🔍 Enable 🖲 D | isable |                   |        |
| Filter Action :      |                   | Allow        | leny   |                   |        |
| MAC Filter Summ      | ary               |              |        |                   |        |
| Set                  | MAC Addres        | iS           | Set    | MAC Address       |        |
| 1                    | 00:00:00:00:00:00 |              | 17     | 00:00:00:00:00:00 |        |
| 2                    | 00:00:00:00:00:00 | i i          | 18     | 00:00:00:00:00:00 |        |
| 3                    | 00:00:00:00:00:00 |              | 19     | 00:00:00:00:00:00 |        |
| 4                    | 00:00:00:00:00:00 |              | 20     | 00:00:00:00:00:00 |        |
| 5                    | 00:00:00:00:00:00 |              | 21     | 00:00:00:00:00:00 |        |
| 6                    | 00:00:00:00:00:00 | Î.           | 22     | 00:00:00:00:00:00 |        |
| 7                    | 00:00:00:00:00:00 |              | 23     | 00:00:00:00:00:00 |        |
| 8                    | 00:00:00:00:00:00 |              | 24     | 00:00:00:00:00:00 |        |
| 9                    | 00:00:00:00:00:00 |              | 25     | 00:00:00:00:00:00 | 1      |
| 10                   | 00:00:00:00:00:00 |              | 26     | 00:00:00:00:00:00 |        |
| 11                   | 00:00:00:00:00:00 |              | 27     | 00:00:00:00:00:00 |        |
| 12                   | 00:00:00:00:00:00 |              | 28     | 00:00:00:00:00:00 |        |
| 13                   | 00:00:00:00:00:00 |              | 29     | 00:00:00:00:00:00 |        |
| 14                   | 00:00:00:00:00:00 |              | 30     | 00:00:00:00:00:00 |        |
| 15                   | 00:00:00:00:00:00 |              | 31     | 00:00:00:00:00:00 |        |
| 16                   | 00:00:00:00:00:00 |              | 32     | 00:00:00:00:00:00 |        |

| Figure 59  | Expert > | Wireless  | > | MAC   | Filter   |
|------------|----------|-----------|---|-------|----------|
| i iguie 33 | LAPCIC / | WII CIC33 | - | I'IAC | i iittei |

The following table describes the labels in this menu.

#### Table 33 Expert > Wireless > MAC Filter

| LABEL                 | DESCRIPTION                                                                                                    |
|-----------------------|----------------------------------------------------------------------------------------------------|
| Band                  | Select the frequency band to set whether you want to apply the wireless and security settings to the default <b>2.4GHz</b> or <b>5GHz</b> wireless LAN. |
| SSID Select           | This shows the SSID for which you are configuring MAC filtering.                                                                                        |
| MAC Address<br>Filter | Select to turn on (Enable) or off (Disable) MAC address filtering.                                                                                      |

| LABEL          | DESCRIPTION                                                                                                    |
|----------------|----------------------------------------------------------------------------------------------------|
| Filter Action  | Define the filter action for the list of MAC addresses in the <b>MAC Filter Summary</b> table.                        |
|                | Select <b>Allow</b> to permit access to the ARMOR Z1, MAC addresses not listed will be denied access to the ARMOR Z1. |
|                | Select <b>Deny</b> to block access to the ARMOR Z1, MAC addresses not listed will be allowed to access the ARMOR Z1.  |
| MAC Filter Sum | mary                                                                                                    |
| Set            | This is the index number of the MAC address.                                                                          |
| MAC Address    | Enter the MAC address of the wireless station that are allowed or denied access to the ARMOR Z1.                      |
| Apply          | Click Apply to save your changes back to the ARMOR Z1.                                                                |
| Cancel         | Click <b>Cancel</b> to reload the previous configuration for this screen.                                             |

Table 33 Expert > Wireless > MAC Filter

# 11.6 Advanced Screen

Use this screen to allow wireless advanced features, such as the output power, RTS/CTS Threshold settings.

Click **Expert > Wireless > Advanced**. The screen appears as shown.

Figure 60 Expert > Wireless > Advanced

| Advanced 2.4G             |                    |                      | Apply         | Cancel   |
|---------------------------|--------------------|----------------------|---------------|----------|
| Wireless Advanced Setup   |                    |                      |               |          |
| Band :                    | 2.4GHz 🔻           |                      |               |          |
| RTS/CTS Threshold :       | 2346               | (256 ~ 2346)         |               |          |
| Fragmentation Threshold : | 2346               | (256 ~ 2346)         |               |          |
| Intra-BSS Traffic :       | Enable •           | Disable              |               |          |
| Tx Power :                | 100% 🔻             |                      |               |          |
|                           |                    |                      |               |          |
| QoS Setup                 |                    |                      |               |          |
| WMM QoS:                  | Enable             | Disable              |               |          |
| Note:                     |                    |                      |               |          |
| When the wireless mode c  | ontains N mode, wn | nm support will be e | nabled automa | tically. |

| Table 34 Ex | <pre> <pre></pre></pre> | · Wireless | > | Advanced |
|-------------|----------------------------------------------------------------------------------------------------|------------|---|----------|
|-------------|----------------------------------------------------------------------------------------------------|------------|---|----------|

| LABEL                   | DESCRIPTION                                                                                                    |  |  |
|-------------------------|----------------------------------------------------------------------------------------------------|--|--|
| Wireless Advanced Setup |                                                                                                    |  |  |
| Band                    | Select the frequency band to set whether you want to apply the wireless and security settings to the default <b>2.4GHz</b> or <b>5GHz</b> wireless LAN. |  |  |

| LABEL                      | DESCRIPTION                                                                                                    |
|----------------------------|----------------------------------------------------------------------------------------------------|
| RTS/CTS<br>Threshold       | Data with its frame size larger than this value will perform the RTS (Request To Send)/<br>CTS (Clear To Send) handshake.                                                                                                    |
|                            | This field is not configurable and the ARMOR Z1 automatically changes to use the maximum value if you select 802.11n, 802.11an, 802.11gn or 802.11bgn in the <b>Expert &gt; Wireless</b> screen.                                                                                                    |
| Fragmentation<br>Threshold | The threshold (number of bytes) for the fragmentation boundary for directed messages. It is the maximum data fragment size that can be sent.                                                                                                    |
|                            | This field is not configurable and the ARMOR Z1 automatically changes to use the maximum value if you select 802.11n, 802.11an, 802.11gn or 802.11bgn in the <b>Expert &gt; Wireless</b> screen.                                                                                                    |
| Intra-BSS Traffic          | A Basic Service Set (BSS) exists when all communications between wireless clients or between a wireless client and a wired network client go through one access point (AP).                                                                                                    |
|                            | Intra-BSS traffic is traffic between wireless clients in the BSS. When you <b>Enable</b> Intra-<br>BSS, wireless clients can access the wired network and communicate with each other.<br>When you <b>Disable</b> Intra-BSS, wireless clients can still access the wired network but<br>cannot communicate with each other. |
| Tx Power                   | Set the output power of the ARMOR Z1 in this field. If there is a high density of APs in an area, decrease the output power of the ARMOR Z1 to reduce interference with other APs. Select one of the following <b>100%</b> , <b>90%</b> , <b>75%</b> , <b>50%</b> , <b>25%</b> or <b>10%</b> .                              |
| QoS Setup                  |                                                                                                    |
| WMM QoS                    | Select <b>Enable</b> to have the ARMOR Z1 automatically give a service a priority level according to the ToS value in the IP header of packets it sends. WMM QoS (Wifi MultiMedia Quality of Service) gives high priority to voice and video, which makes them run more smoothly.                                           |
|                            | This field is not configurable and the ARMOR Z1 automatically enables WMM QoS if you select 802.11n, 802.11an, 802.11gn or 802.11bgn in the Expert > Wireless screen.                                                                                                    |
| Apply                      | Click <b>Apply</b> to save your changes back to the ARMOR Z1.                                                                                                    |
| Cancel                     | Click <b>Cancel</b> to reload the previous configuration for this screen.                                                                                                    |

**Table 34**Expert > Wireless > Advanced (continued)

# 11.7 WPS Screen

Use this screen to enable/disable WPS, view or generate a new PIN number and check current WPS status. To open this screen, click **Expert** > **Wireless** > **WPS**.

Note: With WPS, wireless clients can only connect to the wireless network using the first SSID on the ARMOR Z1.

|                                                                                                    |                                                      |                                       | Apply          | Cancel |
|----------------------------------------------------------------------------------------------------|------------------------------------------------------|---------------------------------------|----------------|--------|
| WPS Setup                                                                                                    |                                                      |                                       |                |        |
| Band :                                                                                                    | 2.4GHz 🔻                                             |                                       |                |        |
| WPS :                                                                                                    | 🖲 Enable 🔘                                           | Disable                               |                |        |
| PIN Code :                                                                                                    | Enable                                               | Disable                               |                |        |
| PIN Number :                                                                                                    | Generate                                             |                                       |                |        |
| Click the Push Button to add WPS station of the station of the sta | ons to wireless network.                             | Push Button<br>Start                  |                |        |
| Note:<br>1. The Push Button Configuration<br>2. You may find the PIN number i                                                                                                    | requires pressing a but<br>n the station's utility.  | ton on both the station and AP within | n 120 seconds. |        |
|                                                                                                    |                                                      |                                       |                |        |
| WDC Status                                                                                                    |                                                      |                                       |                |        |
| WPS Status<br>Status :                                                                                                    | Configured                                           | Release Configuration                 |                |        |
| WPS Status<br>Status :<br>802.11 Mode :                                                                                                    | Configured                                           | Release Configuration                 |                |        |
| WPS Status<br>Status :<br>802.11 Mode :<br>SSID :                                                                                                    | Configured<br>802.11bgn<br>2yXEL43D27E               | Release Configuration                 |                |        |
| WPS Status<br>Status :<br>802.11 Mode :<br>SSID :<br>Security :                                                                                                    | Configured<br>802.11bgn<br>ZyXEL43D27E<br>WPA2-PSK   | Release Configuration                 |                |        |
| WPS Status<br>Status :<br>802.11 Mode :<br>SSID :<br>Security :                                                                                                    | Configured [<br>802.11bgn<br>ZyXEL43D27E<br>WPA2-PSK | Release Configuration                 |                |        |

Figure 61 Expert > Wireless > WPS

The following table describes the labels in this screen.

#### Table 35Expert > Wireless > WPS

| LABEL       | DESCRIPTION                                                                                                    |  |  |  |  |
|-------------|----------------------------------------------------------------------------------------------------|--|--|--|--|
| WPS Setup   |                                                                                                    |  |  |  |  |
| Band        | Select the frequency band to set whether you want to apply the wireless and security settings to the default <b>2.4GHz</b> or <b>5GHz</b> wireless LAN.                        |  |  |  |  |
| WPS         | Select Enable to turn on the WPS feature. Otherwise, select Disable.                                                                                                    |  |  |  |  |
| PIN Code    | Select <b>Enable</b> and click <b>Apply</b> to allow the PIN Configuration method. If you select <b>Disable</b> , you cannot create a new PIN number.                          |  |  |  |  |
| PIN Number  | This is the WPS PIN (Personal Identification Number) of the ARMOR Z1. Enter this PIN in the configuration utility of the device you want to connect to the ARMOR Z1 using WPS. |  |  |  |  |
|             | The PIN is not necessary when you use WPS push-button method.                                                                                                    |  |  |  |  |
|             | Click Generate to generate a new PIN number.                                                                                                    |  |  |  |  |
| Push Button | Use this button when you use the PBC (Push Button Configuration) method to configure wireless stations's wireless settings.                                                    |  |  |  |  |
|             | Click this to start WPS-aware wireless station scanning and the wireless security information synchronization.                                                                 |  |  |  |  |

| LABEL                            | DESCRIPTION                                                                                                    |
|----------------------------------|----------------------------------------------------------------------------------------------------|
| Or input station's<br>PIN number | Use this button when you use the PIN Configuration method to configure wireless station's wireless settings.                                                                                                    |
|                                  | Type the same PIN number generated in the wireless station's utility. Then click <b>Start</b> to associate to each other and perform the wireless security information synchronization.                                                                                            |
| WPS Status                       |                                                                                                    |
| Status                           | This displays <b>Configured</b> when the ARMOR Z1 has connected to a wireless network using WPS or when <b>WPS Enable</b> is selected and wireless or wireless security settings have been changed. The current wireless and wireless security settings also appear in the screen. |
|                                  | This displays <b>Unconfigured</b> if WPS is disabled and there are no wireless or wireless security changes on the ARMOR Z1 or you click <b>Release Configuration</b> to remove the configured wireless and wireless security settings.                                            |
| Release                          | This button is only available when the WPS status displays <b>Configured</b> .                                                                                                    |
| Configuration                    | Click this button to remove all configured wireless and wireless security settings for WPS connections on the ARMOR Z1.                                                                                                    |
| 802.11 Mode                      | This is the 802.11 mode used. Only compliant WLAN devices can associate with the ARMOR Z1.                                                                                                    |
| SSID                             | This is the name of the wireless network (the ARMOR Z1's first SSID).                                                                                                    |
| Security                         | This is the type of wireless security employed by the network.                                                                                                    |
| Apply                            | Click <b>Apply</b> to save your changes back to the ARMOR Z1.                                                                                                    |
| Cancel                           | Click <b>Cancel</b> to reload the previous configuration for this screen.                                                                                                    |

**Table 35**Expert > Wireless > WPS (continued)

# 11.8 Scheduling Screen

Use this screen to set the times your wireless LAN is turned on and off. Wireless LAN scheduling is disabled by default. The wireless LAN can be scheduled to turn on or off on certain days and at certain times. To open this screen, click **Expert** > **Wireless** > **Scheduling**.

| and :                     | 2.4GHz 🔻   |         |        |      |       |        |      |             |   |       |
|---------------------------|------------|---------|--------|------|-------|--------|------|-------------|---|-------|
| Vireless LAN Scheduling : | 🔘 Enable 🤅 | Disable |        |      |       |        |      |             |   |       |
| Scheduling                |            |         |        |      |       |        |      |             |   |       |
| WLAN status               | Day        |         |        |      | From  | ı ~ Ur | til  |             |   |       |
| On  Off                   | Everyday   | 00 •    | (hour) | 00 • | (min) | ~ [    | 00   | • (hour) 00 | ۲ | (min) |
| On  Off                   | Mon        | 00 •    | (hour) | 00 • | (min) | ~ []   | 00 1 | (hour) 00   | ۲ | (min) |
| 🖲 On 🔘 Off                | 🗹 Tue      | 00 •    | (hour) | 00 • | (min) | ~ [    | 00   | • (hour) 00 | ۲ | (min) |
| On  Off                   | Wed        | 00 •    | (hour) | 00 • | (min) | ~ [    | 00 1 | (hour) 00   | ۲ | (min) |
| 🖲 On 🔘 Off                | 🗷 Thu      | 00 •    | (hour) | 00 • | (min) | ~ [    | 00   | • (hour) 00 | ۲ | (min) |
| On  Off                   | 🔲 Fri      | 00 •    | (hour) | 00 • | (min) | ~ []   | 00 1 | • (hour) 00 | ۲ | (min) |
| 🖲 On 🔘 Off                | 🗷 Sat      | 00 •    | (hour) | 00 • | (min) | ~ [    | 00 1 | (hour) 00   | ۲ | (min) |
| On  Off                   | Sun        | 00 •    | (hour) | 00 • | (min) | ~ [    | 00 1 | (hour) 00   | ۲ | (min) |

#### Figure 62 Expert > Wireless > Scheduling

| LABEL                      | DESCRIPTION                                                                                                    |  |  |  |
|----------------------------|----------------------------------------------------------------------------------------------------|--|--|--|
| Band                       | Select the frequency band to set whether you want to apply the wireless and security settings to the default <b>2.4GHz</b> or <b>5GHz</b> wireless LAN.                                                                                                    |  |  |  |
| Wireless LAN<br>Scheduling | Select <b>Enable</b> to activate the wireless LAN scheduling feature. Select <b>Disable</b> to turn it off.                                                                                                    |  |  |  |
| Scheduling                 |                                                                                                    |  |  |  |
| WLAN Status                | Select <b>On</b> or <b>Off</b> to specify whether the Wireless LAN is turned on or off. This field works in conjunction with the <b>Day</b> and <b>For the following times</b> fields.                                                                                                    |  |  |  |
| Day                        | Select <b>Everyday</b> or the specific days to turn the Wireless LAN on or off. If you select <b>Everyday</b> you can not select any specific days. This field works in conjunction with the <b>For the following times</b> field.                                                                                                    |  |  |  |
| From~Until                 | Select a begin time using the first set of <b>hour</b> and minute ( <b>min</b> ) drop down boxes and select an end time using the second set of <b>hour</b> and minute ( <b>min</b> ) drop down boxes. If you have chosen <b>On</b> earlier for the WLAN Status the Wireless LAN will turn on between the two times you enter in these fields. If you have chosen <b>Off</b> earlier for the WLAN Status the Wireless LAN will turn off between the two times you enter in these fields. |  |  |  |
| Apply                      | Click <b>Apply</b> to save your changes back to the ARMOR Z1.                                                                                                    |  |  |  |
| Cancel                     | Click Cancel to reload the previous configuration for this screen.                                                                                                    |  |  |  |

 Table 36
 Expert > Wireless > Scheduling

# LAN

# 12.1 Overview

This chapter describes how to configure LAN settings.

A Local Area Network (LAN) is a shared communication system to which many computers are attached. A LAN is a computer network limited to the immediate area, usually the same building or floor of a building.

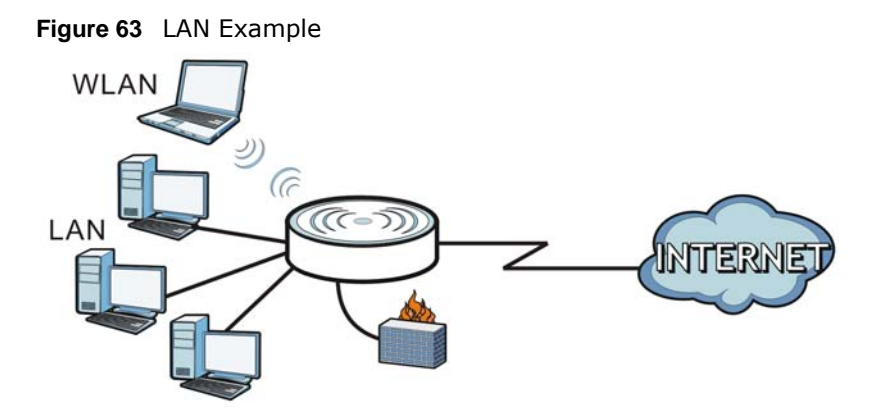

The LAN screens can help you configure a manage IP address, and partition your physical network into logical networks.

# 12.2 What You Can Do

- Use the LAN IP screen to configure the IPv4 and IPv6 addresses for your ARMOR Z1 on the LAN (Section 12.4 on page 102).
- Use the **Static DHCP** screen to assign IP addresses on the LAN to specific individual computers based on their MAC Addresses (Section 12.5 on page 103).
- Use the IPv6 LAN screen to configure the IPv6 address for your ARMOR Z1 on the LAN (Section 12.6 on page 104).

# 12.3 What You Need To Know

The actual physical connection determines whether the ARMOR Z1 ports are LAN or WAN ports. There are two separate IP networks, one inside the LAN network and the other outside the WAN network as shown next.

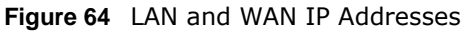

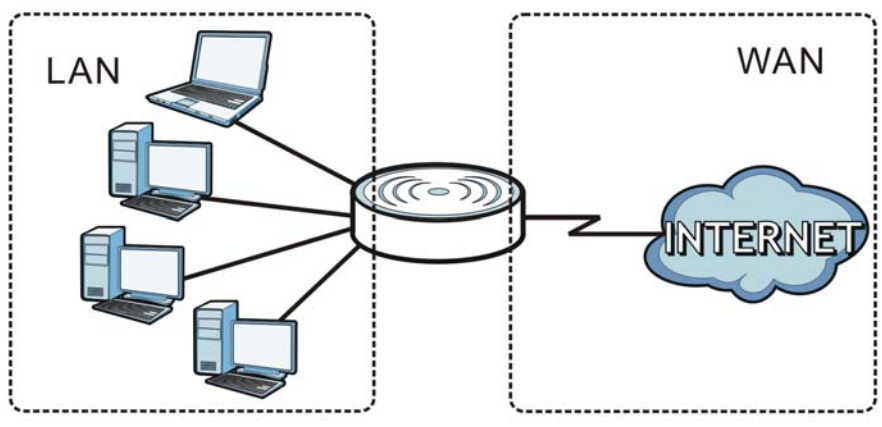

The LAN parameters of the ARMOR Z1 are preset in the factory with the following values:

- IPv4 address of 192.168.1.1 with subnet mask of 255.255.255.0 (24 bits)
- DHCP server enabled with 32 client IPv4 addresses starting from 192.168.1.33.

These parameters should work for the majority of installations.

# 12.4 LAN IP Screen

Use this screen to change the IP address for your ARMOR Z1. Click Expert > LAN > LAN IP.

| LAN IP                     |                  | Apply | Cancel |
|----------------------------|------------------|-------|--------|
| IP Address :               | 192.168.1.1      |       |        |
| IP Subnet Mask :           | 255.255.255.0    |       |        |
| DHCP Server :              | Enable O Disable |       |        |
| IP Pool Starting Address : | 192.168.1.33     |       |        |
| Pool Size :                | 32               |       |        |

Figure 65 Expert > LAN > LAN IP

| Table 37 | Expert > | LAN > | LAN IP |
|----------|----------|-------|--------|
|----------|----------|-------|--------|

| LABEL          | DESCRIPTION                                                                                                    |
|----------------|----------------------------------------------------------------------------------------------------|
| IP Address     | Type the IP address of your ARMOR Z1 in dotted decimal notation.                                                                                                    |
| IP Subnet Mask | The subnet mask specifies the network number portion of an IP address. Your ARMOR Z1 will automatically calculate the subnet mask based on the IP address that you assign. Unless you are implementing subnetting, use the subnet mask computed by the ARMOR Z1. |

| LABEL                       | DESCRIPTION                                                                                                    |
|-----------------------------|----------------------------------------------------------------------------------------------------|
| DHCP Server                 | Select Enable to activate DHCP for LAN.                                                                                                    |
|                             | DHCP (Dynamic Host Configuration Protocol, RFC 2131 and RFC 2132) allows<br>individual clients (computers) to obtain TCP/IP configuration at startup from a server.<br>Enable the DHCP server unless your ISP instructs you to do otherwise. Select <b>Disable</b><br>to stop the ARMOR Z1 acting as a DHCP server. When configured as a server, the<br>ARMOR Z1 provides TCP/IP configuration for the clients. If not, DHCP service is<br>disabled and you must have another DHCP server on your LAN, or else the computers<br>must be manually configured. When set as a server, fill in the following four fields. |
| IP Pool Starting<br>Address | This field specifies the first of the contiguous addresses in the IP address pool for LAN.                                                                                                    |
| Pool Size                   | This field specifies the size, or count of the IP address pool for LAN.                                                                                                    |
| Apply                       | Click <b>Apply</b> to save your changes back to the ARMOR Z1.                                                                                                    |
| Cancel                      | Click Cancel to begin configuring this screen afresh.                                                                                                    |

**Table 37** Expert > LAN > LAN IP (continued)

# 12.5 Static DHCP Screen

This screen allows you to assign IP addresses on the LAN to specific individual computers based on their MAC addresses.

To change your ARMOR Z1's static DHCP settings, click **Expert > LAN > Static DHCP**.

| ic DHCP     |                   | Apply      | Cance |
|-------------|-------------------|------------|-------|
| Static DHCI | P Table           |            |       |
| #           | MAC Address       | IP Address |       |
| 1           | 00:00:00:00:00    | 0.0.0.0    |       |
| 2           | 00:00:00:00:00    | 0.0.0.0    |       |
| 3           | 00:00:00:00:00:00 | 0.0.0      |       |
| 4           | 00:00:00:00:00    | 0.0.0.0    |       |
| 5           | 00:00:00:00:00    | 0.0.0.0    |       |
| 6           | 00:00:00:00:00    | 0.0.0.0    |       |
| 7           | 00:00:00:00:00    | 0.0.0.0    |       |
| 8           | 00:00:00:00:00    | 0.0.0.0    |       |

Figure 66 Expert > LAN > Static DHCP

| LABEL       | DESCRIPTION                                                   |
|-------------|---------------------------------------------------------------|
| #           | This is the index number of the static IP table entry (row).  |
| MAC Address | Type the MAC address (with colons) of a computer on your LAN. |
| IP Address  | Type the LAN IP address of a computer on your LAN.            |
| Apply       | Click <b>Apply</b> to save your changes with the ARMOR Z1.    |
| Cancel      | Click Cancel to begin configuring this screen afresh.         |

 Table 38
 Expert > LAN > Static DHCP

# 12.6 IPv6 LAN Screen

Use this screen to configure the IP address for your ARMOR Z1 on the LAN. Click **Expert** > **LAN** > **IPv6 LAN**.

| Figure 67 | Expert > | LAN > | IPv6 LAN |
|-----------|----------|-------|----------|
|-----------|----------|-------|----------|

| IPv6 LAN                    |                 | Арріу   |  | Cancel |
|-----------------------------|-----------------|---------|--|--------|
| RA period                   | 122             |         |  |        |
| Minimum RA period :         | 60              |         |  |        |
| LAN IPv6 Address Assignmen  | it              |         |  |        |
| Enable_DHCPv6-PD            |                 |         |  |        |
| Autoconfiguration Type :    | Stateful DHCPv6 |         |  |        |
| IPv6 Address range(Start) : |                 | :: 1000 |  |        |
| IPv6 Address range(End) :   |                 | :: 2000 |  |        |
| IPv6 Lifetime :             | 86400           |         |  |        |
| Static IP Address           |                 |         |  |        |
| Link Local Only             |                 |         |  |        |
| O ULA                       |                 |         |  |        |

The following table describes the labels in this screen.

| LABEL                                                                                                    | DESCRIPTION                                                                                                    |  |  |  |  |  |
|----------------------------------------------------------------------------------------------------|----------------------------------------------------------------------------------------------------|--|--|--|--|--|
| RA period                                                                                                    |                                                                                                    |  |  |  |  |  |
| Minimum RA period                                                                                                    | Enter the minimum time in seconds between router advertisement messages.                                                                                                    |  |  |  |  |  |
| LAN IPv6 Address As                                                                                                    | LAN IPv6 Address Assignment                                                                                                    |  |  |  |  |  |
| Enable_DHCPv6-PD                                                                                                    |                                                                                                    |  |  |  |  |  |
| Select this option to use DHCPv6 prefix delegation. The ARMOR Z1 will obtain an IPv6 prefix from the ISP or a connected uplink router for the LAN. |                                                                                                    |  |  |  |  |  |
| Autoconfiguration<br>Type                                                                                                    | Select <b>SLAAC</b> + <b>RDNSS</b> to enable IPv6 stateless auto-configuration on this interface.<br>The interface will generate an IPv6 IP address itself from a prefix obtained from an IPv6 router in the network.                        |  |  |  |  |  |
|                                                                                                    | Select <b>SLAAC</b> + <b>Stateless DHCPv6</b> to enable IPv6 stateless auto-configuration on this interface. The interface will get an IPv6 address from an IPv6 router and the DHCP server. The IP address information gets through DHCPv6. |  |  |  |  |  |
|                                                                                                    | Select <b>Stateful DHCPv6</b> to allow a DHCP server to assign and pass IPv6 network addresses, prefixes and other configuration information to DHCP clients.                                                                                |  |  |  |  |  |
| IPv6 Address range<br>(Start)                                                                                                    | ange Enter the beginning of the range of IP addresses that this address object represents.                                                                                                    |  |  |  |  |  |
| IPv6 Address range<br>(End)                                                                                                    | nge Enter the end of the range of IP address that this address object represents.                                                                                                    |  |  |  |  |  |
| IPv6 Lifetime                                                                                                    | Enter the IPv6 lifetime in the LAN.                                                                                                    |  |  |  |  |  |
| Static IP Address                                                                                                    |                                                                                                    |  |  |  |  |  |
| Select this option to manually enter an IPv6 address if you want to use a static IP address.                                                       |                                                                                                    |  |  |  |  |  |
| LAN IPv6 Address Enter the LAN IPv6 address you want to assign to your ARMOR Z1 in hexadecimal notation.                                           |                                                                                                    |  |  |  |  |  |

#### Table 39 Expert > LAN > IPv6 LAN

| LABEL                                                                                        | DESCRIPTION                                                                                         |  |  |  |  |
|----------------------------------------------------------------------------------------------|----------------------------------------------------------------------------------------------------|--|--|--|--|
| LAN IPv6 Prefix<br>Length (48~64)                                                            | Enter the 48 to 64 address prefix length to specify in an IPv6 address compose the network address. |  |  |  |  |
| Prefix Preferred<br>Lifetime                                                                 | Enter the preferred lifetime for the prefix.                                                        |  |  |  |  |
| Prefix Valid Lifetime                                                                        | Lifetime Enter the valid lifetime for the prefix.                                                   |  |  |  |  |
| Link Local Only                                                                              |                                                                                                    |  |  |  |  |
| Select this option to only use the link local address on the ARMOR Z1 interfaces in the LAN. |                                                                                                    |  |  |  |  |
| ULA                                                                                          |                                                                                                    |  |  |  |  |
| Select this option to identify a unique local address of the ARMOR Z1 in the LAN.            |                                                                                                    |  |  |  |  |
| Apply                                                                                        | Click <b>Apply</b> to save your changes back to the ARMOR Z1.                                       |  |  |  |  |
| Cancel                                                                                       | Click <b>Cancel</b> to begin configuring this screen afresh.                                        |  |  |  |  |

#### Table 39 Expert > LAN > IPv6 LAN (continued)

# **Applications**

# 13.1 Overview

This chapter shows you how to configure parental control, bandwidth management, USB media sharing, UPnP and file sharing.

### 13.1.1 What You Can Do

- Use the **Parental Control** screens to enable parental control, configure the parental control rules and schedules, and send e-mail notifications. (Section 13.2 on page 108).
- Use the **Bandwidth Management** screen to configure bandwidth management and the device priority (Section 13.3 on page 114).
- Use the **USB Media Sharing** screen to use the ARMOR Z1 as a media server and allow DLNAcompliant devices to play media files stored in the attached USB device (Section 13.4 on page 117).
- Use the UPnP screen to enable UPnP on your ARMOR Z1 (Section 13.5 on page 119).
- Use the **File Sharing** screen to allow file sharing via the ARMOR Z1 using Windows Explorer, the workgroup name or FTP (Section 13.6 on page 120).
- Use the **One Connect** screen to enable or disable Wi-Fi auto-configuration (Section 13.7 on page 127).

### 13.1.2 What You Need To Know

The following terms and concepts may help as you read through this chapter.

#### Keyword Blocking URL Checking

The ARMOR Z1 checks the URL's domain name (or IP address) and file path separately when performing keyword blocking.

The URL's domain name or IP address is the characters that come before the first slash in the URL. For example, with the URL <u>www.zyxel.com.tw/news/pressroom.php</u>, the domain name is <u>www.zyxel.com.tw</u>.

The file path is the characters that come after the first slash in the URL. For example, with the URL <u>www.zyxel.com.tw/news/pressroom.php</u>, the file path is <u>news/pressroom.php</u>.

Since the ARMOR Z1 checks the URL's domain name (or IP address) and file path separately, it will not find items that go across the two. For example, with the URL <u>www.zyxel.com.tw/news/</u> <u>pressroom.php</u>, the ARMOR Z1 would find "tw" in the domain name (<u>www.zyxel.com.tw</u>). It would also find "news" in the file path (<u>news/pressroom.php</u>) but it would not find "tw/news".

### DLNA

The Digital Living Network Alliance (DLNA) is a group of personal computer and electronics companies that works to make products compatible in a home network. DLNA clients play files stored on DLNA servers. The ARMOR Z1 can function as a DLNA-compliant media server and stream files to DLNA-compliant media clients without any configuration.

### Workgroup name

This is the name given to a set of computers that are connected on a network and share resources such as a printer or files. Windows automatically assigns the workgroup name when you set up a network.

### File Systems

A file system is a way of storing and organizing files on your hard drive and storage device. Often different operating systems such as Windows or Linux have different file systems. The file-sharing feature on your ARMOR Z1 supports New Technology File System (NTFS), File Allocation Table (FAT) and FAT32 file systems.

### Windows/CIFS

Common Internet File System (CIFS) is a standard protocol supported by most operating systems in order to share files across the network.

CIFS runs over TCP/IP but uses the SMB (Server Message Block) protocol found in Microsoft Windows for file and printer access; therefore, CIFS will allow all applications, not just Web browsers, to open and share files across the Internet.

The ARMOR Z1 uses Common Internet File System (CIFS) protocol for its file sharing functions. CIFS compatible computers can access the USB file storage devices connected to the ARMOR Z1. CIFS protocol is supported on Microsoft Windows, Linux Samba and other operating systems (refer to your systems specifications for CIFS compatibility).

#### Samba

SMB is a client-server protocol used by Microsoft Windows systems for sharing files, printers, and so on.

Samba is a free SMB server that runs on most Unix and Unix-like systems. It provides an implementation of an SMB client and server for use with non-Microsoft operating systems.

### File Transfer Protocol

This is a method of transferring data from one computer to another over a network such as the Internet.

### Universal Plug-and-Play (UPnP)

UPnP hardware is identified as an icon in the Network Connections folder (Windows XP). Each UPnP compatible device installed on your network will appear as a separate icon. Selecting the icon of a UPnP device will allow you to access the information and properties of that device.

### 13.1.3 Before You Begin

Make sure the ARMOR Z1 is connected to your network and turned on.

- 1 Connect the USB device to one of the ARMOR Z1's USB ports.
- 2 The ARMOR Z1 detects the USB device and makes its contents available for browsing. If you are connecting a USB hard drive that comes with an external power supply, make sure it is connected to an appropriate power source that is on.
  - Note: If your USB device cannot be detected by the ARMOR Z1, see the troubleshooting for suggestions.

# **13.2 Parental Control**

Parental Control allows you to block specific URLs. You can also define time periods and days during which the ARMOR Z1 performs parental control on a specific user.

### 13.2.1 General Screen

Use this screen to enable parental control, view the parental control rules and schedules.

In Expert mode, click Applications > Parental Control > General to open the following screen.

| Seneral            |               |           |                   |        |       | Apply     | Cancel |
|--------------------|---------------|-----------|-------------------|--------|-------|-----------|--------|
| General            |               |           |                   |        |       |           |        |
| Parental Control : |               |           | 🖲 Enable 🔍 Disabl |        |       |           |        |
| Add new I          | ules          |           |                   |        |       |           |        |
| Derenta            | Control Pulos |           |                   |        |       |           |        |
| Falenia            | Control Rules |           |                   |        |       |           |        |
| #                  | Status        | User Name | Schedule          | Modify | Bonus | Remaining | time   |
| 1                  | <del></del>   | Test      | Block             | 2 📋    | Bonus | 0:28:25   | 5      |
| 2                  | 9             | example   | Allow             | 2 📋    | Bonus | None      |        |
|                    |               |           |                   |        |       |           |        |

**Figure 68** Expert > Applications > Parental Control > General
The following table describes the fields in this screen.

| Table 40 | Expert > | Applications > | Parental    | Control > | General |
|----------|----------|----------------|-------------|-----------|---------|
|          | LAPCIC / | Applications > | i ui ciitui |           | General |

| LABEL               | DESCRIPTION                                                                                                    |  |  |
|---------------------|----------------------------------------------------------------------------------------------------|--|--|
| General             |                                                                                                    |  |  |
| Parental<br>Control | Select <b>Enable</b> to activate parental control. Otherwise, select <b>Disable</b> to turn it off.                                                                                                    |  |  |
| Add new rules       | Click this if you want to configure a new parental control rule.                                                                                                    |  |  |
| Parental Control    | Rules                                                                                                    |  |  |
| #                   | This shows the index number of the rule.                                                                                                    |  |  |
| Status              | This indicates whether the rule is active or not.                                                                                                    |  |  |
|                     | A yellow bulb signifies that this rule is active. A gray bulb signifies that this rule is not active.                                                                                                    |  |  |
| User Name           | This shows the name of the user to which this rule applies.                                                                                                    |  |  |
| Schedule            | This shows whether the user is able to access the Internet through the ARMOR Z1 (Allow) or not (Block) at the moment.                                                                                                    |  |  |
| Modify              | Click the Edit icon to go to the screen where you can edit the rule.                                                                                                    |  |  |
|                     | Click the <b>Delete</b> icon to delete an existing rule.                                                                                                    |  |  |
| Bonus               | If the user is currently not permitted to access the Internet, you can click the <b>Bonus</b> to allow access for a specified period of time. A screen then displays allowing you to set how long (in minutes) the user is allowed to access the Internet. |  |  |
|                     | This button is grayed out if the user is now able to access the Internet.                                                                                                    |  |  |
| Remaining<br>Time   | This field displays the amount of Internet access time that remains for each user before the ARMOR Z1 blocks the user from accessing the Internet.                                                                                                    |  |  |
|                     | None means there is no extra Internet access time.                                                                                                    |  |  |
| Apply               | Click Apply to save your changes.                                                                                                    |  |  |
| Cancel              | Click Cancel to restore your previously saved settings.                                                                                                    |  |  |

#### 13.2.1.1 Add/Edit a Parental Control Rule

Click **Add new rules** in the **Parental Control** screen to add a new rule or click the **Edit** icon next to an existing rule to edit it. Use this screen to configure a restricted access schedule and/or URL filtering settings to block the users on your network from accessing certain web sites.

| neral edit    |               |                                                         |                                       | Apply            | Back |
|---------------|---------------|---------------------------------------------------------|---------------------------------------|------------------|------|
| General       |               |                                                         |                                       | 10 10            |      |
| Active        |               |                                                         |                                       |                  |      |
| User Name :   |               |                                                         |                                       |                  |      |
| Device List : |               | Sauuff<br>twpcZT01871-01                                | Add -><br><- Delete                   |                  |      |
| Internet Ac   | cess Schedule | -                                                       |                                       | *                |      |
| Day :         |               | <ul> <li>Monday S Tue</li> <li>Friday Sature</li> </ul> | sday 🕑 Wednesday 🕑 Th<br>lay 🗹 Sunday | hursday          |      |
| Time (Begin   | ~ End) :      | 00 T (hour) 00                                          | ▼ (min) ~ 24 ▼ (h                     | iour) 00 🔻 (min) |      |
| Add new se    | rvice         | (Diddi - ) Soldara                                      |                                       |                  |      |
| Network       | Service Rules |                                                         |                                       |                  |      |
| Block Site/   | URL Keyword   |                                                         |                                       |                  |      |
| Keyword       |               |                                                         | Add                                   |                  |      |
| Keyword       | List          |                                                         |                                       |                  |      |
|               |               |                                                         |                                       |                  |      |
|               | -             |                                                         |                                       |                  |      |

Figure 69 Expert > Applications > Parental Control > General: Add/Edit new rules

| Table 41 | Expert > | <ul> <li>Applications &gt;</li> </ul> | Parental Control | > General: | Add/Edit new rules |
|----------|----------|---------------------------------------|------------------|------------|--------------------|
|----------|----------|---------------------------------------|------------------|------------|--------------------|

| LABEL                    | DESCRIPTION                                                                                                    |  |  |
|--------------------------|----------------------------------------------------------------------------------------------------|--|--|
| General                  |                                                                                                    |  |  |
| Active                   | Select the checkbox to activate this parental control rule.                                                                                    |  |  |
| User Name                | Enter a descriptive name for the user.                                                                                                    |  |  |
| Device List              | The left text box lists the system name of the LAN user device which is connected to the ARMOR Z1 and assigned an IP address.                  |  |  |
|                          | From the left text box, select the LAN user device to which you want to apply this rule and click <b>Add</b> to move it to the right text box. |  |  |
|                          | To remove a user device, select it from the right text box and click <b>Delete</b> .                                                           |  |  |
| Internet Access Schedule |                                                                                                    |  |  |
| Day                      | Select check boxes for the days that you want the ARMOR Z1 to perform parental control and allow the user to access the Internet.              |  |  |
| Time                     | Define the time period during which the LAN user is allowed access.                                                                            |  |  |
| Network Service          | ·                                                                                                    |  |  |

| LABEL              | DESCRIPTION                                                                                                    |  |  |  |
|--------------------|----------------------------------------------------------------------------------------------------|--|--|--|
| Network            | If you select <b>Block</b> , the ARMOR Z1 prohibits the users from using the services listed below.                                                                 |  |  |  |
| Service Setting    | If you select <b>Allow</b> , the ARMOR Z1 blocks all services except ones listed below.                                                                             |  |  |  |
| Add new<br>service | Click this to show a screen in which you can add a new service rule. You can configure the <b>Service Name</b> , <b>Protocol</b> , and <b>Port</b> of the new rule. |  |  |  |
| #                  | This shows the index number of the rule. Select the checkbox next to the rule to activate it.                                                                       |  |  |  |
| Service Name       | This shows the name of the service.                                                                                                    |  |  |  |
| Protocol:Port      | This shows the protocol and the port of the service.                                                                                                    |  |  |  |
| Modify             | Click the Edit icon to go to the screen where you can edit the rule.                                                                                                |  |  |  |
|                    | Click the <b>Delete</b> icon to delete an existing rule.                                                                                                    |  |  |  |
| Block Site/URL K   | eyword                                                                                                    |  |  |  |
| Keyword            | Enter a keyword and click <b>Add</b> to add it to the keyword list. This has the ARMOR Z1 block access to the website URLs that contain the keyword.                |  |  |  |
| Keyword List       | Select a keyword and click <b>Delete</b> to remove it.                                                                                                    |  |  |  |
|                    | Click Clear All to remove all keywords from the keyword list.                                                                                                    |  |  |  |
| Apply              | Click Apply to save your settings back to the ARMOR Z1.                                                                                                    |  |  |  |
| Back               | Click <b>Back</b> to return to the previous screen.                                                                                                    |  |  |  |
|                    |                                                                                                    |  |  |  |

#### 13.2.1.2 Add/Edit a Service

Click **Add new service** in the **Parental Control** > **Add new rules** screen to add a new entry or click the **Edit** icon next to an existing entry to edit it. Use this screen to configure a service rule.

Figure 70 Expert > Applications > Parental Control > General: Add/Edit new rules: Add new service

| arental control edit |                          | Apply | Back |
|----------------------|--------------------------|-------|------|
| Service Name :       | UserDefined <b>v</b>     |       |      |
| Protocol :           | TCP V                    |       |      |
| Port:                | (Example:4091,5091-6892) |       |      |

| LABEL        | DESCRIPTION                                                                                                    |
|--------------|----------------------------------------------------------------------------------------------------|
| Service Name | Select the name of the service. Otherwise, select <b>UserDefined</b> and manually specify the protocol and the port of the service. |
|              | If you have chosen a pre-defined service in the <b>Service Name</b> field, this field will not be configurable.                     |
| Protocol     | Select the transport layer protocol used for the service. Choices are TCP, UDP, or TCP/UDP.                                         |
| Port         | Enter the port of the service.                                                                                                    |
|              | If you have chosen a pre-defined service in the <b>Service Name</b> field, this field will not be configurable.                     |

| Table 42 | Expert > | Applications > | Parental Control > | General: Add/Edit new rule | s: Add new service |
|----------|----------|----------------|--------------------|----------------------------|--------------------|
|----------|----------|----------------|--------------------|----------------------------|--------------------|

| LABEL | DESCRIPTION                                          |  |
|-------|------------------------------------------------------|--|
| Apply | Click Apply to save your settings with the ARMOR Z1. |  |
| Back  | Click <b>Back</b> to return to the previous screen.  |  |

#### 13.2.2 Notification Screen

Use this screen to have the ARMOR Z1 send e-mail notifications when the user(s) is connected to the ARMOR Z1 for Internet access during the specified time periods.

In **Expert** mode, click **Applications** > **Parental Control** > **Notification** to open the following screen.

Figure 71 Expert > Applications > Parental Control > Notification

| lotification              |                | Apply         | Cancel |
|---------------------------|----------------|---------------|--------|
| General                   |                |               |        |
| E-mail Notification :     | Enable Disable |               |        |
| Add new rules             |                |               |        |
| Notification Rules        |                |               |        |
| # Status                  | User Name      | Notification  | Modify |
| Mail Server :             | UserDefined •  |               |        |
| Mail Server Address :     | SMTP of        | or IP address |        |
| Mail Server Port :        |                |               |        |
| Authentication Username : |                |               |        |
| Authentication Password : |                |               |        |
| Mail From :               |                |               |        |
| E-Mail :                  |                |               |        |
|                           |                |               |        |

| LABEL                  | DESCRIPTION                                                                                           |
|------------------------|----------------------------------------------------------------------------------------------------|
| General                |                                                                                                    |
| E-mail<br>Notification | Select Enable to activate e-mail notifications.                                                       |
| Add new rules          | Click this if you want to configure a new parental monitor rule.                                      |
| Notification Rules     | S                                                                                                    |
| #                      | This shows the index number of the rule.                                                              |
| Status                 | This indicates whether the rule is active or not.                                                     |
|                        | A yellow bulb signifies that this rule is active. A gray bulb signifies that this rule is not active. |
| User Name              | This shows the name of the user to which this rule applies.                                           |
| Notification           | This shows the e-mail address to which the notification is sent.                                      |

 Table 43
 Expert > Applications > Parental Control > Notification

| LABEL                      | DESCRIPTION                                                                                                    |
|----------------------------|----------------------------------------------------------------------------------------------------|
| Modify                     | Click the Edit icon to go to the screen where you can edit the rule.                                                                       |
|                            | Click the <b>Delete</b> icon to delete an existing rule.                                                                                   |
| Email Notification         | n Configuration                                                                                                    |
| Mail Server                | Select the mail server. Otherwise, select <b>UserDefined</b> and manually specify the mail server address and the port of the mail server. |
| Mail Server<br>Address     | Type the name or IP address of the outgoing SMTP server.                                                                                   |
| Mail Server Port           | Enter the same port number here as is on the mail server for mail traffic.                                                                 |
| Authentication<br>Username | Type the user name to provide to the SMTP server for authentication when the notification is e-mailed.                                     |
| Authentication<br>Password | Type the password to provide to the SMTP server for authentication when the notification is e-mailed.                                      |
| Mail From                  | Type the e-mail address from which the outgoing e-mail is delivered. This address is used in replies.                                      |
| E-Mail                     | Type the e-mail address (or addresses) to which the outgoing e-mail is delivered.                                                          |
| Apply                      | Click Apply to save your changes.                                                                                                    |
| Cancel                     | Click Cancel to restore your previously saved settings.                                                                                    |

**Table 43**Expert > Applications > Parental Control > Notification (continued)

#### 13.2.2.1 Add/Edit a Notification Rule

Click **Add new rules** in the **Notification** screen to add a new rule or click the **Edit** icon next to an existing rule to edit it. Use this screen to set a schedule and have the ARMOR Z1 send a notification when the specified user connects to the ARMOR Z1 at the scheduled time.

| Figure 72 | Expert > | Applications | > | Notification: | Add/Edit new r | ules |
|-----------|----------|--------------|---|---------------|----------------|------|
|-----------|----------|--------------|---|---------------|----------------|------|

| Notification Edit                                     | Apply                                                                                                    | Back |
|-------------------------------------------------------|----------------------------------------------------------------------------------------------------|------|
| Notification                                          |                                                                                                    |      |
| Active                                                |                                                                                                    |      |
| Home Network User :                                   | TEST V                                                                                                    |      |
| Schedule                                              |                                                                                                    |      |
| Day :                                                 | 🖉 Monday 🗭 Tuesday 🗹 Wednesday 🗹 Thursday                                                                      |      |
|                                                       | 🗹 Friday 🗹 Saturday 🗹 Sunday                                                                                   |      |
| Time (Begin ~ End) :                                  | $00 \bullet$ (hour) $00 \bullet$ (min) ~ $24 \bullet$ (hour) $00 \bullet$ (min)                                |      |
|                                                       |                                                                                                    |      |
| Note:                                                 |                                                                                                    |      |
| 1.Please add a user prof<br>2.You need to configure t | ile rule at Parental Control > General first.<br>the e-mail settings before the system can send notifications. |      |

The following table describes the fields in this screen.

| LABEL                 | DESCRIPTION                                                                              |
|-----------------------|------------------------------------------------------------------------------------------|
| Notification          |                                                                                          |
| Active                | Select the checkbox to activate this notification rule.                                  |
| Home Network<br>User  | Select the user that you want to apply this rule to from the drop-down list box.         |
|                       | Note: You should have configured a parental control rule already for the specified user. |
| Schedule              |                                                                                          |
| Day                   | Select check boxes for the days that you want the ARMOR Z1 to perform notification.      |
| Time (Begin ~<br>End) | Define the time period during that you want the ARMOR Z1 to perform notification.        |
| Apply                 | Click <b>Apply</b> to save your settings back to the ARMOR Z1.                           |
| Back                  | Click <b>Back</b> to return to the previous screen.                                      |

 Table 44
 Expert > Applications > Notification: Add/Edit new rules

### **13.3 Bandwidth Management**

The ARMOR Z1 supports the new StreamBoost technology, introduced by Qualcomm, to redistribute traffic over the ARMOR Z1 for the best possible performance in a home network.

Streamboost is smart Quality of Service (QoS). Streamboost detects traffic flow and applies traffic shaping policies automatically. It gives each device and each application priority and provides the exact amount of bandwidth they need at a given time. This helps free up bandwidth for other applications or connected devices. If there is not enough bandwidth for optimal performance, Streamboost makes sure the application or device has the minimum acceptable bandwidth which is determined according to StreamBoost's cloud-based database.

Real-time application traffic (such as on-line games or communications) and video/audio streaming are given the highest priority. Downloads or torrent files are classified as best effort and placed lower than general network traffic (general browsing).

In the figure below, the StreamBoost-enabled ARMOR Z1 differentiates incoming traffic flow going from the LAN device (A) or wireless device (B) to the Internet. It shapes traffic and gives priority and allocates bandwidth according to traffic types.

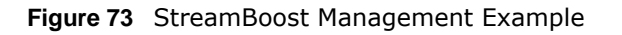

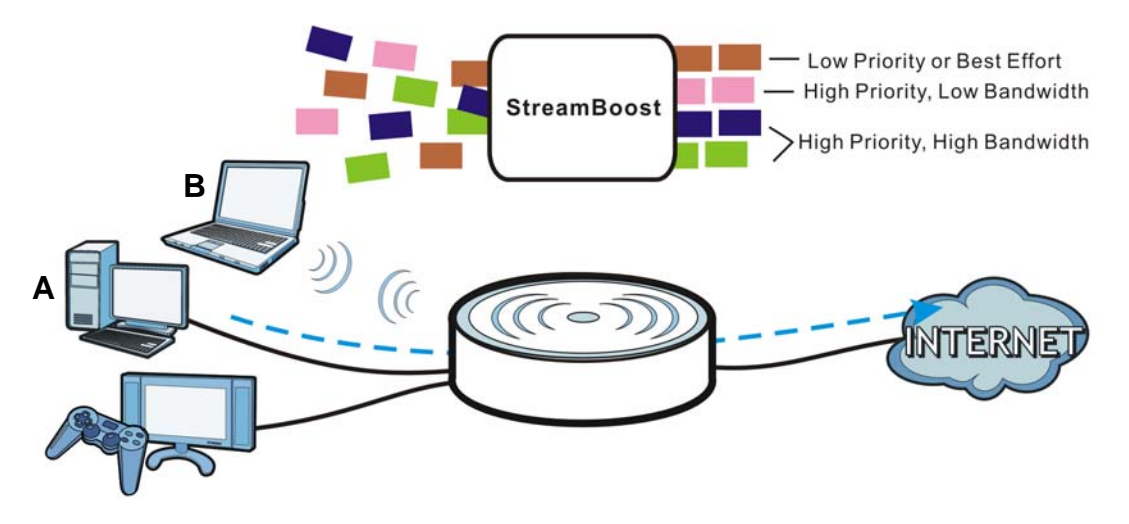

#### 13.3.1 Bandwidth Screen

Use this screen to configure the maximum allowable bandwidth on the ARMOR Z1 and allow the ARMOR Z1 to get StreamBoost database updates automatically.

In **Expert** mode, click **Applications** > **Bandwidth Management** > **Bandwidth** to open the following screen.

|                                                                                                    | Apply                                                                                                    | Cance         |
|----------------------------------------------------------------------------------------------------|----------------------------------------------------------------------------------------------------|---------------|
| Streamboost                                                                                                    |                                                                                                    |               |
| Enable StreamBoost                                                                                                    |                                                                                                    |               |
| Up Limit (Mbps)                                                                                                    | 9                                                                                                    |               |
| Down Limit (Mbps)                                                                                                    | 9.63                                                                                                    |               |
| Run Bandwidth Test Test Bandwidth                                                                                                    |                                                                                                    |               |
| Check below to enable your router to receive au                                                                                                    | utomatic StreamBoost updates during                                                                                                    |               |
| Check below to enable your router to receive au<br>your initial 3-year manufacturer service term (ex<br>StreamBoost updates may help improve its Inter<br>exchange, your StreamBoost enabled router wil                                                                                                    | utomatic StreamBoost updates during<br>tendable through the manufacturer).<br>rnet traffic management capabilities. I<br>Il send Qualcomm Atheros Inc.                                                           | n             |
| Check below to enable your router to receive au<br>your initial 3-year manufacturer service term (ex<br>StreamBoost updates may help improve its Inter<br>exchange, your StreamBoost enabled router wil<br>anonymous information from your router. If you o<br>software or firmware postings from your router's                                                 | utomatic StreamBoost updates during<br>tendable through the manufacturer).<br>rnet traffic management capabilities. I<br>Il send Qualcomm Atheros Inc.<br>decline, you can find updates through<br>manufacturer. | n<br>1        |
| Check below to enable your router to receive au<br>your initial 3-year manufacturer service term (ex<br>StreamBoost updates may help improve its Inter<br>exchange, your StreamBoost enabled router wil<br>anonymous information from your router. If you<br>software or firmware postings from your router's<br>Your StreamBoost enabled router will provide Q | utomatic StreamBoost updates during<br>tendable through the manufacturer).<br>rnet traffic management capabilities. I<br>Il send Qualcomm Atheros Inc.<br>decline, you can find updates through<br>manufacturer. | in<br>n<br>us |

Figure 74 Expert > Applications > Bandwidth Management > Bandwidth

| The following table describe | s the labels in this screen. |
|------------------------------|------------------------------|
|------------------------------|------------------------------|

| LABEL                      | DESCRIPTION                                                                                                    |
|----------------------------|----------------------------------------------------------------------------------------------------|
| Enable<br>StreamBoost      | Select this option to turn on Streamboost management on the ARMOR Z1.                                                                                                    |
| Up Limit (Mbps)            | If you select <b>Automatic Bandwidth Detection</b> , this automatically displays the total amount of bandwidth that you can dedicate to uplink (or outgoing) traffic.                                                                                                    |
|                            | If you don't select <b>Automatic Bandwidth Detection</b> , set the total amount of bandwidth that you want to dedicate to uplink (or outgoing) traffic.                                                                                                    |
|                            | This is traffic from LAN/WLAN to WAN.                                                                                                    |
| Down Limit (Mbps)          | If you select <b>Automatic Bandwidth Detection</b> , this automatically displays the total amount of bandwidth that you can dedicate to downlink (or incoming) traffic.                                                                                                    |
|                            | If you don't select <b>Automatic Bandwidth Detection</b> , set the total amount of bandwidth that you want to dedicate to downlink (or incoming) traffic.                                                                                                    |
|                            | This is traffic from WAN to LAN/WLAN.                                                                                                    |
| Run Bandwidth Test         | Click <b>Test Bandwidth</b> to determine the maximum bandwidth of your internet connection.                                                                                                    |
| Enable Automatic<br>Update | StreamBoost provides a cloud-based service to learn any new type of traffic which is not in its database and update the table in the ARMOR Z1 for traffic detection and policies.                                                                                                    |
|                            | Select this option to have theARMOR Z1 automatically receives the StreamBoost table updates. When there is a new type of traffic which is not in the ARMOR Z1's table, the ARMOR Z1 will capture some packets and send them to the StreamBoost cloud for analysis and database update. |
| Apply                      | Click Apply to save your customized settings.                                                                                                    |
| Cancel                     | Click Cancel to begin configuring this screen afresh.                                                                                                    |

 Table 45
 Expert > Applications > Bandwidth Management > Bandwidth

#### **13.3.2 Priorities Screen**

The StreamBoost engine on the ARMOR Z1 can identify the types of connected devices (such as PC, smart phone, tablet, TV or game console) in your network. When there is not enough bandwidth to support traffic of the same priority, the ARMOR Z1 refers to the connected device priority. Traffic from the device with the lowest priority is classified as best-effort traffic.

Use this screen to prioritize the connected devices by clicking a device's arrow button to change its position in the list. Click **Save** to apply your settings. Otherwise, click **Cancel** to return the screen to its last-saved settings.

In **Expert** mode, click **Applications** > **Bandwidth Management** > **Priorities** to open the following screen.

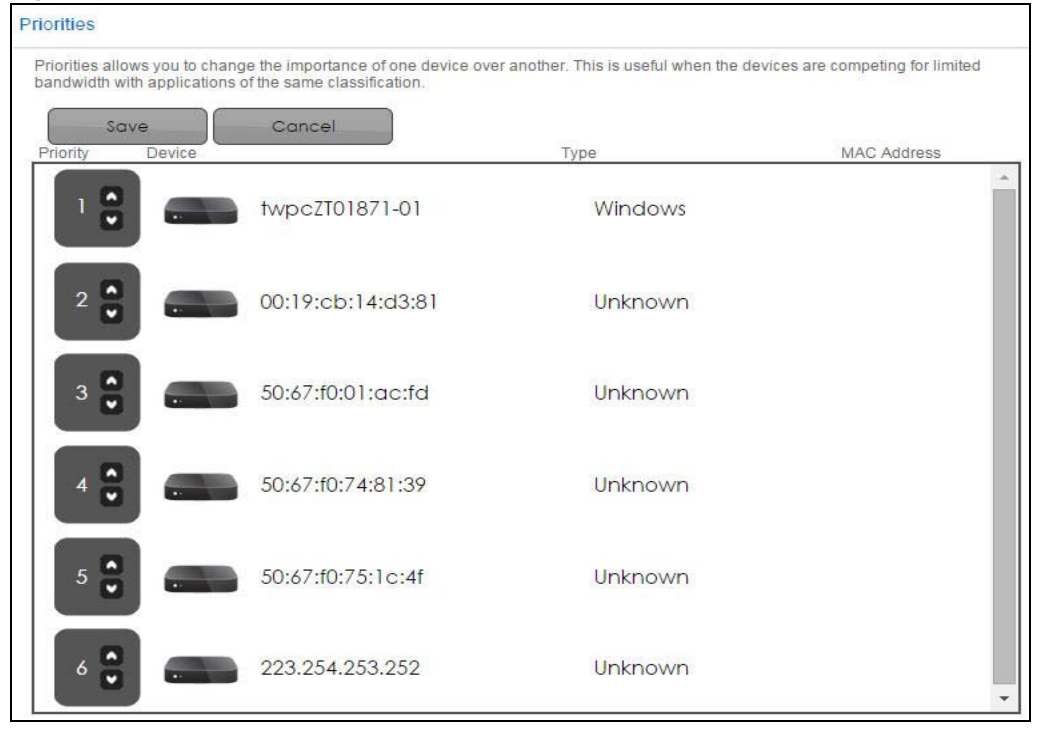

**Figure 75** Expert > Applications > Bandwidth Management > Priorities

### 13.4 USB Media Sharing Screen

You can set up your ARMOR Z1 to act as a media server to provide media (like video) to DLNAcompliant players, such as Windows Media Player, ZyXEL DMAs (Digital Media Adapters), Xboxes or PS3s. The media server and clients must have IP addresses in the same subnet.

The ARMOR Z1 media server enables you to:

- Publish all folders for everyone to play media files in the USB storage device connected to the ARMOR Z1.
- Use hardware-based media clients like the DMA-2500 to play the files.

Note: Anyone on your network can play the media files in the published folders. No user name and password nor other form of security is required.

The following figure is an overview of the ARMOR Z1's media server feature. DLNA devices **A** and **B** can access and play files on a USB device (**C**) which is connected to the ARMOR Z1 (**D**).

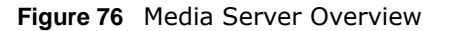

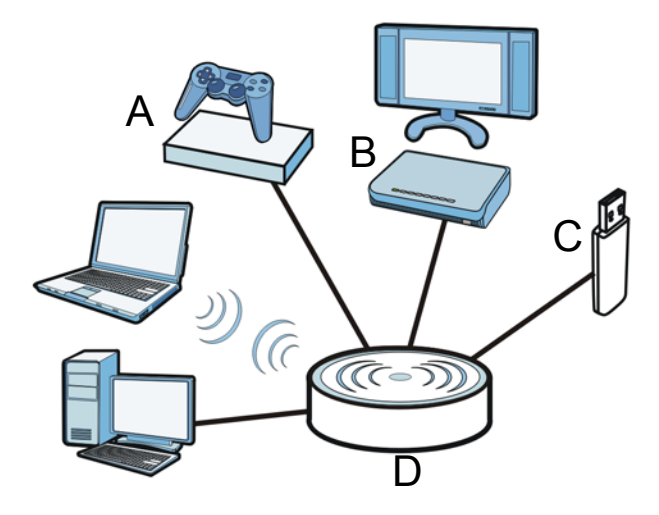

Use this screen to have the ARMOR Z1 act as a DLNA-compliant media server that lets DLNAcompliant media clients on your network play video, music, and photos from the ARMOR Z1 (without having to copy them to another computer).

In **Expert** mode, click **Applications** > **USB Media Sharing** to open the following screen.

| ISB Media Sharing  |                         | Apply | Cancel |
|--------------------|-------------------------|-------|--------|
| DLNA Setup         |                         |       |        |
| Enable DLNA        | Enable Disable          |       |        |
| Enable Shared Medi | a Types                 |       |        |
| USB1:              | 🖉 Photo 🕑 Music 🗹 Video |       |        |
| USB2 :             | Photo Music Video       |       |        |
| Rescan Media Conte | ents                    |       |        |

Figure 77 Expert > Applications > USB Media Sharing

| LABEL               | DESCRIPTION                                                                                                    |
|---------------------|----------------------------------------------------------------------------------------------------|
| DLNA Setup          |                                                                                                    |
| Enable DLNA         | Select this to have the ARMOR Z1 function as a DLNA-compliant media server.                                                                                                    |
| Enable Shared Media | a Types                                                                                                    |
| USB1/USB2           | Select the media type that you want to share on the USB device connected to the ARMOR Z1's USB port.                                                                               |
| Rescan Media Conter | nts                                                                                                    |
| Rescan              | Click this button to have the ARMOR Z1 scan the media files on the connected USB device and do indexing of the file list again so that DLNA clients can find the new files if any. |

 Table 46
 Expert > Applications > USB Media Sharing

| LABEL  | DESCRIPTION                                                   |
|--------|---------------------------------------------------------------|
| Apply  | Click <b>Apply</b> to save your changes back to the ARMOR Z1. |
| Cancel | Click <b>Cancel</b> to begin configuring this screen afresh.  |

 Table 46
 Expert > Applications > USB Media Sharing (continued)

### 13.5 UPnP Screen

Universal Plug and Play (UPnP) is a distributed, open networking standard that uses TCP/IP for simple peer-to-peer network connectivity between devices. A UPnP device can dynamically join a network, obtain an IP address, convey its capabilities and learn about other devices on the network. In turn, a device can leave a network smoothly and automatically when it is no longer in use.

Use this screen to enable UPnP on your ARMOR Z1.

In **Expert** mode, click **Applications** > **UPnP** to open the following screen.

| JPnP              |          |                  |          | Арр           | ly Cancel |
|-------------------|----------|------------------|----------|---------------|-----------|
| UPnP :            |          | Enable O Disable |          |               |           |
| Display : 1 🔻     |          |                  |          |               |           |
| UPnP Portmap Tabl | e        |                  |          |               |           |
| #                 | Protocol | In Port          | Out Port | IP Address    |           |
| 1                 | tcp      | 548              | 548      | 192.168.77.55 |           |
| 2                 | tcp      | 445              | 445      | 192.168.77.55 |           |
| 3                 | tcp      | 21               | 21       | 192.168.77.55 |           |
| 4                 | tcp      | 8000             | 80       | 192.168.77.55 |           |
| 5                 | tcp      | 8082             | 8082     | 192.168.77.55 |           |
| 6                 | udp      | 50657            | 50657    | 192.168.77.97 |           |
| 7                 | udp      | 59530            | 59530    | 192.168.77.46 |           |
| 8                 | udp      | 34851            | 34851    | 172.20.10.3   |           |
| 9                 | udp      | 18166            | 18166    | 172.20.10.3   |           |
| 10                | tcp      | 34851            | 34851    | 172.20.10.3   |           |

Figure 78 Expert > Applications > UPnP

| LABEL              | DESCRIPTION                                                                                                    |
|--------------------|----------------------------------------------------------------------------------------------------|
| UPnP               | Select <b>Enable</b> to activate UPnP. Be aware that anyone could use a UPnP application to open the web configurator's login screen without entering the ARMOR Z1's IP address (although you must still enter the password to access the web configurator). |
| Display            | Select the page number from the drop-down list box to display the UPnP port mapping rules.                                                                                                    |
| UPnP Portmap Table |                                                                                                    |
| #                  | This is the number of an individual UPnP entry.                                                                                                    |
| Protocol           | This is the transport layer protocol used for the service.                                                                                                    |
| In Port            | <b>In Port</b> is a port that a LAN computer uses when it requests a particular service. This port is only applicable to the local network.                                                                                                    |
|                    | This field displays the port number of the UPnP entry.                                                                                                    |

 Table 47
 Expert > Applications > UPnP

| LABEL      | DESCRIPTION                                                                                                    |
|------------|----------------------------------------------------------------------------------------------------|
| Out Port   | <b>Out Port</b> is the well-known port that the WAN server uses to reply to the LAN computer that made the request using <b>In Port</b> .                                                                                                    |
|            | In the below example, <b>In Port</b> 8000 is paired with <b>Out Port</b> 80. A user on the WAN could enter http://A.B.C.D:8000 to access the internal computer with private IP address 192.168.77.55 where A.B.C.D is the WAN IP address or URL of the ARMOR Z1. |
|            | This field displays the port number of the UPnP entry.                                                                                                    |
| IP Address | This field displays the IP address of this UPnP entry.                                                                                                    |
| Apply      | Click <b>Apply</b> to save the setting to the ARMOR Z1.                                                                                                    |
| Cancel     | Click Cancel to return to the previously saved settings.                                                                                                    |

**Table 47**Expert > Applications > UPnP (continued)

### 13.6 File Sharing

You can also share files on a USB memory stick or hard drive connected to your ARMOR Z1 with users on your network.

The following figure is an overview of the ARMOR Z1's file-sharing server feature. Computers **A** and **B** can access files on a USB device (**C**) which is connected to the ARMOR Z1 (**D**).

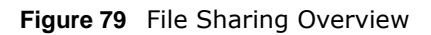

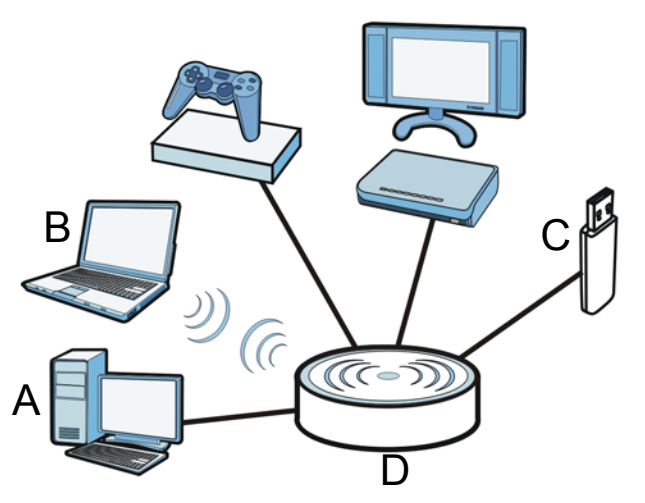

Note: The read and write performance may be affected by amount of file-sharing traffic on your network, type of connected USB device and your USB version (1.1 or 2.0).

#### 13.6.1 SAMBA Server Screen

Use this screen to set up file-sharing via the ARMOR Z1 using Windows Explorer or the workgroup name. You can also configure the workgroup name and create file-sharing user accounts.

In **Expert** mode, click **Applications** > **File Sharing** > **SAMBA** to open the following screen.

| BA                                |                                                                                                    |      |                               |          | Apply         | Cano |
|-----------------------------------|----------------------------------------------------------------------------------------------------|------|-------------------------------|----------|---------------|------|
| AMBA Setu                         | ıp                                                                                                    |      |                               |          |               |      |
| able SAMB                         | A                                                                                                    |      | 🖲 Enable 🔍 Disable            |          |               |      |
| ame                               |                                                                                                    |      | NBG6816                       |          |               |      |
| ork Group                         |                                                                                                    |      | WORKGROUP                     |          |               |      |
| escription                        |                                                                                                    |      | Samba on NBG6816              |          |               |      |
|                                   |                                                                                                    |      |                               |          |               |      |
| SR Access                         |                                                                                                    |      |                               |          |               |      |
| SD Access                         |                                                                                                    |      | 12                            |          |               |      |
| 3B Access<br>3B1                  |                                                                                                    |      | Read                          |          |               |      |
| 3B1<br>3B2                        |                                                                                                    |      | Read  V Read & Write V        |          |               |      |
| SB1<br>SB2<br>User Acc            | ounts                                                                                                    |      | Read Vite V                   |          |               |      |
| SB1<br>SB2<br>User Acc<br>#       | counts<br>Enable                                                                                                    | Use  | Read Vite V<br>Read & Write V | Password | USB1          | USB2 |
| SB1<br>SB2<br>User Acc<br>#<br>1  | counts<br>Enable<br>🕑                                                                                                    | User | Read   Read & Write  r Name   | Password | USB1          | USB2 |
| User Acc<br>#<br>1<br>2           | counts<br>Enable<br>@                                                                                                    | User | Read Vite V                   | Password | USB1<br>@     | USB2 |
| User Acc<br>#<br>1<br>2<br>3      | counts<br>Enable<br>C                                                                                                    | User | Read Vite V                   | Password | USB1<br>@<br> | USB2 |
| User Acc<br>#<br>1<br>2<br>3<br>4 | counts<br>Enable<br>Include<br>Include | User | Read   Read & Write  r Name   | Password | USB1          | USB2 |

Figure 80 Expert > Applications > File Sharing > SAMBA

 Table 48
 Expert > Applications > File Sharing > SAMBA

| LABEL         | DESCRIPTION                                                                                                    |
|---------------|----------------------------------------------------------------------------------------------------|
| SAMBA Setup   |                                                                                                    |
| Enable SAMBA  | Select this to enable file sharing through the ARMOR Z1 using Windows Explorer or by browsing to your work group.                                                                                                    |
| Name          | Specify the name to identify the ARMOR Z1 in a work group.                                                                                                    |
| Work Group    | You can add the ARMOR Z1 to an existing or a new workgroup on your network. Enter<br>the name of the workgroup which your ARMOR Z1 automatically joins. You can set the<br>ARMOR Z1's workgroup name to be exactly the same as the workgroup name to which<br>your computer belongs to. |
|               | Note: The ARMOR Z1 will not be able to join the workgroup if your local area network has restrictions set up that do not allow devices to join a workgroup. In this case, contact your network administrator.                                                                           |
| Description   | Enter the description of the ARMOR Z1 in a work group.                                                                                                    |
| USB Access    |                                                                                                    |
| USB1/USB2     | Specify the user's access rights to the USB storage device which is connected to the ARMOR Z1's USB port.                                                                                                    |
|               | <b>Read &amp; Write</b> - The user has read and write rights, meaning that the user can create and edit the files on the connected USB device.                                                                                                    |
|               | <b>Read</b> - The user has read rights only and can not create or edit the files on the connected USB device.                                                                                                    |
| User Accounts | Before you can share files you need a user account. Configure the following fields to set up a file-sharing account.                                                                                                    |
| #             | This is the index number of the user account.                                                                                                    |

| LABEL     | DESCRIPTION                                                                                                    |
|-----------|----------------------------------------------------------------------------------------------------|
| Enable    | This field displays whether a user account is activated or not. Select the check box to enable the account. Clear the check box to disable the account.      |
| User Name | Enter a user name that will be allowed to access the shared files. You can enter up to 20 characters. Only letters and numbers allowed.                      |
| Password  | Enter the password used to access the shared files. You can enter up to 20 characters. Only letters and numbers are allowed. The password is case sensitive. |
| USB1/USB2 | Select the USB port(s) of the ARMOR Z1. The configured user can access the files on the USB device(s) connected to the selected USB port(s) only.            |
| Apply     | Click <b>Apply</b> to save your changes back to the ARMOR Z1.                                                                                                |
| Cancel    | Click <b>Cancel</b> to begin configuring this screen afresh.                                                                                                 |

 Table 48
 Expert > Applications > File Sharing > SAMBA

#### 13.6.2 FTP Server Screen

Use this screen to set up file sharing via the ARMOR Z1 using FTP and create user accounts.

In Expert mode, click Applications > File Sharing > FTP to open the following screen.

| Figure 81 Expert > Applications > File S | Sharing > FTP |
|------------------------------------------|---------------|
|------------------------------------------|---------------|

|                               |                      |                        |          |                                      |                                     |                                        |                  |                                                   | Apply     | Cance                                  |
|-------------------------------|----------------------|------------------------|----------|--------------------------------------|-------------------------------------|----------------------------------------|------------------|---------------------------------------------------|-----------|----------------------------------------|
| TP Setu                       | up                   |                        |          |                                      |                                     |                                        |                  |                                                   |           |                                        |
| nable F1                      | TP                   |                        | Enable   | le 🔘 Disable                         |                                     |                                        |                  |                                                   |           |                                        |
| ort                           |                      |                        | 21       |                                      |                                     |                                        |                  |                                                   |           |                                        |
|                               |                      |                        |          |                                      |                                     |                                        |                  |                                                   |           |                                        |
|                               |                      |                        |          |                                      |                                     |                                        |                  |                                                   |           |                                        |
| User                          | Account              | S                      |          |                                      |                                     |                                        |                  |                                                   |           |                                        |
| User<br>#                     | r Account:<br>Enable | S<br>User Name         | Password | USB1                                 | USE                                 | 32                                     | Upstream         | n Bandwidth                                       | Downstrea | m Bandwidt                             |
| User<br>#                     | Enable               | S<br>User Name<br>TEST | Password | USB1<br>Read                         | USE<br>Read                         | 12<br>¥                                | Upstream         | Bandwidth                                         | Downstrea | m Bandwidt                             |
| User<br>#<br>1<br>2           | Enable               | S<br>User Name<br>TEST | Password | USB1<br>Read<br>None                 | USE<br>Read                         | 32<br>▼<br>▼                           | Upstream         | Bandwidth<br>KBytes<br>KBytes                     | Downstrea | m Bandwidt                             |
| User<br>#<br>1<br>2<br>3      | Enable               | S<br>User Name<br>TEST | Password | USB1<br>Read<br>None<br>None         | USE<br>Read<br>None<br>None         | 32<br>T                                | Upstream<br>1000 | Bandwidth<br>KBytes<br>KBytes<br>KBytes           | Downstrea | m Bandwidt<br>KByte<br>KByte           |
| User<br>#<br>1<br>2<br>3<br>4 | Enable               | S<br>User Name<br>TEST | Password | USB1<br>Read<br>None<br>None<br>None | USE<br>Read<br>None<br>None<br>None | 32<br><b>X</b><br><b>X</b><br><b>X</b> | Upstream<br>1000 | Bandwidth<br>KBytes<br>KBytes<br>KBytes<br>KBytes | Downstrea | m Bandwidt KByte: KByte: KByte: KByte: |

The following table describes the labels in this screen.

| LABEL         | DESCRIPTION                                                                                                    |
|---------------|----------------------------------------------------------------------------------------------------|
| Enable FTP    | Select this to enable the FTP server on the ARMOR Z1 for file sharing using FTP.                                                                        |
| Port          | You may change the server port number for FTP if needed, however you must use the same port number in order to use that service for file sharing.       |
| User Accounts | Before you can share files you need a user account. Configure the following fields to set up a file-sharing account.                                    |
| #             | This is the index number of the user account.                                                                                                    |
| Enable        | This field displays whether a user account is activated or not. Select the check box to enable the account. Clear the check box to disable the account. |

 Table 49
 Expert > Applications > File Sharing > FTP

ARMOR Z1 User's Guide

| LABEL                   | DESCRIPTION                                                                                                    |
|-------------------------|----------------------------------------------------------------------------------------------------|
| User Name               | Enter a user name that will be allowed to access the shared files. You can enter up to 20 characters. Only letters and numbers allowed.                      |
| Password                | Enter the password used to access the shared files. You can enter up to 20 characters. Only letters and numbers are allowed. The password is case sensitive. |
| USB1/USB2               | Specify the user's access rights to the USB storage device which is connected to the ARMOR Z1's USB port.                                                    |
|                         | <b>Read &amp; Write</b> - The user has read and write rights, meaning that the user can create and edit the files on the connected USB device.               |
|                         | <b>Read</b> - The user has read rights only and can not create or edit the files on the connected USB device.                                                |
|                         | <b>None</b> - The user cannot access the files on the USB device(s) connected to the USB port.                                                               |
| Upstream<br>Bandwidth   | Enter the maximum bandwidth (in Kbps) allowed for incoming FTP traffic.                                                                                      |
| Downstream<br>Bandwidth | Enter the maximum bandwidth (in Kbps) allowed for outgoing FTP traffic.                                                                                      |
| Apply                   | Click <b>Apply</b> to save your changes back to the ARMOR Z1.                                                                                                |
| Cancel                  | Click Cancel to begin configuring this screen afresh.                                                                                                    |

 Table 49
 Expert > Applications > File Sharing > FTP

#### **13.6.3 Example of Accessing Your Shared Files From a Computer**

You can use Windows Explorer or FTP to access the USB storage devices connected to the ARMOR Z1.

This example shows you how to use Microsoft's Windows XP to browse your shared files. Refer to your operating system's documentation for how to browse your file structure.

#### **Use Windows Explorer to Share Files**

You should have enabled file sharing and create a user account (Bob/1234 for example) with read and write access to USB 1 in the **Applications** > **File Sharing** > **SAMBA** screen.

Open Windows Explorer to access the connected USB device using either Windows Explorer browser or by browsing to your workgroup.

1 In Windows Explorer's Address bar type a double backslash "\\" followed by the IP address of the ARMOR Z1 (the default IP address of the ARMOR Z1 in router mode is 192.168.1.1) and press [ENTER]. A screen asking for password authentication appears. Type the user name and password (Bob and 1234 in this example) and click OK.

| 📇 My Documents                |                           |         |                       |                   | - 🗆 ×              |
|-------------------------------|---------------------------|---------|-----------------------|-------------------|--------------------|
| File Edit View Favorites Tool | ls Help                   |         |                       |                   | <b></b>            |
| G - O D<br>Back Forward Up    | Search Folders Views      |         |                       |                   |                    |
| Address 🕒 \\192.168.1.1       |                           | 🗸 🔁 🗸   | Elinks 🙋 Free Hotmail | 🛜 Suggested Sites | 🍼 TW Home Page 🛛 🎽 |
|                               | Name 🔺                    |         | Size                  | Туре              | Date Modified      |
| File and Folder Tasks 🔗       | 🚞 Adobe                   |         |                       | File Folder       | 2011/01/18 18:24   |
| Make a pew folder             | California Adobe Scripts  |         |                       | File Folder       | 2011/03/14 20:21   |
|                               | 🛅 Application Data        |         |                       | File Folder       | 2011/02/10 18:21   |
| Web                           | 🚞 Audio Recorder for Free |         |                       | File Folder       | 2011/01/19 16:34   |
| Share this folder             | 🛅 BrineSoft               |         |                       | File Folder       | 2011/09/02 11:34   |
|                               | Corel User Files          |         |                       | File Folder       | 2009/11/16 16:31   |
|                               |                           |         | 2 🔽                   | File Folder       | 2012/11/28 13:49   |
| Other Places 🕆                | Connect to Abd            |         |                       | File Folder       | 2010/05/13 14:08   |
|                               | 🗀 ePub 🥋                  |         | 11                    | File Folder       | 2010/05/26 15:55   |
| 🞯 Desktop                     | 🗀 ePub                    |         |                       | File Folder       | 2010/05/26 15:55   |
| 🚽 My Computer                 | 🗀 ePub 🛛 🖞 💆              |         |                       | File Folder       | 2011/02/10 18:21   |
| 📢 My Network Places           | 🗀 Му А                    |         | (b)                   | File Folder       | 2012/09/06 20:34   |
| -                             | Connecting to 192.        | 168.1.1 |                       | File Folder       | 2009/10/22 19:31   |
| -                             | 🗀 My el                   |         |                       | File Folder       | 2011/01/11 13:14   |
| Details ×                     | My Li User name:          | 🕵 Bob   | ~                     | File Folder       | 2011/01/19 12:08   |
|                               | 🔂 МУ М                    |         |                       | File Folder       | 2011/01/11 09:07   |
|                               | My Pi Password:           | ••••    |                       | File Folder       | 2012/06/01 17:31   |
|                               | 🗀 My R                    |         | 4                     | File Folder       | 2010/01/27 08:47   |
|                               | 🔓 My R                    |         |                       | File Folder       | 2011/02/11 14:43   |
|                               | 🛗 My Sl                   |         |                       | File Folder       | 2010/05/14 09:12   |
|                               | 🛄 🛄 My Vi                 |         |                       | File Folder       | 2011/01/20 09:18   |
|                               | C PDM                     | ОК      | Cancel                | File Folder       | 2009/10/26 16:01   |
|                               | 🚞 Snag                    |         |                       | File Folder       | 2009/11/04 18:10   |
|                               | 🚞 WebWorks Projects       |         | 1000                  | File Folder       | 2010/08/18 10:59   |
|                               | 🔁 我已接收的檔案                 |         |                       | File Folder       | 2011/05/10 11:05   |
|                               | 🛅 我的 Google 小工具           |         |                       | File Folder       | 2010/01/11 09:42   |
|                               | 🔂 My Sharing Folders      |         | 1 KB                  | Shortcut          | 2009/11/17 12:59   |
|                               | 🚾 snapshot                |         | 134 KB                | JPE Image         | 2010/10/04 13:12   |
|                               | <                         |         | ш                     |                   | >                  |
| 28 objects                    |                           |         |                       | 134 KB            | 🛃 My Computer      |

Note: Once you log into the shared folder via your ARMOR Z1, you do not have to relogin unless you restart your computer.

2 You can also use the workgroup name to access files by browsing to the workgroup folder using the folder tree on the left side of the screen. It is located under **My Network Places**. In this example the workgroup name is the default "Workgroup".

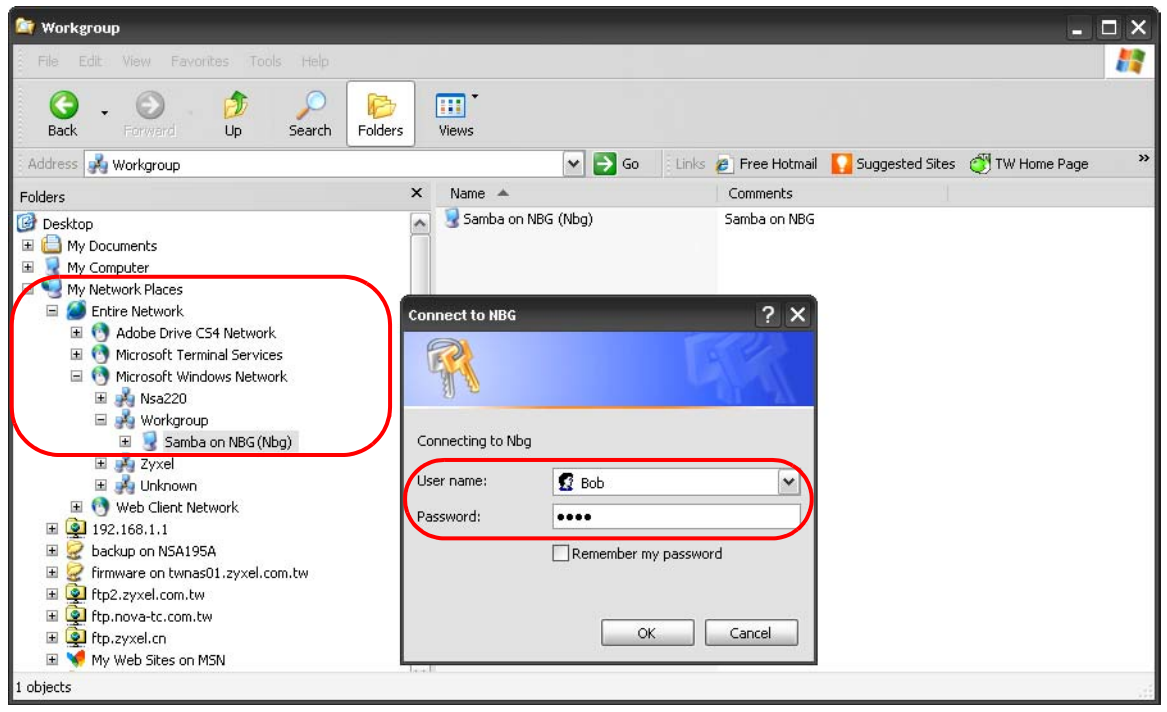

#### Use FTP to Share Files

You can use FTP to access the USB storage devices connected to the ARMOR Z1. In this example, we use the web browser to share files via FTP from the LAN. The way or screen you log into the FTP server (on the ARMOR Z1) varies depending on your FTP client. See your FTP client documentation for more information.

You should have enabled file sharing and create a user account (Bob/1234 for example) with read and write access to USB 1 in the **Applications** > **File Sharing** > **FTP** screen.

1 In your web browser's address or URL bar type "ftp://" followed by the IP address of the ARMOR Z1 (the default LAN IP address of the ARMOR Z1 in router mode is 192.168.1.1) and click Go or press [ENTER]. 2 A screen asking for password authentication appears. Enter the user name and password (you configured in the **Applications** > **File Sharing** > **FTP** screen) and click **Log On**.

| Blank Page - Microsoft Internet Explorer provided by ZyXEL                           |                               | - 🗆 ×       |
|--------------------------------------------------------------------------------------|-------------------------------|-------------|
|                                                                                      | 🖌 🔶 🔀 Google                  | ₽ -         |
| File Edit View Favorites Tools Help                                                  |                               |             |
| Internet Explorer                                                                    |                               | Sign In 🔌 🕶 |
| Favor To log on to this FTP server, type a user name and password.                   | 🏠 🔹 🔂 👘 🖃 🖶 👻 Page 🕶 Safety 🕶 | Tools • 🕢 * |
| FTP server: 192.168.1.1                                                              |                               |             |
| User name: Bob                                                                       |                               |             |
| Password: ••••                                                                       |                               |             |
| After you log on, you can add this server to your Favorites and return to it easily. |                               |             |
| Log on <u>a</u> nonymously                                                           |                               |             |
| Log On Cancel                                                                        |                               |             |
|                                                                                      |                               |             |
|                                                                                      |                               |             |
|                                                                                      |                               |             |
|                                                                                      |                               |             |
|                                                                                      |                               |             |
|                                                                                      |                               |             |
|                                                                                      |                               |             |
|                                                                                      |                               |             |
|                                                                                      |                               | <u>×</u>    |

**3** The screen changes and shows you the folder for the USB storage device connected to your ARMOR Z1. Double-click the folder to display the contents in it.

| FTP root at 192.168.1.1 - Microsoft Internet Explorer provided by ZyXEL |                                              | _ 🗆 🔀        |
|-------------------------------------------------------------------------|----------------------------------------------|--------------|
|                                                                         | 💌 🐓 🗶 🚼 Google                               | <b>₽</b> -   |
| File Edit View Favorites Tools Help                                     |                                              |              |
| × Google v Search - More >                                              |                                              | Sign In 🔌 🕶  |
| A Favorites FTP root at 192.168.1.1                                     | 🟠 🔹 🔝 👘 🖃 🖶 🐐 Page 🗸 Safety 🗸 To             | iols • 🔞 • 👋 |
| FTP root at 192.168.1.1                                                 |                                              |              |
| To view this FTP site in Windows Explorer, click Page, a                | nd then click Open FTP Site in Windows Explo | rer.         |
| 11/18/2012 08:21上午 Directory <u><b>msb1</b></u>                         |                                              |              |
|                                                                         |                                              |              |
|                                                                         |                                              |              |
|                                                                         |                                              |              |
|                                                                         |                                              |              |
|                                                                         |                                              |              |
|                                                                         |                                              |              |
|                                                                         |                                              | ~            |

### **13.7 One Connect Screen**

One Connect is a ZyXEL-proprietary feature. It complies with the IEEE 1905.1 standard and allows auto-detection and auto-configuration.

If your wireless router supports ZyXEL One Connect, ARMOR Z1 for example, you can download and install the ZyXEL One Connect App in your mobile device to check the connection status, do speed test, turn on or turn off the devices in your network, block or allow a device's access and set up a guest Wi-Fi network from the mobile device. You can even use the App to access the ARMOR Z1's web configurator. The mobile device with the App installed must be connected to the ARMOR Z1 wirelessly.

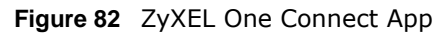

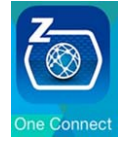

Use this screen to enable or disable Wi-Fi auto-configuration on the ARMOR Z1.

In Expert mode, click Applications > One Connect to open the following screen.

Figure 83 Expert > Applications > One Connect

| One Connect          |                    | Apply | Cancel |
|----------------------|--------------------|-------|--------|
| Auto-configuration : | 🖲 Enable 🔘 Disable |       |        |

The following table describes the labels in this screen.

**Table 50** Expert > Applications > One Connect

| LABEL              | DESCRIPTION                                                                                                    |
|--------------------|----------------------------------------------------------------------------------------------------|
| One Connect        |                                                                                                    |
| Auto-configuration | Select <b>Enable</b> to allow the ARMOR Z1 to automatically update the wireless settings on the APs or wireless repeaters (which also support ZyXEL One Connect) in its network. |
|                    | Select <b>Disable</b> to turn this feature off if you want to have the APs or repeaters in the network use different wireless settings.                                          |
| Apply              | Click <b>Apply</b> to save your changes back to the ARMOR Z1.                                                                                                    |
| Cancel             | Click Cancel to begin configuring this screen afresh.                                                                                                    |

### **13.8 Technical Reference**

The following section contains additional technical information about the ARMOR Z1 features described in this chapter.

#### **Customizing Keyword Blocking URL Checking**

You can use commands to set how much of a website's URL the content filter is to check for keyword blocking. See the appendices for information on how to access and use the command interpreter.

#### Domain Name or IP Address URL Checking

By default, the ARMOR Z1 checks the URL's domain name or IP address when performing keyword blocking.

This means that the ARMOR Z1 checks the characters that come before the first slash in the URL.

For example, with the URL <u>www.zyxel.com.tw/news/pressroom.php</u>, content filtering only searches for keywords within <u>www.zyxel.com.tw</u>.

#### Full Path URL Checking

Full path URL checking has the ARMOR Z1 check the characters that come before the last slash in the URL.

For example, with the URL <u>www.zyxel.com.tw/news/pressroom.php</u>, full path URL checking searches for keywords within <u>www.zyxel.com.tw/news/</u>.

Use the ip urlfilter customize actionFlags 6 [disable | enable] command to extend (or not extend) the keyword blocking search to include the URL's full path.

#### File Name URL Checking

Filename URL checking has the ARMOR Z1 check all of the characters in the URL.

For example, filename URL checking searches for keywords within the URL <u>www.zyxel.com.tw/</u><u>news/pressroom.php</u>.

Use the ip urlfilter customize actionFlags 8 [disable | enable] command to extend (or not extend) the keyword blocking search to include the URL's complete filename.

#### NAT Traversal

UPnP NAT traversal automates the process of allowing an application to operate through NAT. UPnP network devices can automatically configure network addressing, announce their presence in the network to other UPnP devices and enable exchange of simple product and service descriptions. NAT traversal allows the following:

- Dynamic port mapping
- Learning public IP addresses
- Assigning lease times to mappings

Windows Messenger is an example of an application that supports NAT traversal and UPnP.

See the NAT chapter for more information on NAT.

#### Cautions with UPnP

The automated nature of NAT traversal applications in establishing their own services and opening firewall ports may present network security issues. Network information and configuration may also be obtained and modified by users in some network environments.

When a UPnP device joins a network, it announces its presence with a multicast message. For security reasons, the ARMOR Z1 allows multicast messages on the LAN only.

All UPnP-enabled devices may communicate freely with each other without additional configuration. Disable UPnP if this is not your intention.

# 14

# **Security**

### 14.1 Overview

Use these screens to enable and configure the firewall that protects your ARMOR Z1 and your LAN from unwanted or malicious traffic.

Enable the firewall to protect your LAN computers from attacks by hackers on the Internet and control access between the LAN and WAN. By default the firewall:

- allows traffic that originates from your LAN computers to go to all of the networks.
- blocks traffic that originates on the other networks from going to the LAN.

The following figure illustrates the default firewall action. User **A** can initiate an IM (Instant Messaging) session from the LAN to the WAN (1). Return traffic for this session is also allowed (2). However other traffic initiated from the WAN is blocked (3 and 4).

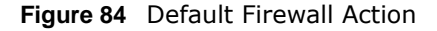

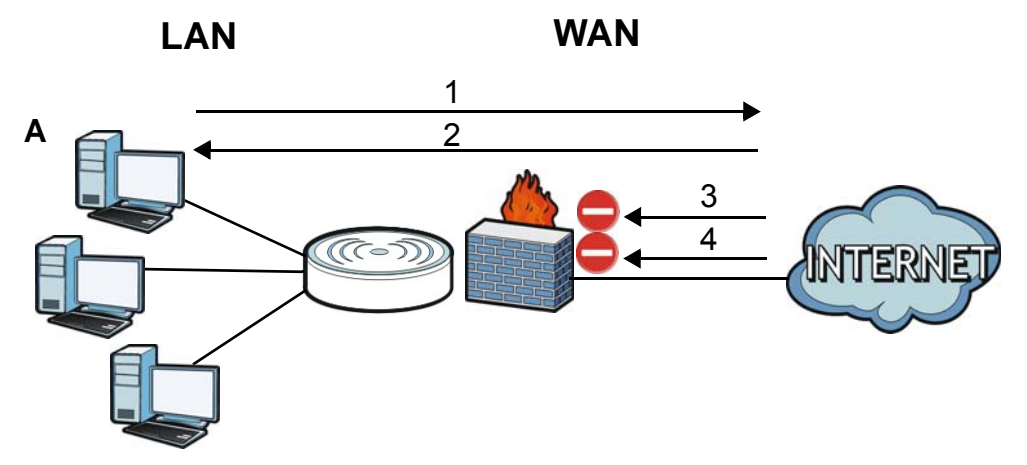

#### 14.1.1 What You Can Do

- Use the IPv4 Firewall screen to enable or disable the ARMOR Z1's IPv4 firewall (Section 14.2 on page 131).
- Use the **IPv6 Firewall** screen to enable or disable the ARMOR Z1's IPv6 firewall (Section 14.3 on page 133).

#### 14.1.2 What You Need To Know

The following terms and concepts may help as you read through this chapter.

#### About the ARMOR Z1 Firewall

The ARMOR Z1's firewall feature physically separates the LAN and the WAN and acts as a secure gateway for all data passing between the networks.

It is a stateful inspection firewall and is designed to protect against Denial of Service attacks when activated (click the **IPv4 Firewall** or **IPv6 Firewall** tab under **Security** and then click the **Enable Firewall** check box). The ARMOR Z1's purpose is to allow a private Local Area Network (LAN) to be securely connected to the Internet. The ARMOR Z1 can be used to prevent theft, destruction and modification of data, as well as log events, which may be important to the security of your network.

The ARMOR Z1 is installed between the LAN and a broadband modem connecting to the Internet. This allows it to act as a secure gateway for all data passing between the Internet and the LAN.

The ARMOR Z1 has one Ethernet WAN port and four Ethernet LAN ports, which are used to physically separate the network into two areas. The WAN (Wide Area Network) port attaches to the broadband (cable or DSL) modem to the Internet.

The LAN (Local Area Network) port attaches to a network of computers, which needs security from the outside world. These computers will have access to Internet services such as e-mail, FTP and the World Wide Web. However, "inbound access" is not allowed (by default) unless the remote host is authorized to use a specific service.

#### **Guidelines For Enhancing Security With Your Firewall**

- 1 Change the default password via Web Configurator.
- 2 Think about access control before you connect to the network in any way, including attaching a modem to the port.
- 3 Limit who can access your router.
- 4 Don't enable any local service (such as NTP) that you don't use. Any enabled service could present a potential security risk. A determined hacker might be able to find creative ways to misuse the enabled services to access the firewall or the network.
- **5** For local services that are enabled, protect against misuse. Protect by configuring the services to communicate only with specific peers, and protect by configuring rules to block packets for the services at specific interfaces.
- 6 Protect against IP spoofing by making sure the firewall is active.
- 7 Keep the firewall in a secured (locked) room.

### 14.2 IPv4 Firewall Screen

Use this screen to enable or disable the ARMOR Z1's IPv4 firewall, and set up firewall logs. Click **Expert > Security > IPv4 Firewall** to open the firewall setup screen.

| 4 Firewall  |              |                   |              |           |          |                 | Apply             | С      | ancel |
|-------------|--------------|-------------------|--------------|-----------|----------|-----------------|-------------------|--------|-------|
| ICMP        |              |                   |              |           |          |                 |                   |        |       |
| Respond to  | Ping on:     |                   | LAN          | ۲.        |          |                 |                   |        |       |
| Firewall S  | etup         |                   |              |           |          |                 |                   |        |       |
| Enable Fire | wall         |                   |              |           |          |                 |                   |        |       |
|             |              |                   |              |           |          |                 |                   |        |       |
| Enable Fi   | rewall Rule  |                   |              |           |          |                 |                   |        |       |
| Enable Fire | wall Rule    |                   |              |           |          |                 |                   |        |       |
| Add Firew   | all Rule     |                   |              |           |          |                 |                   |        |       |
| Service Na  | me :         |                   |              | ]         |          |                 |                   |        |       |
| MAC Addre   | ISS :        |                   |              |           |          |                 |                   |        |       |
| Dest IP Add | iress :      |                   |              |           |          |                 |                   |        |       |
| Source IP A | Address :    |                   |              |           |          |                 |                   |        |       |
| Protocol :  |              |                   | TCP          | ۲         |          |                 |                   |        |       |
| Dest Port R | ange :       |                   | -            |           |          |                 |                   |        |       |
| Source Por  | t Range :    |                   | -            |           |          |                 |                   |        |       |
|             |              |                   | Add F        | tule      |          |                 |                   |        |       |
| Firewall R  | ule          |                   |              |           |          |                 |                   |        |       |
| Firev       | vall Rule    |                   |              |           |          |                 |                   |        |       |
| #           | Service Name | MAC Address       | Dest IP      | Source IP | Protocol | Dest Port Range | Source Port Range | Action | Dele  |
| 1           | test         | aa:bb:aa:bb:aa:bb | 192.168.1.88 | 0.0.0.0   | TCP      | -               | 14                | DROP   | T     |

#### Figure 85 Expert > Security > IPv4 Firewall

The following table describes the labels in this screen.

#### Table 51 Expert > Security > IPv4 Firewall

| LABEL                   | DESCRIPTION                                                                                                    |
|-------------------------|----------------------------------------------------------------------------------------------------|
| ICMP                    | Internet Control Message Protocol is a message control and error-reporting protocol between a host server and a gateway to the Internet. ICMP uses Internet Protocol (IP) datagrams, but the messages are processed by the TCP/IP software and directly apparent to the application user.                         |
| Respond to Ping<br>on   | The ARMOR Z1 will not respond to any incoming Ping requests when <b>Disable</b> is selected.<br>Select <b>LAN</b> to reply to incoming LAN Ping requests. Select <b>WAN</b> to reply to incoming<br>WAN Ping requests. Otherwise select <b>LAN&amp;WAN</b> to reply to all incoming LAN and WAN<br>Ping requests. |
| Firewall Setup          |                                                                                                    |
| Enable Firewall         | Select this check box to activate the firewall. The ARMOR Z1 performs access control and protects against Denial of Service (DoS) attacks when the firewall is activated.                                                                                                    |
| Enable Firewall Rul     | e                                                                                                    |
| Enable Firewall<br>Rule | Select this check box to activate the firewall rules that you define (see Add Firewall Rule below).                                                                                                    |
| Add Firewall Rule       |                                                                                                    |
| Service Name            | Enter a name that identifies or describes the firewall rule.                                                                                                    |
| MAC Address             | Enter the MAC address of the computer for which the firewall rule applies.                                                                                                    |

| LABEL                | DESCRIPTION                                                                                                    |
|----------------------|----------------------------------------------------------------------------------------------------|
| Dest IP Address      | Enter the IP address of the computer to which traffic for the application or service is entering.                                            |
|                      | The ARMOR Z1 applies the firewall rule to traffic initiating from this computer.                                                             |
| Source IP Address    | Enter the IP address of the computer that initializes traffic for the application or service.                                                |
|                      | The ARMOR Z1 applies the firewall rule to traffic initiating from this computer.                                                             |
| Protocol             | Select the protocol ( <b>TCP</b> , <b>UDP</b> or <b>ICMP</b> ) used to transport the packets for which you want to apply the firewall rule.  |
| Dest Port Range      | This is the port number/range of the destination that define the traffic type, for example TCP port 80 defines web traffic.                  |
| Source Port<br>Range | This is the port number/range of the source that define the traffic type, for example TCP port 80 defines web traffic.                       |
| Add Rule             | Click Add Rule to save the firewall rule.                                                                                                    |
| Firewall Rule        |                                                                                                    |
| #                    | This is your firewall rule number. The ordering of your rules is important as rules are applied in turn.                                     |
| Service Name         | This is a name that identifies or describes the firewall rule.                                                                               |
| MAC addresse         | This is the MAC address of the computer for which the firewall rule applies.                                                                 |
| Dest IP              | This is the IP address of the computer to which traffic for the application or service is entering.                                          |
| Source IP            | This is the IP address of the computer from which traffic for the application or service is initialized.                                     |
| Protocol             | This is the protocol ( <b>TCP</b> , <b>UDP</b> or <b>ICMP</b> ) used to transport the packets for which you want to apply the firewall rule. |
| Dest Port Range      | This is the port number/range of the destination that define the traffic type, for example TCP port 80 defines web traffic.                  |
| Source Port<br>Range | This is the port number/range of the source that define the traffic type, for example TCP port 80 defines web traffic.                       |
| Action               | <b>DROP</b> - Traffic matching the conditions of the firewall rule are stopped.                                                              |
| Delete               | Click <b>Delete</b> to remove the firewall rule.                                                                                             |
| Apply                | Click <b>Apply</b> to save the settings.                                                                                                    |
| Cancel               | Click Cancel to start configuring this screen again.                                                                                         |

Table 51Expert > Security > IPv4 Firewall (continued)

### 14.3 IPv6 Firewall Screen

This chapter shows you how to enable and create IPv6 firewall rules to block unwanted IPv6 traffic.

Click Expert > Security > IPv6 Firewall. The IPv6 Firewall screen appears as shown.

| Figure 8 | B6 | Fxpert | > | Security | > | IPv6  | Firewall    |
|----------|----|--------|---|----------|---|-------|-------------|
|          |    |        | - | Security | - | 11 00 | I II C WUII |

| /6 Firewall |              |                   |         |           |          |                 | Apply             | С      | ancel  |
|-------------|--------------|-------------------|---------|-----------|----------|-----------------|-------------------|--------|--------|
| Enable Fi   | rewall Rule  |                   |         |           |          |                 |                   |        |        |
| Enable Fire | ewall Rule   |                   |         |           |          |                 |                   |        |        |
| Add Firev   | vall Rule    |                   |         |           |          |                 |                   |        |        |
| Service Na  | me :         |                   |         |           |          |                 |                   |        |        |
| MAC Addre   | ess :        |                   |         |           | 1        |                 |                   |        |        |
| Dest IP Add | dress:       |                   |         |           | 1        |                 |                   |        |        |
| Source IP / | Address :    |                   |         |           | 1        |                 |                   |        |        |
| Protocol :  |              |                   | TCP     | 5         | -        |                 |                   |        |        |
| Dest Port F | Range :      |                   |         | -         |          |                 |                   |        |        |
| Source Por  | rt Range :   |                   |         | -         | 1        |                 |                   |        |        |
|             |              |                   | Ad      | d Rule    | 7        |                 |                   |        |        |
|             |              |                   | -       |           | -        |                 |                   |        |        |
| Firewall F  | Rule         |                   |         |           |          |                 |                   |        |        |
| Fir         | ewall Rule   |                   |         |           |          |                 |                   |        |        |
| #           | Service Name | MAC Address       | Dest IP | Source IP | Protocol | Dest Port Range | Source Port Range | Action | Delete |
| 1           | test         | aa:bb:aa:bb:aa:bb | 2       | 2         | TCP      | -               | 9                 | DROP   | T      |

| Table 52 Exper | : > | Security | > | IPv6 | Firewall |
|----------------|-----|----------|---|------|----------|
|----------------|-----|----------|---|------|----------|

| LABEL                | DESCRIPTION                                                                                                    |
|----------------------|----------------------------------------------------------------------------------------------------|
| Enable Firewall Rule |                                                                                                    |
| Enable Firewall Rule | Select this check box to activate the firewall rules that you define (see Add Firewall Rule below).                                           |
| Add Firewall Rule    |                                                                                                    |
| Service Name         | Enter a name that identifies or describes the firewall rule.                                                                                  |
| MAC Address          | Enter the MAC address of the computer for which the firewall rule applies.                                                                    |
| Dest IP Address      | Enter the IPv6 address of the computer to which traffic for the application or service is entering.                                           |
|                      | The ARMOR Z1 applies the firewall rule to traffic destined for this computer.                                                                 |
| Source IP Address    | Enter the IPv6 address of the computer that initializes traffic for the application or service.                                               |
|                      | The ARMOR Z1 applies the firewall rule to traffic initiating from this computer.                                                              |
| Protocol             | Select the protocol ( <b>TCP</b> , <b>UDP</b> or <b>ICMPv6</b> ) used to transport the packets for which you want to apply the firewall rule. |
| Dest Port Range      | Enter the port number/range of the destination that defines the traffic type, for example TCP port 80 defines web traffic.                    |
| Source Port Range    | Enter the port number/range of the source that defines the traffic type, for example TCP port 80 defines web traffic.                         |
| Add Rule             | Click Add Rule to save the firewall rule.                                                                                                    |
| Firewall Rule        |                                                                                                    |
| #                    | This is your firewall rule number. The ordering of your rules is important as rules are applied in turn.                                      |

| LABEL             | DESCRIPTION                                                                                                    |
|-------------------|----------------------------------------------------------------------------------------------------|
| ServiceName       | This is a name that identifies or describes the firewall rule.                                                                                 |
| MAC Address       | This is the MAC address of the computer for which the firewall rule applies.                                                                   |
| Dest IP           | This is the IP address of the computer to which traffic for the application or service is entering.                                            |
| Source IP         | This is the IP address of the computer to which traffic for the application or service is initialized.                                         |
| Protocol          | This is the protocol ( <b>TCP</b> , <b>UDP</b> or <b>ICMPv6</b> ) used to transport the packets for which you want to apply the firewall rule. |
| Dest Port Range   | This is the port number/range of the destination that defines the traffic type, for example TCP port 80 defines web traffic.                   |
| Source Port Range | This is the port number/range of the source that defines the traffic type, for example TCP port 80 defines web traffic.                        |
| Action            | <b>DROP</b> - Traffic matching the conditions of the firewall rule is stopped.                                                                 |
| Delete            | Click <b>Delete</b> to remove the firewall rule.                                                                                               |
| Apply             | Click Apply to save the settings.                                                                                                    |
| Cancel            | Click Cancel to restore your previously saved settings.                                                                                        |

Table 52Expert > Security > IPv6 Firewall (continued)

## **Maintenance**

### 15.1 Overview

This chapter provides information on the Maintenance screens.

### 15.2 What You Can Do

- Use the **General** screen to set the timeout period of the management session (Section 15.3 on page 136).
- Use the **Password** screen to change your ARMOR Z1's system password (Section 15.4 on page 137).
- Use the Time screen to change your ARMOR Z1's time and date (Section 15.5 on page 138).
- Use the **Firmware Upgrade** screen to upload firmware to your ARMOR Z1 (Section 15.6 on page 140).
- Use the **Backup/Restore** screen to view information related to factory defaults, backup configuration, and restoring configuration (Section 15.7 on page 141).
- Use the **Restart** screen to reboot the ARMOR Z1 without turning the power off (Section 15.8 on page 142).
- Use the Language screen to change the language for the Web Configurator (Section 15.9 on page 142).
- Use the **Remote Management** screen to configure the interface/s from which the ARMOR Z1 can be managed remotely and specify a secure client that can manage the ARMOR Z1. (Section 15.10 on page 143).
- Use the Log screen to see the logs for the activity on the ARMOR Z1 (Section 15.11 on page 146).
- Use the **Operation Mode** screen to select how you want to use your ARMOR Z1 (Section 15.13 on page 148).

### 15.3 General Screen

Use this screen to set the management session timeout period. Click **Expert > Maintenance > General**. The following screen displays.

| General                          |               | Apply             | Cancel |
|----------------------------------|---------------|-------------------|--------|
| System Name :                    | NBG6816       |                   |        |
| Domain Name :                    | zyxel.com     |                   |        |
| Administrator Inactivity Timer : | 5 (minutes, 0 | means no timeout) |        |

The following table describes the labels in this screen.

| LABEL                             | DESCRIPTION                                                                                                    |
|-----------------------------------|----------------------------------------------------------------------------------------------------|
| System Name                       | System Name is a unique name to identify the ARMOR Z1 in an Ethernet network.                                                                                                    |
| Domain Name                       | Enter the domain name you want to give to the ARMOR Z1.                                                                                                    |
| Administrator<br>Inactivity Timer | Type how many minutes a management session can be left idle before the session times<br>out. The default is 5 minutes. After it times out you have to log in with your password<br>again. Very long idle timeouts may have security risks. A value of "0" means a<br>management session never times out, no matter how long it has been left idle (not<br>recommended). |
| Apply                             | Click <b>Apply</b> to save your changes back to the ARMOR Z1.                                                                                                    |
| Cancel                            | Click Cancel to begin configuring this screen afresh.                                                                                                    |

Table 53 Expert > Maintenance > General

### 15.4 Password Screen

It is strongly recommended that you change your ARMOR Z1's password.

If you forget your ARMOR Z1's password (or IP address), you will need to reset the device. See Section 15.8 on page 142 for details.

Click **Expert > Maintenance > Password**. The screen appears as shown.

Figure 88 Expert > Maintenance > Password

| Password            | Apply | Cancel |
|---------------------|-------|--------|
| Old Password :      |       |        |
| New Password :      |       |        |
| Retype to Confirm : |       |        |

| LABEL             | DESCRIPTION                                                                                                    |
|-------------------|----------------------------------------------------------------------------------------------------|
| Old Password      | Type the default password or the existing password you use to access the system in this field.                                                          |
| New Password      | Type your new system password (up to 30 characters). Note that as you type a password, the screen displays an asterisk (*) for each character you type. |
| Retype to Confirm | Type the new password again in this field.                                                                                                    |

Table 54 Expert > Maintenance > Password

Click Cancel to begin configuring this screen afresh.

| Table 54 Expert > N | laintenance > Password (continued)                            |
|---------------------|---------------------------------------------------------------|
| LABEL               | DESCRIPTION                                                   |
| Apply               | Click <b>Apply</b> to save your changes back to the ARMOR Z1. |

.. . .

### 15.5 Time Screen

Cancel

Use this screen to configure the ARMOR Z1's time based on your local time zone. To change your ARMOR Z1's time and date, click Expert > Maintenance > Time. The screen appears as shown.

| rigure og Expert > Maintenance > Ini | ne |
|--------------------------------------|----|
|--------------------------------------|----|

| ime                                |                        |              | Apply     | Cano    |
|------------------------------------|------------------------|--------------|-----------|---------|
| Current Time and Date              |                        |              |           |         |
| Current Time :                     | 16:07:14               |              |           |         |
| Current Date :                     | 2015-01-28             |              |           |         |
| Time and Date Setup                |                        |              |           |         |
| Manual                             |                        |              |           |         |
| New Time (hh:mm:ss) :              | 00 : 00 : 00           |              |           |         |
| New Date (yyyy/mm/dd) :            | 2014 / 01 / 01         |              |           |         |
| Get from Time Server               |                        |              |           |         |
| User Defined Time Server Address : | pool.ntp.org           |              |           |         |
| Time Zone Setup                    |                        |              |           |         |
| Time Zone :                        | auto (GMT+08:00)TAIWAN |              |           | •       |
| Daylight Savings                   |                        |              |           |         |
| Start Date                         | First                  | ▼ of January | ▼ at 00 ▼ | o'clock |
| End Date                           | First V Sunday         | of February  | ▼ at 00 ▼ | o'clock |

| LABEL                                                                                                    | DESCRIPTION                                    |  |  |
|----------------------------------------------------------------------------------------------------|------------------------------------------------|--|--|
| Current Time and Dat                                                                                                    | Current Time and Date                          |  |  |
| Current Time                                                                                                    | This field displays the time of your ARMOR Z1. |  |  |
| Each time you reload this page, the ARMOR Z1 synchronizes the time with the time server.                                                                                                    |                                                |  |  |
| Current Date                                                                                                    | This field displays the date of your ARMOR Z1. |  |  |
| Each time you reload this page, the ARMOR Z1 synchronizes the date with th server.                                                                                                    |                                                |  |  |
| Time and Date Setup                                                                                                    |                                                |  |  |
| Manual Select this radio button to enter the time and date manually. If you configure a ne<br>time and date, Time Zone and Daylight Saving at the same time, the new time and<br>you entered has priority and the Time Zone and Daylight Saving settings do not a<br>it. |                                                |  |  |

Table 55 Expert > Maintenance > Time

| LABEL DESCRIPTION                                                                                                    |                                                                                                    |  |
|----------------------------------------------------------------------------------------------------|----------------------------------------------------------------------------------------------------|--|
| New Time<br>(hh:mm:ss)                                                                                                    | This field displays the last updated time from the time server or the last time configured manually.                                                                                                    |  |
|                                                                                                    | When you select <b>Manual</b> , enter the new time in this field and then click <b>Apply</b> .                                                                                                    |  |
| New Date This field displays the last updated date from the time server or the last date co<br>manually.                                                                                                    |                                                                                                    |  |
| (yyyy/mm/dd)                                                                                                    | When you select <b>Manual</b> , enter the new date in this field and then click <b>Apply</b> .                                                                                                    |  |
| Get from TimeSelect this radio button to have the ARMOR Z1 get the time and date from the till<br>server you specified below.                                                                                                    |                                                                                                    |  |
| User Defined Time Select User Defined Time Server Address and enter the IP address or URL (up to extended ASCII characters in length) of your time server. Check with your ISP/netw administrator if you are unsure of this information. |                                                                                                    |  |
| Time Zone Setup                                                                                                    |                                                                                                    |  |
| Time ZoneChoose the time zone of your location. This will set the time difference between you<br>time zone and Greenwich Mean Time (GMT).                                                                                                |                                                                                                    |  |
| Daylight Savings                                                                                                    | Daylight saving is a period from late spring to early fall when many countries set their clocks ahead of normal local time by one hour to give more daytime light in the evening.                                                                                                    |  |
|                                                                                                    | Select this option if you use Daylight Saving Time.                                                                                                    |  |
| Start DateConfigure the day and time when Daylight Saving Time starts if you selecte<br>Savings. The at field uses the 24 hour format. Here are a couple of examp                                                                        |                                                                                                    |  |
|                                                                                                    | Daylight Saving Time starts in most parts of the United States on the second Sunday of March. Each time zone in the United States starts using Daylight Saving Time at 2 A.M. local time. So in the United States you would select <b>Second</b> , <b>Sunday</b> , <b>March</b> and select <b>2</b> in the <b>at</b> field.                                                                                                    |  |
|                                                                                                    | Daylight Saving Time starts in the European Union on the last Sunday of March. All of<br>the time zones in the European Union start using Daylight Saving Time at the same<br>moment (1 A.M. GMT or UTC). So in the European Union you would select <b>Last</b> ,<br><b>Sunday, March</b> . The time you select in the <b>at</b> field depends on your time zone. In<br>Germany for instance, you would select 2 because Germany's time zone is one hour<br>ahead of GMT or UTC (GMT+1). |  |
| End Date                                                                                                    | Configure the day and time when Daylight Saving Time ends if you selected <b>Daylight</b><br><b>Savings</b> . The <b>at</b> field uses the 24 hour format. Here are a couple of examples:                                                                                                    |  |
|                                                                                                    | Daylight Saving Time ends in the United States on the first Sunday of November. Each time zone in the United States stops using Daylight Saving Time at 2 A.M. local time. So in the United States you would select <b>First</b> , <b>Sunday</b> , <b>November</b> and select 2 in the <b>at</b> field.                                                                                                    |  |
|                                                                                                    | Daylight Saving Time ends in the European Union on the last Sunday of October. All of the time zones in the European Union stop using Daylight Saving Time at the same moment (1 A.M. GMT or UTC). So in the European Union you would select <b>Last</b> , <b>Sunday</b> , <b>October</b> . The time you select in the <b>at</b> field depends on your time zone. In Germany for instance, you would select 2 because Germany's time zone is one hour ahead of GMT or UTC (GMT+1).       |  |
| Apply                                                                                                    | Click <b>Apply</b> to save your changes back to the ARMOR Z1.                                                                                                    |  |
| Cancel                                                                                                    | Click Cancel to begin configuring this screen afresh.                                                                                                    |  |

 Table 55
 Expert > Maintenance > Time (continued)

### 15.6 Firmware Upgrade Screen

Find firmware at <u>www.zyxel.com</u> in a file that uses the version number and project code with a "\*.bin" extension, e.g., "V1.00(AARO.0).bin". The upload process uses HTTP (Hypertext Transfer Protocol) and may take up to two minutes. After a successful upload, the system will reboot.

Click **Expert** > **Maintenance** > **Firmware Upgrade**. Follow the instructions in this screen to upload firmware to your ARMOR Z1.

**Figure 90** Expert > Maintenance > Firmware Upgrade

| Firmware     | Upgrade            |                                                                              |
|--------------|--------------------|------------------------------------------------------------------------------|
| Firmware     | Upgrade            |                                                                              |
| To upgrad    | e the internal d   | evice firmware, browse to the location of the binary (.BIN) upgrade file and |
| click Uploa  | ad. Upgrade file   | es can be downloaded from website. If the upgrade file is compressed (.ZIP   |
| file), you m | nust first extract | the binary (.BIN) file. In some cases, you may need to reconfigure.          |
| File Path:   | Choose File        | No file chosen                                                               |
| Upload       |                    |                                                                              |
|              |                    |                                                                              |
| On-line F    | irmware upg        | rade                                                                         |
| Retrieve fa  | ailed.Please ch    | eck your Internet connection or try again later.                             |

The following table describes the labels in this screen.

| LABEL                            | DESCRIPTION                                                                                                    |  |
|----------------------------------|----------------------------------------------------------------------------------------------------|--|
| File Path                        | Click Choose File to find the location of the file you want to upload in this field.                                                                     |  |
| Choose File                      | Click <b>Choose File</b> to find the .bin file you want to upload. Remember that you must decompress compressed (.zip) files before you can upload them. |  |
| Upload                           | Click <b>Upload</b> to begin the upload process. This process may take up to two minutes.                                                                |  |
| Check for Latest<br>Firmware Now | Click this to check for the latest updated firmware.                                                                                                    |  |

#### Table 56 Expert > Maintenance > Firmware Upgrade

Note: Do not turn off the ARMOR Z1 while firmware upload is in progress!

After you see the **Firmware Upload In Process** screen, wait two minutes before logging into the ARMOR Z1 again.

The ARMOR Z1 automatically restarts in this time causing a temporary network disconnect. In some operating systems, you may see the following icon on your desktop.

Figure 91 Network Temporarily Disconnected

| 🔱 Local Are   | ea Connection |
|---------------|---------------|
| Network cable | unplugged     |
| `,,,,         |               |

After two minutes, log in again and check your new firmware version in the **Status** screen.

If the upload was not successful, an error message appears. Click **Return** to go back to the **Firmware Upgrade** screen.

### 15.7 Backup/Restore Screen

Backup configuration allows you to back up (save) the ARMOR Z1's current configuration to a file on your computer. Once your ARMOR Z1 is configured and functioning properly, it is highly recommended that you back up your configuration file before making configuration changes. The backup configuration file will be useful in case you need to return to your previous settings.

Restore configuration allows you to upload a new or previously saved configuration file from your computer to your ARMOR Z1.

Click **Expert** > **Maintenance** > **Backup/Restore**. Information related to factory defaults, backup configuration, and restoring configuration appears as shown next.

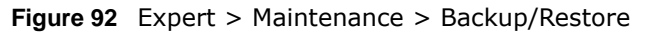

| Backup/Restore                                                                                 |                    |
|------------------------------------------------------------------------------------------------|--------------------|
| Backup Configuration                                                                           |                    |
| Click Backup to save the current configuration of your system to your computer.                |                    |
| Backup                                                                                         |                    |
| Restore Configuration                                                                          |                    |
| To restore a previously saved configuration file to your system, browse to the location of the | e configuration    |
| file and click Upload.                                                                         |                    |
| File Path : Choose File No file chosen                                                         |                    |
| Upload                                                                                         |                    |
| Back to Factory Defaults                                                                       |                    |
| Click Reset to clear all user-entered configuration information and return to factory defaults | s. After resetting |
| the                                                                                            |                    |
| - Password will be 1234                                                                        |                    |
| - LAN IP address will be 192.168.1.1                                                           |                    |
| - DHCP will be reset to server                                                                 |                    |
|                                                                                                |                    |
| Reset                                                                                          |                    |

| Table 57 Expert > Maintenance > Dackup/Restore |                                                                                                    |
|------------------------------------------------|----------------------------------------------------------------------------------------------------|
| LABEL                                          | DESCRIPTION                                                                                                    |
| Backup                                         | Click <b>Backup</b> to save the ARMOR Z1's current configuration to your computer.                                                                  |
| File Path                                      | Click Choose File to find the location of the file you want to upload in this field.                                                                |
| Choose File                                    | Click <b>Choose File</b> to find the file you want to upload. Remember that you must decompress compressed (.ZIP) files before you can upload them. |

**Table 57**Expert > Maintenance > Backup/Restore

| LABEL  | DESCRIPTION                                                                                                    |
|--------|----------------------------------------------------------------------------------------------------|
| Upload | Click <b>Upload</b> to begin the upload process.                                                                                                    |
|        | Note: Do not turn off the ARMOR Z1 while configuration file upload is in progress.                                                                                                    |
|        | After you see a "configuration upload successful" screen, you must then wait one minute before logging into the ARMOR Z1 again. The ARMOR Z1 automatically restarts in this time causing a temporary network disconnect.  |
|        | If you see an error screen, click Back to return to the Backup/Restore screen.                                                                                                    |
| Reset  | Pressing the <b>Reset</b> button in this section clears all user-entered configuration information and returns the ARMOR Z1 to its factory defaults.                                                                      |
|        | You can also press the <b>RESET</b> button on the rear panel to reset the factory defaults of your ARMOR Z1. Refer to the chapter about introducing the Web Configurator for more information on the <b>RESET</b> button. |

**Table 57** Expert > Maintenance > Backup/Restore (continued)

Note: If you uploaded the default configuration file you may need to change the IP address of your computer to be in the same subnet as that of the default ARMOR Z1 IP address (192.168.1.1). See Appendix B on page 166 for details on how to set up your computer's IP address.

### 15.8 Restart Screen

System restart allows you to reboot the ARMOR Z1 without turning the power off.

Click **Expert > Maintenance > Restart** to open the following screen.

Figure 93 Expert > Maintenance > Restart

| Restart                             |                                          |                     |
|-------------------------------------|------------------------------------------|---------------------|
| System Restart                      |                                          |                     |
| Click Restart to have the device pe | rform a software restart. The SYS(or PWR | ) LED blinks as the |
| device restarts and then stays stea | dy on if the restart is successful.      |                     |
| 225                                 | Restart                                  |                     |

Click **Restart** to have the ARMOR Z1 reboot. This does not affect the ARMOR Z1's configuration.

### 15.9 Language Screen

Use this screen to change the language for the Web Configurator.

Select the language you prefer and click **Apply**. The Web Configurator language changes after a while without restarting the ARMOR Z1. Click **Expert** > **Maintenance** > **Language** to open the following screen.

Figure 94 Expert > Maintenance > Language

| Language             |                  | Apply | Cancel |
|----------------------|------------------|-------|--------|
| Language selection : | English <b>v</b> |       |        |

### 15.10 Remote Management Screen

Remote Management allows you to manage your ARMOR Z1 from a remote location through the LAN/WLAN or WAN interface.

#### 15.10.1 Remote Access

Use this screen to change your ARMOR Z1's remote management settings. You can use Telnet, HTTP or HTTPS to access and manage the ARMOR Z1.

Click **Expert > Maintenance > Remote Management > Remote Access** to open the following screen.

| Remote Access                                                          |                                                       | Apply                        | Cancel  |
|------------------------------------------------------------------------|-------------------------------------------------------|------------------------------|---------|
| www                                                                    |                                                       |                              |         |
| Port :                                                                 | 80                                                    |                              |         |
| Access Status :                                                        | LAN V                                                 |                              |         |
| Secured Client IP Address :                                            | All Selected                                          |                              |         |
| Note:                                                                  |                                                       |                              |         |
| 1. For UPnP to function ne<br>using UPnP.<br>2. You may also need to c | ormally, the HTTP service n<br>reate a Firewall rule. | nust be available for LAN co | mputers |
|                                                                        |                                                       |                              |         |
| Telnet                                                                 |                                                       |                              |         |
| Port :                                                                 | 23                                                    |                              |         |
| Access Status :                                                        | LAN V                                                 |                              |         |
| Secured Client IP Address :                                            | All Selected                                          |                              |         |
| Note:<br>You may also need to cre                                      | ate a Firewall rule.                                  |                              |         |
| HTTPS                                                                  |                                                       |                              |         |
| Port :                                                                 | 443                                                   |                              |         |
| Access Status :                                                        | LAN V                                                 |                              |         |
| Secured Client IP Address :                                            | All Selected                                          |                              |         |
| Note:                                                                  |                                                       |                              |         |
| You may also need to cre                                               | ate a Firewall rule.                                  |                              |         |

Figure 95 Expert > Maintenance > Remote Management > Remote Access

The following table describes the labels in this screen.

#### **Table 58** Expert > Maintenance > Remote Management > WAN Access

| LABEL                        | DESCRIPTION                                                                                                    |
|------------------------------|----------------------------------------------------------------------------------------------------|
| WWW                          |                                                                                                    |
| Port                         | You may change the server port number for a service if needed, however you must use the same port number in order to use that service for remote management.                 |
| Access Status                | Select the interface(s) through which a computer may access the ARMOR Z1 using this service.                                                                                 |
| Secured Client<br>IP Address | Select <b>All</b> to allow all computes to access the ARMOR Z1.<br>Otherwise, check <b>Selected</b> and specify the IP address of the computer that can access the ARMOR Z1. |
| Telnet                       |                                                                                                    |
| LABEL          | DESCRIPTION                                                                                                    |
|----------------|----------------------------------------------------------------------------------------------------|
| Port           | You may change the server port number for a service if needed, however you must use the same port number in order to use that service for remote management. |
| Access Status  | Select the interface(s) through which a computer may access the ARMOR Z1 using this service.                                                                 |
| Secured Client | Select <b>All</b> to allow all computes to access the ARMOR Z1.                                                                                              |
| IP Address     | Otherwise, check <b>Selected</b> and specify the IP address of the computer that can access the ARMOR Z1.                                                    |
| HTTPS          |                                                                                                    |
| Port           | You may change the server port number for a service if needed, however you must use the same port number in order to use that service for remote management. |
| Access Status  | Select the interface(s) through which a computer may access the ARMOR Z1 using this service.                                                                 |
| Secured Client | Select All to allow all computes to access the ARMOR Z1.                                                                                                    |
| IP Address     | Otherwise, check <b>Selected</b> and specify the IP address of the computer that can access the ARMOR Z1.                                                    |
| Apply          | Click <b>Apply</b> to save your changes back to the ARMOR Z1.                                                                                                |
| Cancel         | Click Cancel to begin configuring this screen afresh.                                                                                                    |

 Table 58
 Expert > Maintenance > Remote Management > WAN Access

### 15.10.2 Wake On LAN

Wake On LAN (WoL) allows you to remotely turn on a device on the network, such as a computer, storage device or media server. To use this feature the remote hardware (for example the network adapter on a computer) must support Wake On LAN using the "Magic Packet" method.

You need to know the MAC address of the remote device. It may be on a label on the device.

Use this screen to remotely turn on a device on the network. Click the **Expert** > **Maintenance** > **Remote Management** > **Wake On LAN** to open the following screen.

Figure 96 Expert > Maintenance > Remote Management > Wake On LAN

| Wake On LAN                 | Apply                          | Cancel      |  |
|-----------------------------|--------------------------------|-------------|--|
| Wake On LAN over WAN Setti  | ngs                            |             |  |
| Enable Wake On Lan over WAN | Enable Isable                  |             |  |
| Port                        | 9                              |             |  |
| Wake On LAN                 |                                |             |  |
| Wake MAC Address            |                                | Start       |  |
| Note:                       |                                |             |  |
| Please insert the MAC       | Address in this format 00:00:0 | 00:00:00:00 |  |

The following table describes the labels in this screen.

| Table 59 | Expert > | Maintenance > | Remote Management > Wake On LAN |
|----------|----------|---------------|---------------------------------|
|----------|----------|---------------|---------------------------------|

| LABEL                          | DESCRIPTION                                                                                                    |
|--------------------------------|----------------------------------------------------------------------------------------------------|
| Wake On LAN ove                | er WAN Settings                                                                                                    |
| Enable Wake On<br>LAN over WAN | Select <b>Enable</b> to have the ARMOR Z1 forward a WoL "Magic Packet" to all devices on the LAN if the packet comes from the WAN or remote network and uses the port number specified in the <b>Port</b> field. A LAN device whose hardware supports Wake on LAN then will be powered on if it is turned off previously. |
| Port                           | Type a port number from which a WoL packet is forwarded to the LAN.                                                                                                    |
| Wake On LAN                    |                                                                                                    |
| Wake MAC<br>Address            | Enter the MAC Address of the device on the network that will be turned on.                                                                                                    |
|                                | A MAC address consists of six hexadecimal character pairs.                                                                                                    |
| Start                          | Click this to have the ARMOR Z1 generate a WoL packet and forward it to turn the specified device on.                                                                                                    |
|                                | A screen pops up displaying MAC address error if you input the MAC address incorrectly.                                                                                                    |
| Apply                          | Click <b>Apply</b> to save your changes back to the ARMOR Z1.                                                                                                    |
| Cancel                         | Click Cancel to begin configuring this screen afresh.                                                                                                    |

### 15.11 Log Screen

The Web Configurator allows you to look at all of the ARMOR Z1's logs in one location.

You can configure which logs to display in the Log screen. Select the logs you wish to display. Click **Apply** to save your settings. Click **Cancel** to start the screen afresh.

Use this screen to see the logged messages for the ARMOR Z1. The log wraps around and deletes the old entries after it fills. Select what logs you want to see from the **Display** drop list. The log choices depend on your settings above this screen. Click **Refresh** to renew the log screen. Click **Clear Log** to delete all the logs.

| Figure 97 | Expert | > | Maintenance  | > | Loa |
|-----------|--------|---|--------------|---|-----|
|           | Expere | - | rianneenanee | - |     |

| og          |                         |                                                         | Apply           | Cancel |
|-------------|-------------------------|---------------------------------------------------------|-----------------|--------|
| Active Lo   | og and Alert            |                                                         |                 |        |
| Log         |                         |                                                         |                 | e17    |
| Syste       | em Errors               |                                                         |                 |        |
| On-li       | ne Firmware upg         | rade                                                    |                 |        |
| Acce        | ss Control              |                                                         |                 |        |
|             |                         |                                                         |                 |        |
|             |                         |                                                         |                 |        |
| Display : [ | All Logs                | ▼ Refresh Clear Log                                     |                 |        |
| Summ        | ary                     |                                                         |                 |        |
| <u>#</u>    | <u>Time</u> ▽           | Message                                                 |                 |        |
| 1           | 2015 Jan 29<br>17:16:54 | user.notice netprobe: netprb_info_collect : Enter       |                 |        |
| 2           | 2015 Jan 29<br>17:16:44 | user.notice netprobe: netprb_info_collect : Enter       |                 |        |
| 3           | 2015 Jan 29<br>17:16:34 | user.notice netprobe: netprb_info_collect : Enter       |                 |        |
| 4           | 2015 Jan 29<br>17:16:29 | daemon.info aperture-controller.sh: Sleeping 300 seco   | onds            |        |
| 5           | 2015 Jan 29<br>17:16:29 | daemon.info aperture-controller.sh: Test returned -1, b | w up 0 / down 0 |        |
| 6           | 2015 Jan 29<br>17:16:28 | daemon.info aperture[14833]: (INFO) Aperture shutting   | down.           |        |
| 7           | 2015 Jan 29             | daemon.info aperture[14833]: (INFO) Discarding outlie   | IT.             |        |

# **15.12 System Operation Mode Overview**

The **Sys OP Mode** (System Operation Mode) function lets you configure your ARMOR Z1 as a router or access point. You can choose between **Router Mode**, and **Access Point Mode** depending on your network topology and the features you require from your device.

The following describes the device modes available in your ARMOR Z1.

### Router

A router connects your local network with another network, such as the Internet. The router has two IP addresses, the LAN IP address and the WAN IP address.

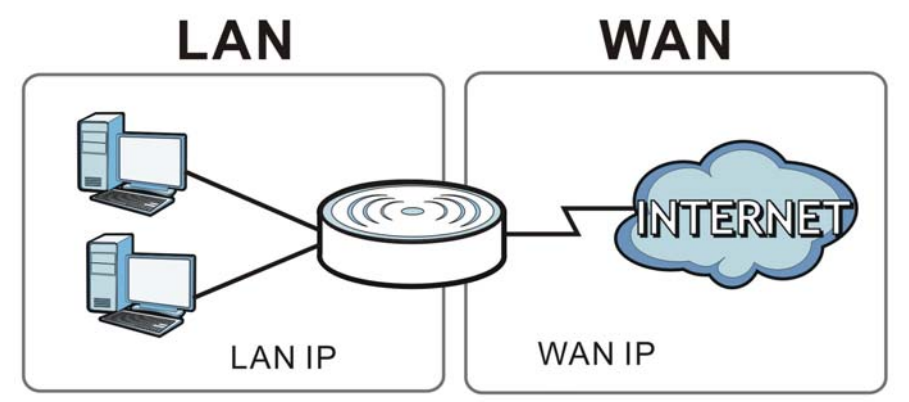

Figure 98 LAN and WAN IP Addresses in Router Mode

### Access Point

An access point enabled all ethernet ports to be bridged together and be in the same subnet. To connect to the Internet, another device, such as a router, is required.

Figure 99 Access Point Mode

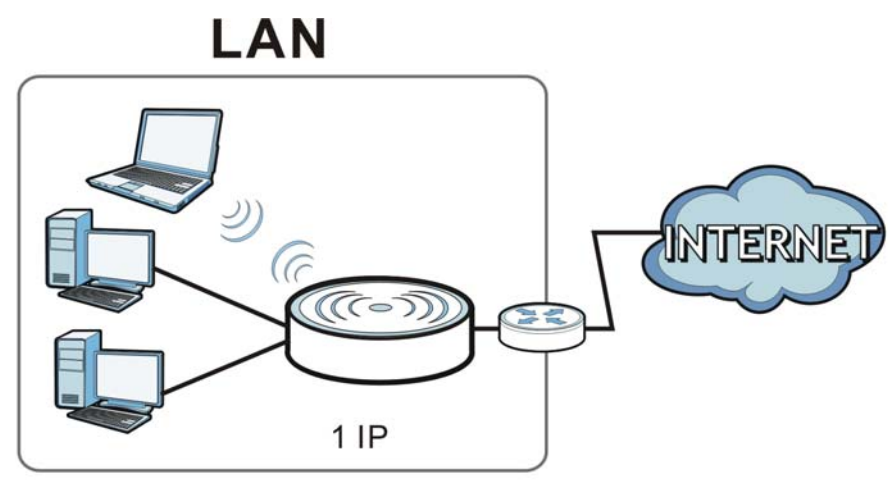

# 15.13 Operation Mode Screen

Use this screen to select how you want to use your ARMOR Z1.

| Figure 100   | Expert > | Maintenance | > ( | Operation | Mode |
|--------------|----------|-------------|-----|-----------|------|
| i igule i vv | LAPEIL / | mannenance  | ~ ( | peration  | nou  |

| Operation Mode                                                                                                    | Apply                   | Cancel          |
|----------------------------------------------------------------------------------------------------|-------------------------|-----------------|
| Configuration Mode                                                                                                    |                         |                 |
| Router Mode                                                                                                    |                         |                 |
| C Access Point Mode                                                                                                    |                         |                 |
| Note:                                                                                                    |                         |                 |
| Router: In this mode, the device is supported to connect to int<br>LAN ports share the same IP to ISP through WAN Port.   | ternet via ADSL/Cable I | Modem. PCs in   |
| Access Point: In this mode, all Ethernet ports are bridged tog<br>equipped computer can communicate with a wired network. | ether. The device allow | s the wireless- |

The following table describes the labels in the **Operation Mode** screen.

| LABEL              | DESCRIPTION                                                                                                    |
|--------------------|----------------------------------------------------------------------------------------------------|
| Configuration Mode | •                                                                                                    |
| Router Mode        | Select <b>Router Mode</b> if your device routes traffic between a local network and another network such as the Internet. This mode offers services such as a firewall or bandwidth management. |
|                    | You can configure the IP address settings on your WAN port. Contact your ISP or system administrator for more information on appropriate settings.                                              |
| Access Point Mode  | Select <b>Access Point Mode</b> if your device bridges traffic between clients on the same network.                                                                                             |
|                    | • In Access Point Mode, all Ethernet ports have the same IP address.                                                                                                    |
|                    | • All ports on the rear panel of the device are LAN ports, including the port labeled WAN. There is no WAN port.                                                                                |
|                    | The DHCP server on your device is disabled.                                                                                                    |
|                    | <ul> <li>Router functions (such as NAT, bandwidth management, remote management, firewall and so on) are not available when the ARMOR Z1 is in Access Point Mode.</li> </ul>                    |
|                    | • The IP address of the device on the local network is set to 192.168.1.2.                                                                                                    |
| Apply              | Click Apply to save your settings.                                                                                                    |
| Cancel             | Click Cancel to return your settings to the default (Router).                                                                                                    |

 Table 60
 Expert > Maintenance > Operation Mode

Note: If you select the incorrect system operation Mode you may not be able to connect to the Internet.

# Troubleshooting

### 16.1 Overview

This chapter offers some suggestions to solve problems you might encounter. The potential problems are divided into the following categories.

- Power, Hardware Connections, and LEDs
- ARMOR Z1 Access and Login
- Internet Access
- Resetting the ARMOR Z1 to Its Factory Defaults
- Wireless Connections
- USB Device Problems

### 16.2 Power, Hardware Connections, and LEDs

The ARMOR Z1 does not turn on. None of the LEDs turn on.

- 1 Make sure you are using the power adaptor or cord included with the ARMOR Z1.
- 2 Make sure the power adaptor or cord is connected to the ARMOR Z1 and plugged in to an appropriate power source. Make sure the power source is turned on.
- **3** Disconnect and re-connect the power adaptor or cord to the ARMOR Z1.
- 4 If the problem continues, contact the vendor.

One of the LEDs does not behave as expected.

- 1 Make sure you understand the normal behavior of the LED. See Section 1.7 on page 12.
- 2 Check the hardware connections. See the Quick Start Guide.
- 3 Inspect your cables for damage. Contact the vendor to replace any damaged cables.
- 4 Disconnect and re-connect the power adaptor to the ARMOR Z1.

**5** If the problem continues, contact the vendor.

# 16.3 ARMOR Z1 Access and Login

### I don't know the IP address of my ARMOR Z1.

6 The default IP address of the ARMOR Z1 in **Router Mode** is **192.168.1.1**. If the ARMOR Z1 obtains a WAN IP address in the same subnet as the LAN IP address 192.168.1.1, the default LAN IP address will be changed to 10.0.0.1 automatically. See Auto-IP Change on page 67 for more information.

The default IP address of the ARMOR Z1 in **Access Point Mode** is **192.168.1.2**.

- 7 If you changed the IP address and have forgotten it, you might get the IP address of the ARMOR Z1 in Router Mode by looking up the IP address of the default gateway for your computer. To do this in most Windows computers, click Start > Run, enter cmd, and then enter ipconfig. The IP address of the Default Gateway might be the IP address of the ARMOR Z1 (it depends on the network), so enter this IP address in your Internet browser.
- 8 If your ARMOR Z1 in Access Point Mode is a DHCP client, you can find your IP address from the DHCP server. This information is only available from the DHCP server which allocates IP addresses on your network. Find this information directly from the DHCP server or contact your system administrator for more information.
- **9** Reset your ARMOR Z1 to change all settings back to their default. This means your current settings are lost. See Section 16.5 on page 154 in the **Troubleshooting** for information on resetting your ARMOR Z1.

I forgot the password.

- 1 The default password is **1234**.
- 2 If this does not work, you have to reset the device to its factory defaults. See Section 16.5 on page 154.

I cannot see or access the **Login** screen in the Web Configurator.

1 Make sure you are using the correct IP address.

2 The default IP address of the ARMOR Z1 in **Router Mode** is **192.168.1.1**. If the ARMOR Z1 obtains a WAN IP address in the same subnet as the LAN IP address 192.168.1.1, the default LAN IP address will be changed to 10.0.0.1 automatically. See Auto-IP Change on page 67 for more information.

The default IP address of the ARMOR Z1 in **Access Point Mode** is **192.168.1.2**.

- If you changed the IP address (Section 12.4 on page 102), use the new IP address.
- If you changed the IP address and have forgotten it, see the troubleshooting suggestions for I don't know the IP address of my ARMOR Z1.
- **3** Check the hardware connections, and make sure the LEDs are behaving as expected. See the Quick Start Guide.
- 4 Make sure your Internet browser does not block pop-up windows and has JavaScript and Java enabled. See Appendix A on page 157.
- 5 Make sure your computer is in the same subnet as the ARMOR Z1. (If you know that there are routers between your computer and the ARMOR Z1, skip this step.)
  - If there is a DHCP server on your network, make sure your computer is using a dynamic IP address. See Section 12.4 on page 102.
  - If there is no DHCP server on your network, make sure your computer's IP address is in the same subnet as the ARMOR Z1. See Section 12.4 on page 102.
- 6 Reset the device to its factory defaults, and try to access the ARMOR Z1 with the default IP address. See Section 1.5 on page 11.
- 7 If the problem continues, contact the network administrator or vendor, or try one of the advanced suggestions.

#### Advanced Suggestions

- Try to access the ARMOR Z1 using another service, such as Telnet. If you can access the ARMOR Z1, check the remote management settings and firewall rules to find out why the ARMOR Z1 does not respond to HTTP.
- If your computer is connected to the **WAN** port or is connected wirelessly, use a computer that is connected to a **LAN/ETHERNET** port.

#### I can see the Login screen, but I cannot log in to the ARMOR Z1.

- 1 Make sure you have entered the password correctly. The default password is **1234**. This field is case-sensitive, so make sure [Caps Lock] is not on.
- 2 This can happen when you fail to log out properly from your last session. Try logging in again after 5 minutes.
- 3 Disconnect and re-connect the power adaptor or cord to the ARMOR Z1.
- 4 If this does not work, you have to reset the device to its factory defaults. See Section 16.5 on page 154.

### **16.4 Internet Access**

#### I cannot access the Internet.

- 1 Check the hardware connections, and make sure the LEDs are behaving as expected. See the Quick Start Guide.
- 2 Go to Expert > Maintenance > Operation Mode. Check your System Operation Mode setting.
  - If the ARMOR Z1 is in **Router Mode**, make sure the WAN port is connected to a broadband modem or router with Internet access. Your computer and the ARMOR Z1 should be in the same subnet.
  - If the ARMOR Z1 is in Access Point Mode, make sure the WAN port is connected to a broadband modem or router with Internet access and your computer is set to obtain an dynamic IP address.
- 3 If the ARMOR Z1 is in **Router Mode**, make sure you entered your ISP account information correctly in the wizard or the WAN screen. These fields are case-sensitive, so make sure [Caps Lock] is not on.
- 4 If you are trying to access the Internet wirelessly, make sure the wireless settings in the wireless client are the same as the settings in the AP.
- 5 Disconnect all the cables from your device, and follow the directions in the Quick Start Guide again.
- 6 If the problem continues, contact your ISP.

I cannot access the Internet anymore. I had access to the Internet (with the ARMOR Z1), but my Internet connection is not available anymore.

- 1 Check the hardware connections, and make sure the LEDs are behaving as expected. See the Quick Start Guide and Section 1.7 on page 12.
- 2 Reboot the ARMOR Z1.
- 3 If the problem continues, contact your ISP.

The Internet connection is slow or intermittent.

1 There might be a lot of traffic on the network. Look at the LEDs, and check Section 1.7 on page 12. If the ARMOR Z1 is sending or receiving a lot of information, try closing some programs that use the Internet, especially peer-to-peer applications.

- 2 Check the signal strength. If the signal strength is low, try moving the ARMOR Z1 closer to the AP if possible, and look around to see if there are any devices that might be interfering with the wireless network (for example, microwaves, other wireless networks, and so on).
- **3** Reboot the ARMOR Z1.
- 4 If the problem continues, contact the network administrator or vendor, or try one of the advanced suggestions.

#### **Advanced Suggestion**

• Check the settings for QoS. If it is disabled, you might consider activating it.

### 16.5 Resetting the ARMOR Z1 to Its Factory Defaults

If you reset the ARMOR Z1, you lose all of the changes you have made. The ARMOR Z1 re-loads its default settings, and the password resets to **1234**. You have to make all of your changes again.

You will lose all of your changes when you push the **RESET** button.

To reset the ARMOR Z1:

- 1 Make sure the power LED is on.
- 2 Press the **RESET** button for one to four seconds to restart/reboot the ARMOR Z1.
- **3** Press the **RESET** button for longer than five seconds to set the ARMOR Z1 back to its factorydefault configurations.

If the ARMOR Z1 restarts automatically, wait for the ARMOR Z1 to finish restarting, and log in to the Web Configurator. The password is "1234".

If the ARMOR Z1 does not restart automatically, disconnect and reconnect the ARMOR Z1's power. Then, follow the directions above again.

### **16.6 Wireless Connections**

I cannot access the ARMOR Z1 or ping any computer from the WLAN.

- 1 Make sure the wireless LAN is enabled on the ARMOR Z1.
- 2 Make sure the wireless adapter on your computer is working properly.

- 3 Make sure the wireless adapter installed on your computer is IEEE 802.11 compatible and supports the same wireless standard as the ARMOR Z1.
- 4 Make sure your computer (with a wireless adapter installed) is within the transmission range of the ARMOR Z1.
- 5 Check that both the ARMOR Z1 and the wireless adapter on your computer are using the same wireless and wireless security settings.
- 6 Make sure traffic between the WLAN and the LAN is not blocked by the firewall on the ARMOR Z1.
- 7 Make sure you allow the ARMOR Z1 to be remotely accessed through the WLAN interface. Check your remote management settings.
  - See the chapter on Wireless LAN in the User's Guide for more information.

I set up URL keyword blocking, but I can still access a website that should be blocked.

Make sure that you enable parental control in the **Parental Control** screen, set up rules and turn on the rules. Make sure that the keywords that you type are listed in the rule's **Keyword List**.

If a keyword that is listed in the **Keyword List** is not blocked when it is found in a URL, customize the keyword blocking using commands. See the Keyword Blocking URL Checking section in the Applications chapter.

#### I cannot access the Web Configurator after I switched to AP mode.

When you change from router mode to AP mode, your computer must have an IP address in the range between "192.168.1.3" and "192.168.1.254".

Refer to Appendix B on page 166 for instructions on how to change your computer's IP address.

# What factors may cause intermittent or unstabled wireless connection? How can I solve this problem?

The following factors may cause interference:

- Obstacles: walls, ceilings, furniture, and so on.
- Building Materials: metal doors, aluminum studs.
- Electrical devices: microwaves, monitors, electric motors, cordless phones, and other wireless devices.

To optimize the speed and quality of your wireless connection, you can:

• Move your wireless device closer to the AP if the signal strength is low.

- Reduce wireless interference that may be caused by other wireless networks or surrounding wireless electronics such as cordless phones.
- Place the AP where there are minimum obstacles (such as walls and ceilings) between the AP and the wireless client.
- Reduce the number of wireless clients connecting to the same AP simultaneously, or add additional APs if necessary.
- Try closing some programs that use the Internet, especially peer-to-peer applications. If the wireless client is sending or receiving a lot of information, it may have too many programs open that use the Internet.
- Position the antennas for best reception. If the AP is placed on a table or floor, point the antennas upwards. If the AP is placed at a high position, point the antennas downwards. Try pointing the antennas in different directions and check which provides the strongest signal to the wireless clients.

### **16.7 USB Device Problems**

I cannot access or see a USB device that is connected to the ARMOR Z1.

- 1 Disconnect the problematic USB device, then reconnect it to the ARMOR Z1.
- 2 Ensure that the USB device has power.
- **3** Check your cable connections.
- 4 Restart the ARMOR Z1 by disconnecting the power and then reconnecting it.
- **5** If the USB device requires a special driver, install the driver from the installation disc that came with the device. After driver installation, reconnect the USB device to the ARMOR Z1 and try to connect to it again with your computer.
- 6 If the problem persists, contact your vendor.

What kind of USB devices do the ARMOR Z1 support?

1 It is strongly recommended to use version 2.0 or lower USB storage devices (such as memory sticks, USB hard drives) and/or USB devices. Other USB products are not guaranteed to function properly with the ARMOR Z1.